Università degli Studi di Verona Prof. Bettina Campedelli – Prof. Paolo Roffia – Dott. Stefano Fedeli

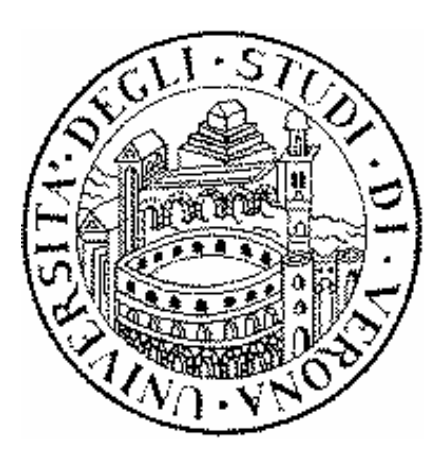

# Il sistema direzionale d'ateneo

Manuale per la contabilità finanziaria, economico patrimoniale ed analitica con CIA

anno 2003

# Indice

- Procedura di Contabilità Integrata di Ateneo CIA
- La Contabilità finanziaria
- La Contabilità economica
- La Contabilità analitica
- Il piano dei conti
- Esempio della tabella di raccordo CO.FI CO.EP
- Il raccordo tra CO.FI e CO.EP
- I CdR dell'Università degli Studi di Verona
- Classificazione dei Centri di Costo
- Processo di attribuzione dei costi ai centri produttivi finali
- Struttura dei Centri di Costo
- Relazioni tra Unità organizzative di Ateneo CdR e CdC
- Facoltà
- Dipartimenti

- CIRSAL, CIDE, CLA, CIVE
- Biblioteca Centralizzata"A. Frinzi" Biblioteca Centralizzata"E. Meneghetti"
- Il sistema direzionale d'Ateneo: quadro d'insieme
- Il sistema direzionale d'Ateneo: amministrazione centrale
- I documenti amministrativi
- Informazioni per l'inserimento della prima nota amministrativa
- Registrazioni CO.EP in CIA
- Inserimento in CIA del Bene/Servizio
- Tabella Bene/Servizio
- Regole di ribaltamento della contabilità analitica in CIA

#### • Operazioni:

- Compenso occasionale
- Acquisto di materiale di consumo
- Acquisto di materiale di consumo attività commerciale
- Utenze telefoniche

- Acquisto di beni di uso durevole
- Fattura canone di noleggio
- > Nota di credito su canone noleggio
- Missione italiana di docente
- Ricezione trasferimento interno
- Ricerca scientifica per conto terzi

## Procedura di contabilità integrata di Ateneo CIA

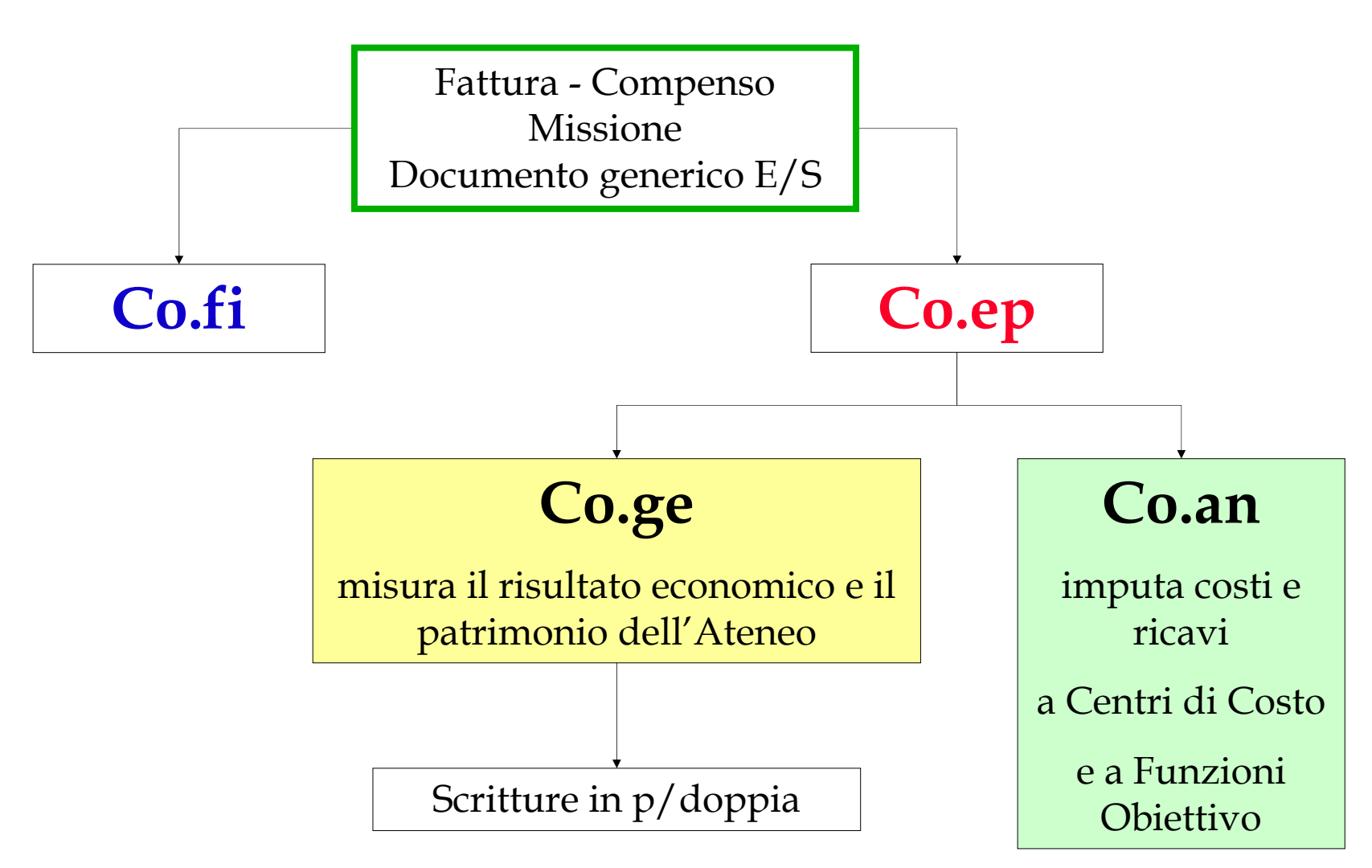

# Contabilità finanziaria

### Preimpegno - **Impegno** Accertamento

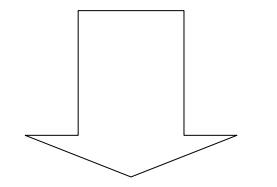

|   | Fasi dell'operazione di acquisto ed<br>utilizzo di beni | Momenti rilevanti in Co.FI                      |
|---|---------------------------------------------------------|-------------------------------------------------|
| 1 | Decisione di acquisto                                   | Eventuale impegno provvisorio<br>(prenotazione) |
| 2 | Ordine beni / Stipula contratto                         | Impegno                                         |
| 3 | Ricevimento beni                                        | -                                               |
| 4 | Ricevimento fattura                                     | Documento amm.vo - Liquidazione                 |
| 5 | Pagamento                                               | Ordinazione (emissione mandato)                 |
| 6 | Utilizzo dei beni                                       | -                                               |

Documento amministrativo

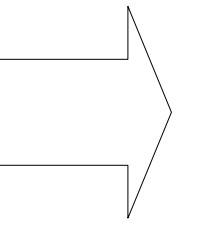

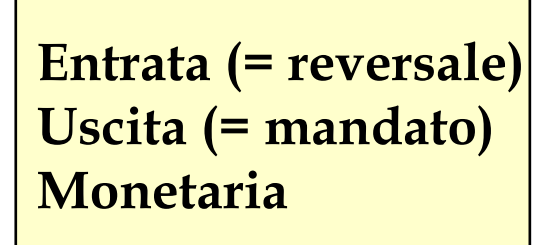

## Contabilità economica

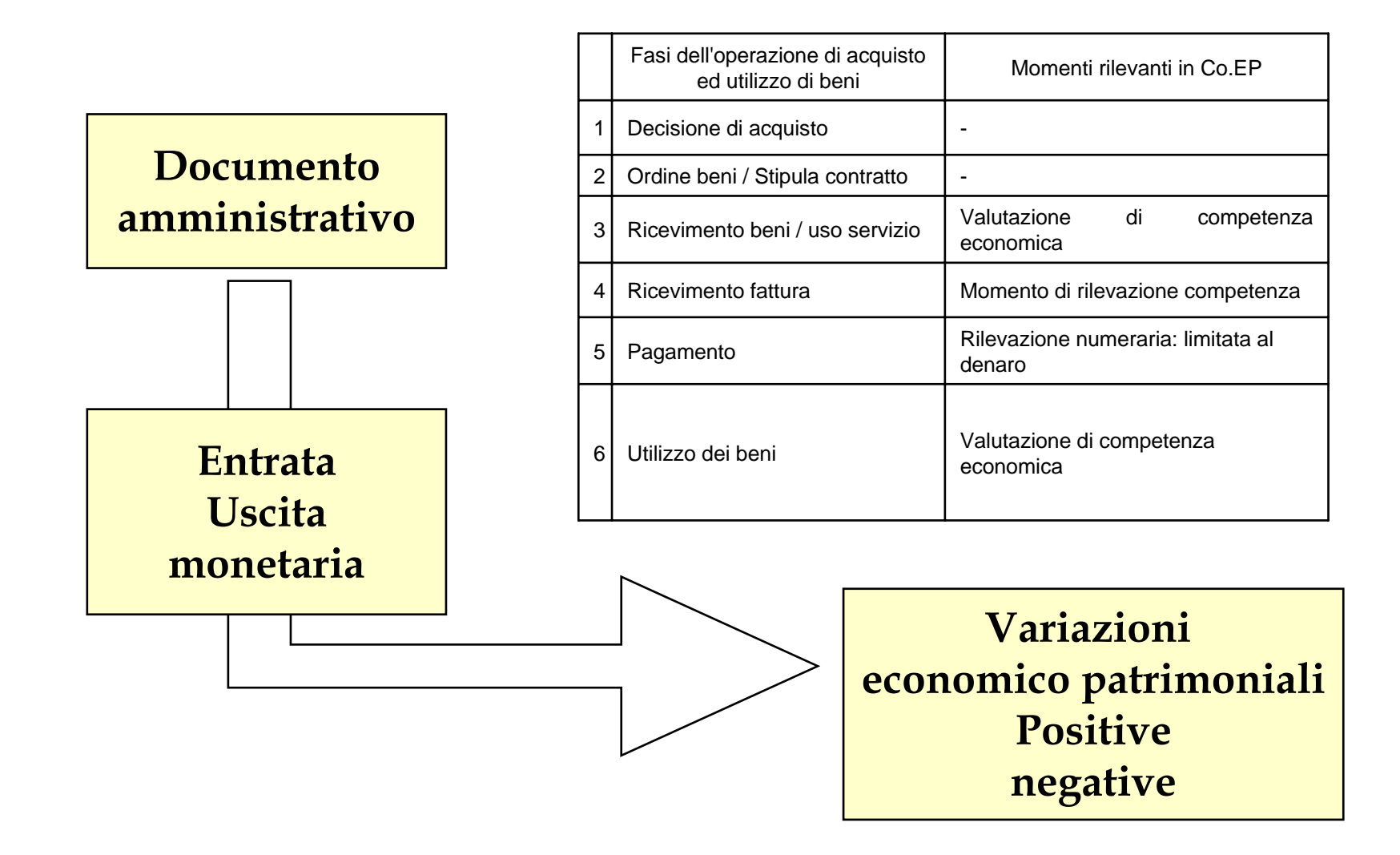

# Contabilità analitica

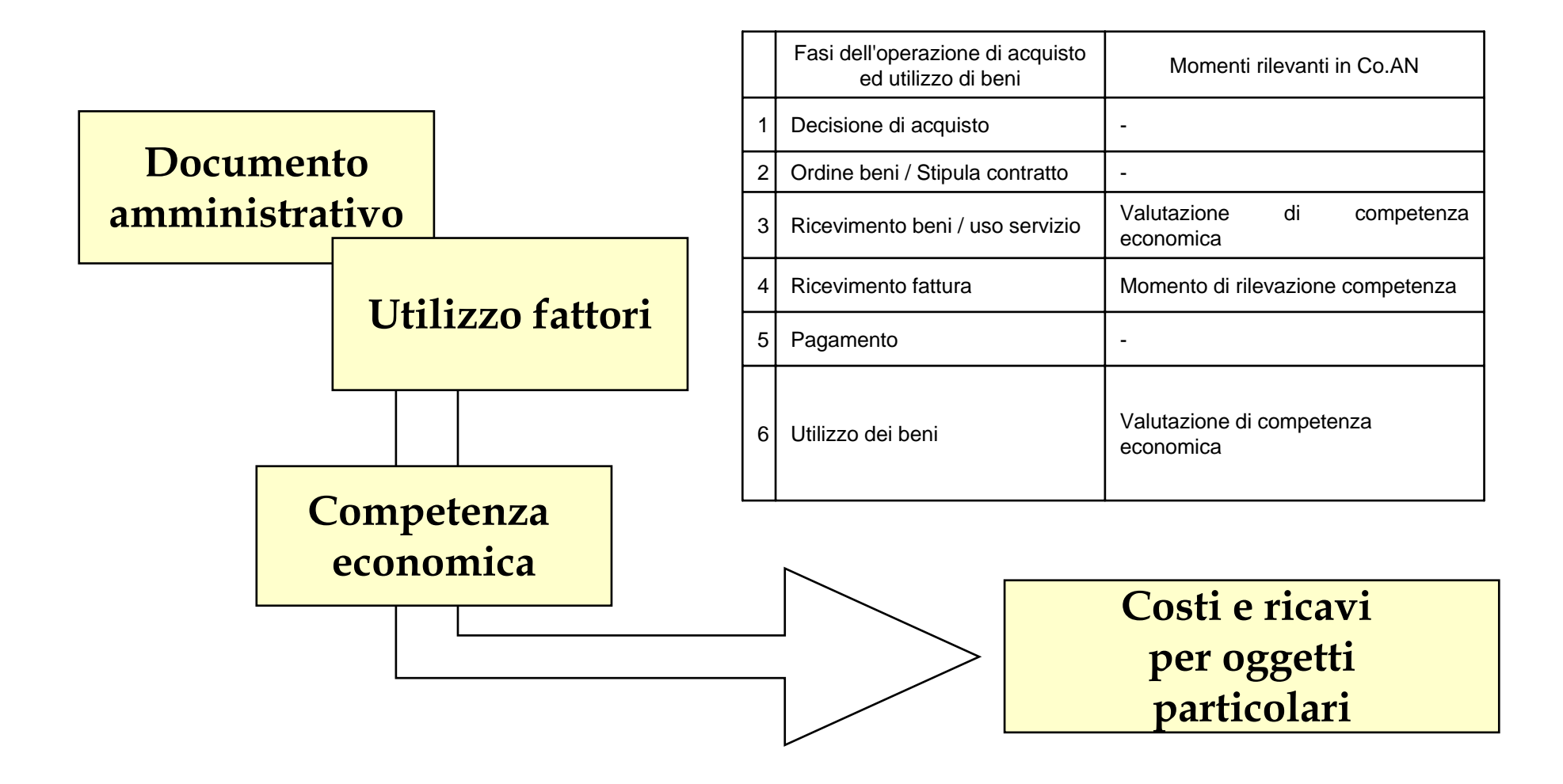

# Il piano dei conti

| Contabilità finanziaria  | Contabilità economico patrimoniale |
|--------------------------|------------------------------------|
| F.E. finanziario entrata | E.R. economico ricavi              |
| F.S. finanziario spesa   | E.C. economico costi               |
|                          | E.A. economico attività            |
|                          | E.P. economico passività           |
|                          |                                    |

# Esempio della tabella di raccordo CO.FI - CO.EP

ENTRATE

SPESE

| Cap.Bil. | DENOMINAZIONE                                                                    | CONTO<br>EC | DESCRIZIONE CONTO<br>ECONOMICO                                      |  | Cap.Bil. | DENOMINAZIONE                                        | CONTO<br>EC | DESCRIZIONE CONTO<br>ECONOMICO    |
|----------|----------------------------------------------------------------------------------|-------------|---------------------------------------------------------------------|--|----------|------------------------------------------------------|-------------|-----------------------------------|
| 02-01-01 | Contributo per finanziamento ordinario<br>(Cap. 1263 MURST)                      | E.R.3.1     | Contributi c/es. per<br>funzionamento ordinario - trasf.<br>interno |  | 03-02-01 | Acquisto libri riviste e<br>giornali/Rassegna stampa | E.C.1.7     | Acquisto di libri e riviste       |
| 02-01-02 | Borse di studio dottorati di ricerca                                             | E.R.3.3     | Contributi per dottorati di ricerca                                 |  | 03-02-02 | Acquisto materiali di consumo                        | E.C.1.2     | Acquisto materiale di cancelleria |
| 02-01-03 | Comitato per lo sport universitario                                              | E.R.3.19    | Altri contributi c/es.                                              |  | 03-02-03 | Spese per libretti di iscrizione                     | E.C.1.8     | Acquisto di altri beni            |
| 02-01-04 | Fondo di incentivazione professori e<br>ricercatori ai sensi dell'Art.4,L.370/99 | E.R.3.23    | Contributi c/esercizio<br>incentivazione docenti                    |  | 03-02-04 | Spese per diplomi                                    | E.C.1.8     | Acquisto di altri beni            |
| 02-01-05 | Indennità e compensi ai componenti<br>commissioni concorso                       | E.R.3.19    | Altri contributi c/es.                                              |  | 03-02-05 | Manutenzione ordinaria immobili e aree<br>verdi      | E.C.2.8     | Manutenzione ordinaria            |
| 02-01-06 | Borse di studio Scuole di<br>Specializzazione                                    | E.R.3.4     | Contributi c/es. per scuole di specializzazione                     |  | 03-02-06 | Fitti locali e spese condominiali                    | E.C.2.10    | Fitti passivi                     |
| 02-01-07 | Contributo per convegni scientifici<br>(Cap. 1506 MURST)                         | E.R.3.19    | Altri contributi c/es.                                              |  | 03-02-07 | Manutenzione mobili                                  | E.C.2.8     | Manutenzione ordinaria            |
| 02-01-08 | Contributo MURST per convenzioni<br>interuniversitarie internazionali            | E.R.3.19    | Altri contributi c/es.                                              |  | 03-02-08 | Manutenzione attrezzature e<br>macchinari            | E.C.2.8     | Manutenzione ordinaria            |

# I CdR dell'Università degli Studi di Verona

| Struttur    | a organizzativa                                                                                  | 킨츠 |
|-------------|--------------------------------------------------------------------------------------------------|----|
| Opzioni Uni | ita' Einestre Ajuto                                                                              |    |
|             | b 🖆 🚱                                                                                            |    |
| Esercizio:  | 2003 Unita' Organizzativa: A.AMCEN Amministrazione Centrale                                      |    |
| y 🏛 a t     | UNIVERSITA' DEGLI STUDI DI VERONA                                                                | -  |
| -> •        | A AMCEN Amministrazione Centrale                                                                 |    |
| ⊢ •         | A BFRI Biblioteca A Frinzi                                                                       |    |
| ⊢ •         | A BMEN Biblioteca E Meneghetti                                                                   |    |
| ⊢ •         | A CCLA Centro Linguistico di Ateneo                                                              |    |
| ⊢ •         | A.CIDEC C.I.D.E. Centro Interdipartimentale di Documentazione Economica                          |    |
| -⊳ ●        | A CIRSA Centro interdipartimentale di servizi per la ricerca sperimentale animali da laboratorio |    |
| ⊢•          | A CIVEN Centro interuniversitario per la viticoltura e l'enologia                                |    |
| ⊢⊳ ●        | A DANES Dipartimento Scienze anestesiologiche e chirurgie specialistiche                         |    |
| ⊢⊳ ●        | A DANGL Dipartimento Anglistica                                                                  |    |
| ⊢⊳ ●        | A DBIOM Dipartimento Scienze biomediche e chirurgiche                                            |    |
| ⊢⊳ ●        | A DCHIR Dipartimento Scienze chirurgiche e gastroenterologiche                                   |    |
| ⊢⊳ ●        | A DDIRE Dipartimento Diritto dell'Economia                                                       |    |
| ⊢•          | A DEAZI Dipartimento di Economia Aziendale                                                       |    |
| ⊢⊳ ●        | A DECON Dipartimento Scienze economiche                                                          |    |
| ⊢⊳ ●        | A DEDUC Dipartimento Scienze dell'educazion                                                      |    |
| ⊢⊳ ●        | A DESOC Dipartimento Economie società ed istituzioni                                             |    |
| ⊢⊳ ●        | A DFILO Dipartimento Filosofia                                                                   |    |
| ⊢⊳ ● .      | A.DGERM Dipartimento Germanistica e slavistica                                                   |    |
| μ.          |                                                                                                  |    |
|             |                                                                                                  |    |
| ब           |                                                                                                  | ۱Ť |

# I CdR dell'Università degli Studi di Verona

| 🙎 Strutt        | ura organizzati <del>v</del> a                      |                               |                                  | _ <u>8 ×</u> |  |  |
|-----------------|-----------------------------------------------------|-------------------------------|----------------------------------|--------------|--|--|
| <u>O</u> pzioni | <u>U</u> nita' <u>F</u> inestre <u>A</u> iuto       |                               |                                  |              |  |  |
| Be              | ≟ ≗ 😮                                               |                               |                                  |              |  |  |
| Esercizio:      | 2003                                                | Unita' Organizzativa:         | A.AMCEN Amministrazione Centrale |              |  |  |
|                 | A.DGIUR Dipartiment                                 | to Studi giuridici            |                                  | <b>_</b>     |  |  |
| ⊢⊳ ●            | A.DINFO Dipartiment                                 | to Informatica                |                                  |              |  |  |
| ⊢⊳ ●            | A.DLING Dipartiment                                 | to Linguistica, letteratura e | e scienze della comunicazione    |              |  |  |
| ⊢⊳ ●            | A.DMATI Dipartiment                                 | to Materno infantile e di b   | iologia-genetica                 |              |  |  |
| ⊢⊳ ●            | A.DMEDC Dipartimer                                  | nto Medicina clinica e spe    | rimentale                        |              |  |  |
| ⊢⊳ ●            | A.DMEDS Dipartimer                                  | nto Medicina e sanità publ    | blica                            |              |  |  |
| ⊢⊳ ●            | A.DMORF Dipartimer                                  | nto Scienze morfologico b     | viomediche                       |              |  |  |
| ⊢⊳ ●            | A.DNEUR Dipartimen                                  | nto Scienze neurologiche e    | e della visione                  |              |  |  |
| ⊢⊳ ●            | A.DPATO Dipartimen                                  | nto Patologia                 |                                  |              |  |  |
| ⊢⊳ ●            | A.DPSIC Dipartiment                                 | o Psicologia e antropologi    | ia culturale                     |              |  |  |
| ⊢⊳ ●            | A.DROMA Dipartime                                   | ento Romanistica              |                                  |              |  |  |
| ⊢⊳ ●            | A.DSTOR Dipartimen                                  | nto Discipline storiche artis | tiche e geografiche              |              |  |  |
| ⊢⊳ ●            | -> • A.DTECN Dipartimento Scientifico e tecnologico |                               |                                  |              |  |  |
| ⊢ •             | A.FECO Facoltà di Ec                                | conomia                       |                                  |              |  |  |
| ●               | 🕨 A.FGIU Facoltà di Giu                             | urisprudenza                  |                                  |              |  |  |
| ⊢ •             | A.FLET Facoltà di Lei                               | ttere                         |                                  |              |  |  |
| ⊩•              | A.FLIN Facoltà di Lin                               | ngue e LL.SS.                 |                                  |              |  |  |
| ●               | 🕨 A.FMED Facoltà di M                               | Iedicina                      |                                  |              |  |  |
|                 | A.FSCF Facoltà di Sc                                | cienze della Formazione       |                                  |              |  |  |
| ⊢ •             | A.FSCI Facoltà di Sci                               | ienze MM.FF.NN.               |                                  |              |  |  |
|                 | A.FSCM Facoltà di S                                 | cienze Motorie                |                                  | -            |  |  |
| •               |                                                     |                               |                                  |              |  |  |

### Classificazione dei centri di costo

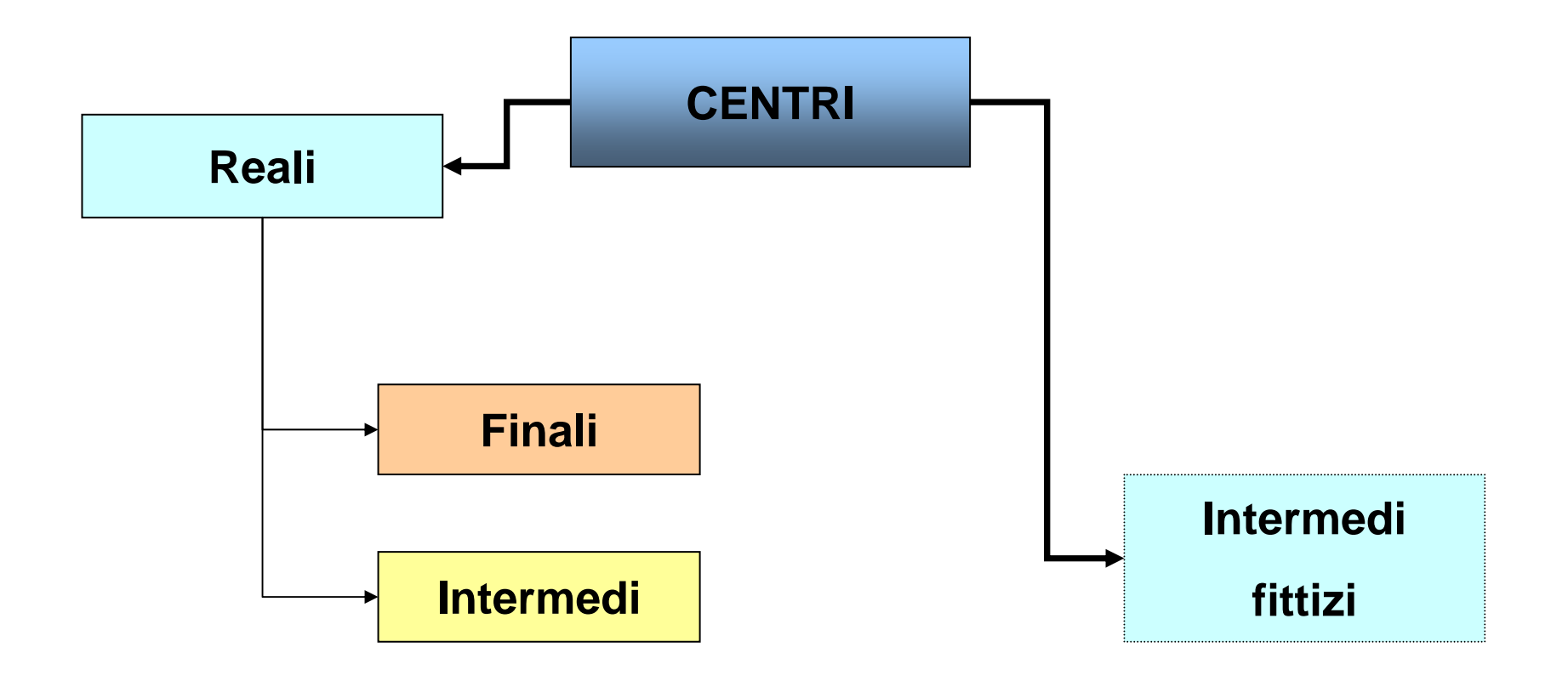

## Processo di attribuzione dei costi ai centri produttivi finali

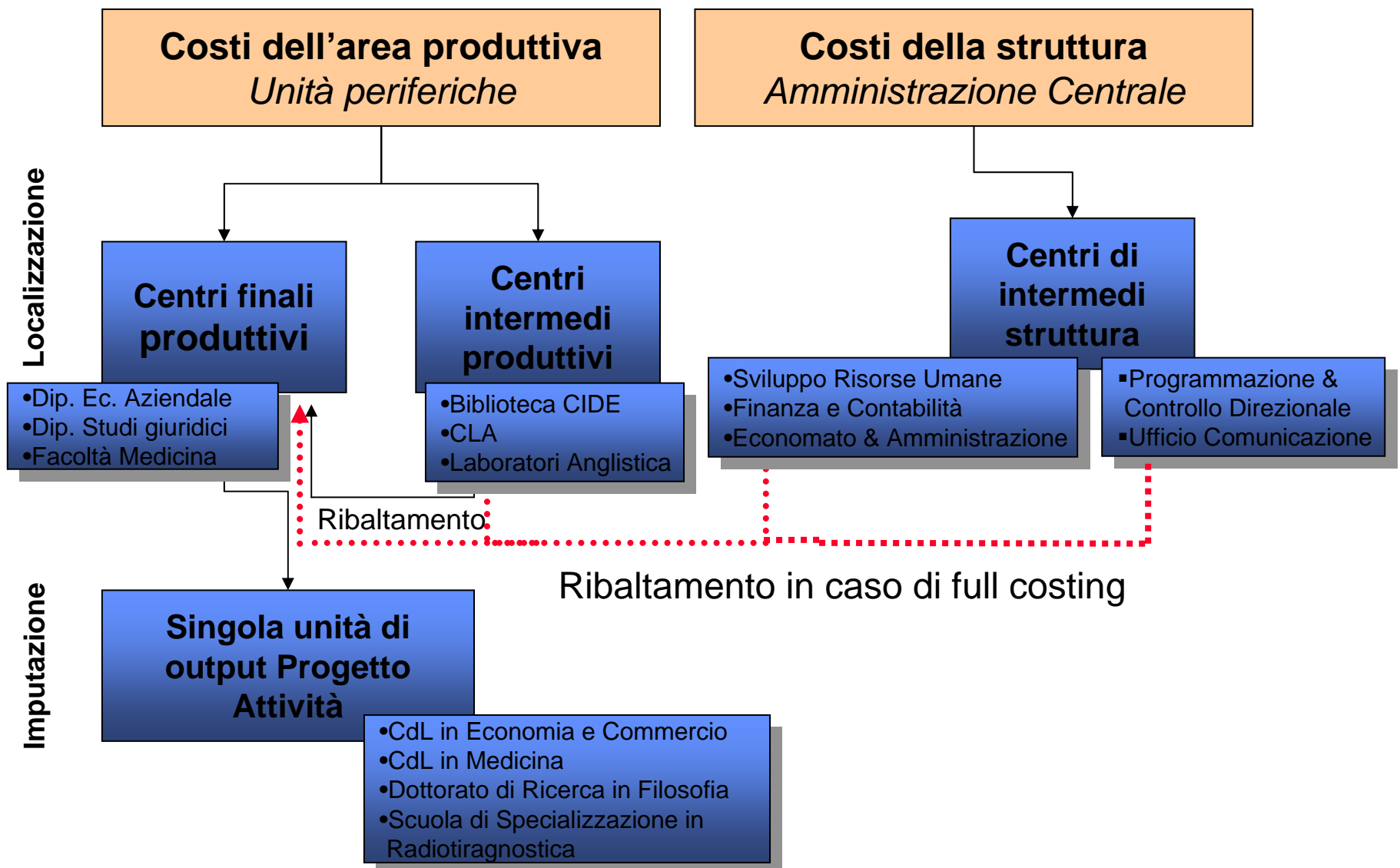

## Struttura dei centri di costo

| 🚨 Configurazione della struttura dei Centri di Costo |                              |                          |                                                                                                 |                   | _ @ × |
|------------------------------------------------------|------------------------------|--------------------------|-------------------------------------------------------------------------------------------------|-------------------|-------|
| Opzioni Einestre Ajuto                               |                              |                          |                                                                                                 |                   |       |
| <b></b>                                              | Esercizio<br>U.organizzativa | 2003<br>A.AMCEN Amminist | razione Centrale                                                                                |                   |       |
| - Gerarchia                                          |                              |                          | -Selezione                                                                                      |                   |       |
| Gerarchia                                            |                              |                          | Selezione<br>Chiave<br>Codice Livello<br>Nome<br>Descrizione<br>CdC Comune<br>Costi Strutturali | C CENTRI DI COSTO |       |
| T                                                    |                              | ▼<br>▶                   |                                                                                                 |                   |       |

#### **RELAZIONI TRA UNITA' ORGANIZZATIVE DI ATENEO - CdR E CdC**

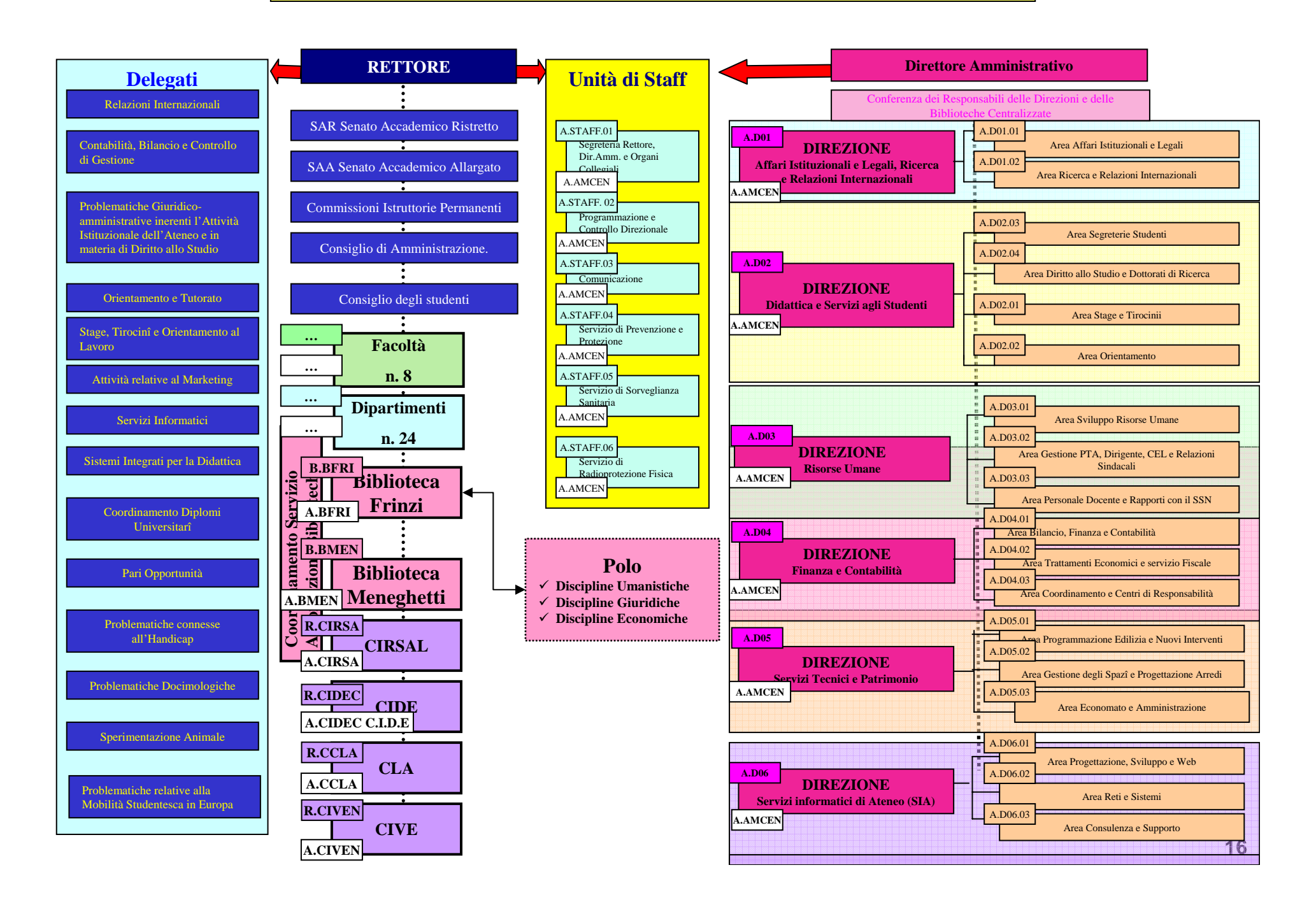

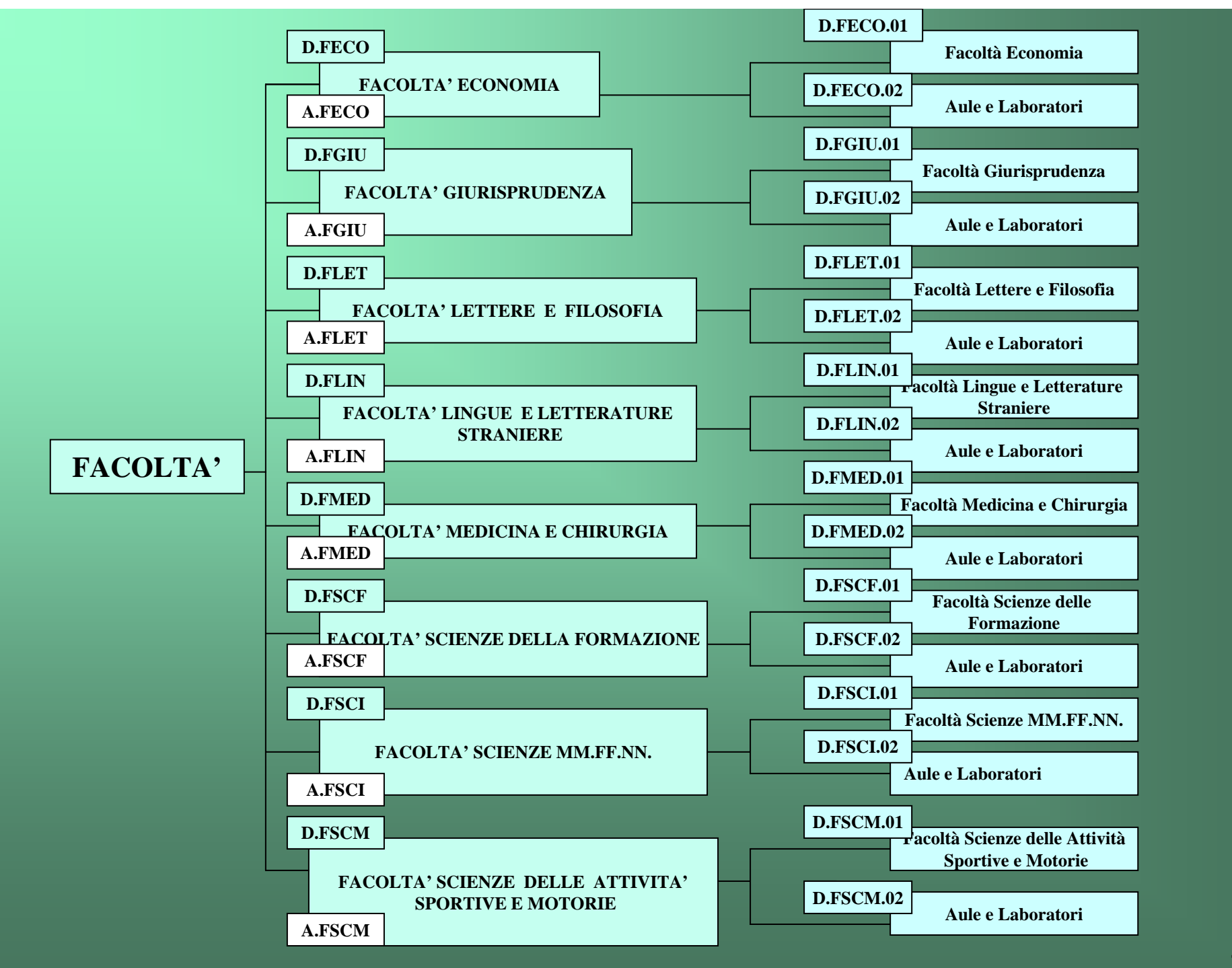

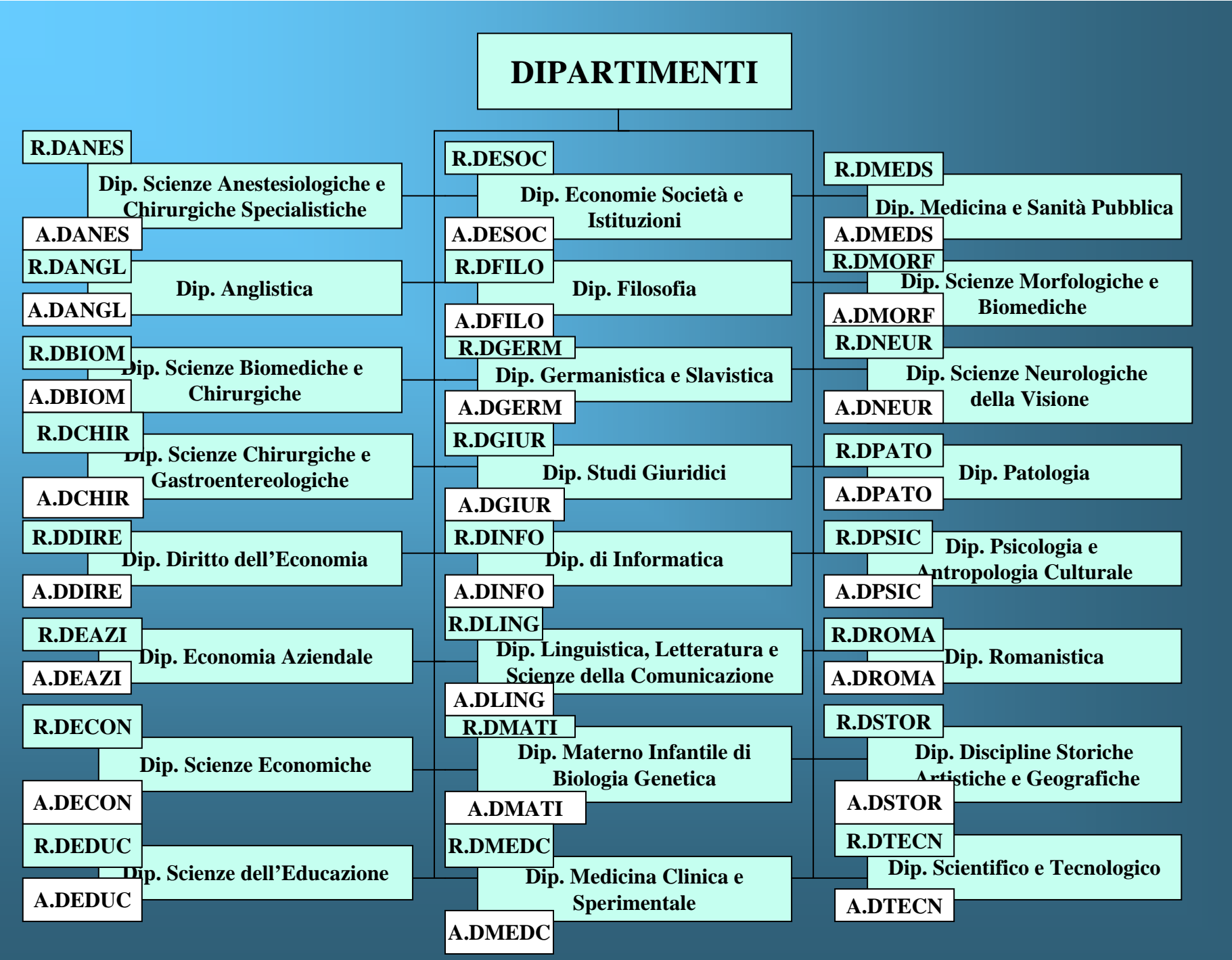

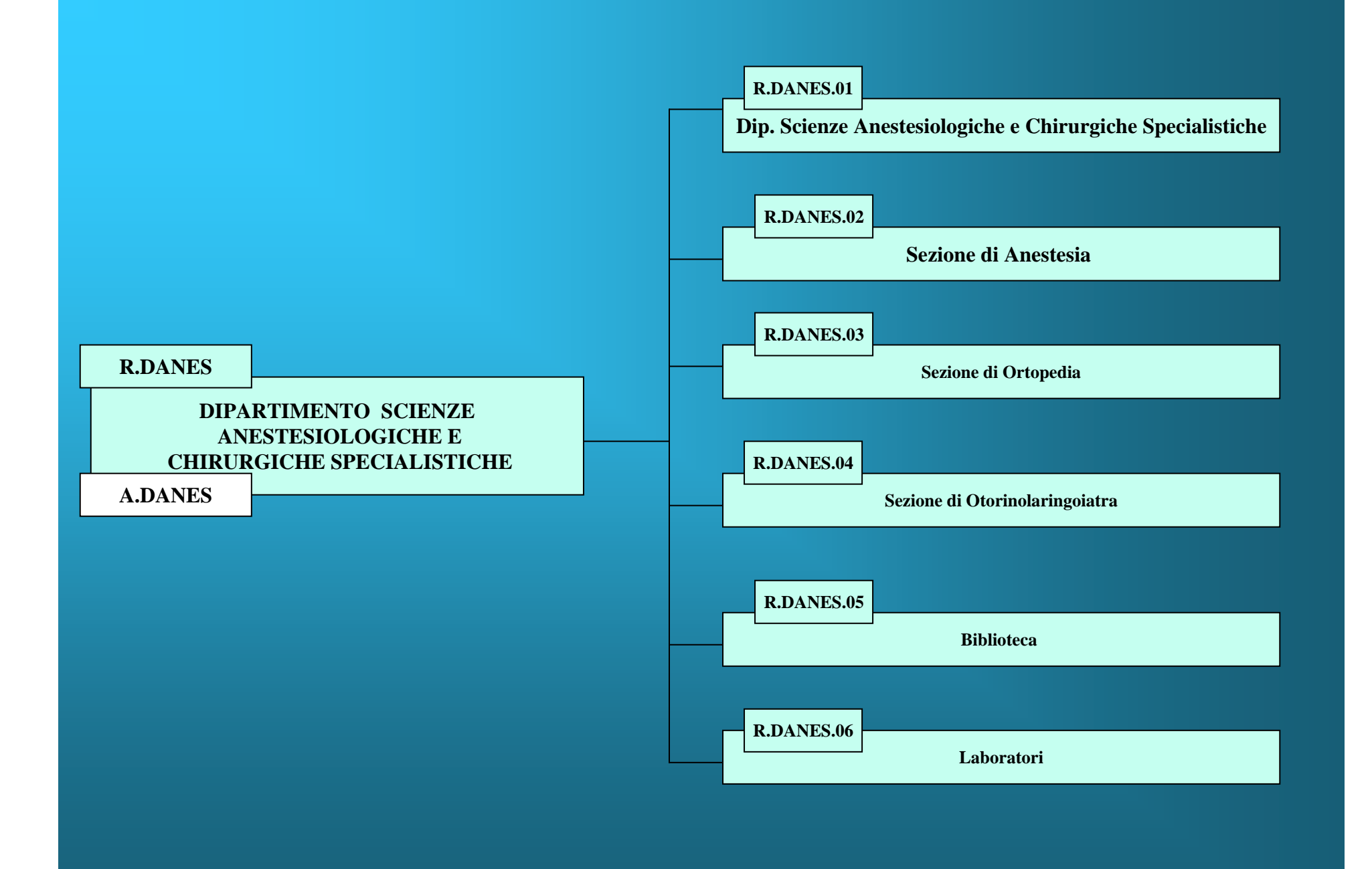

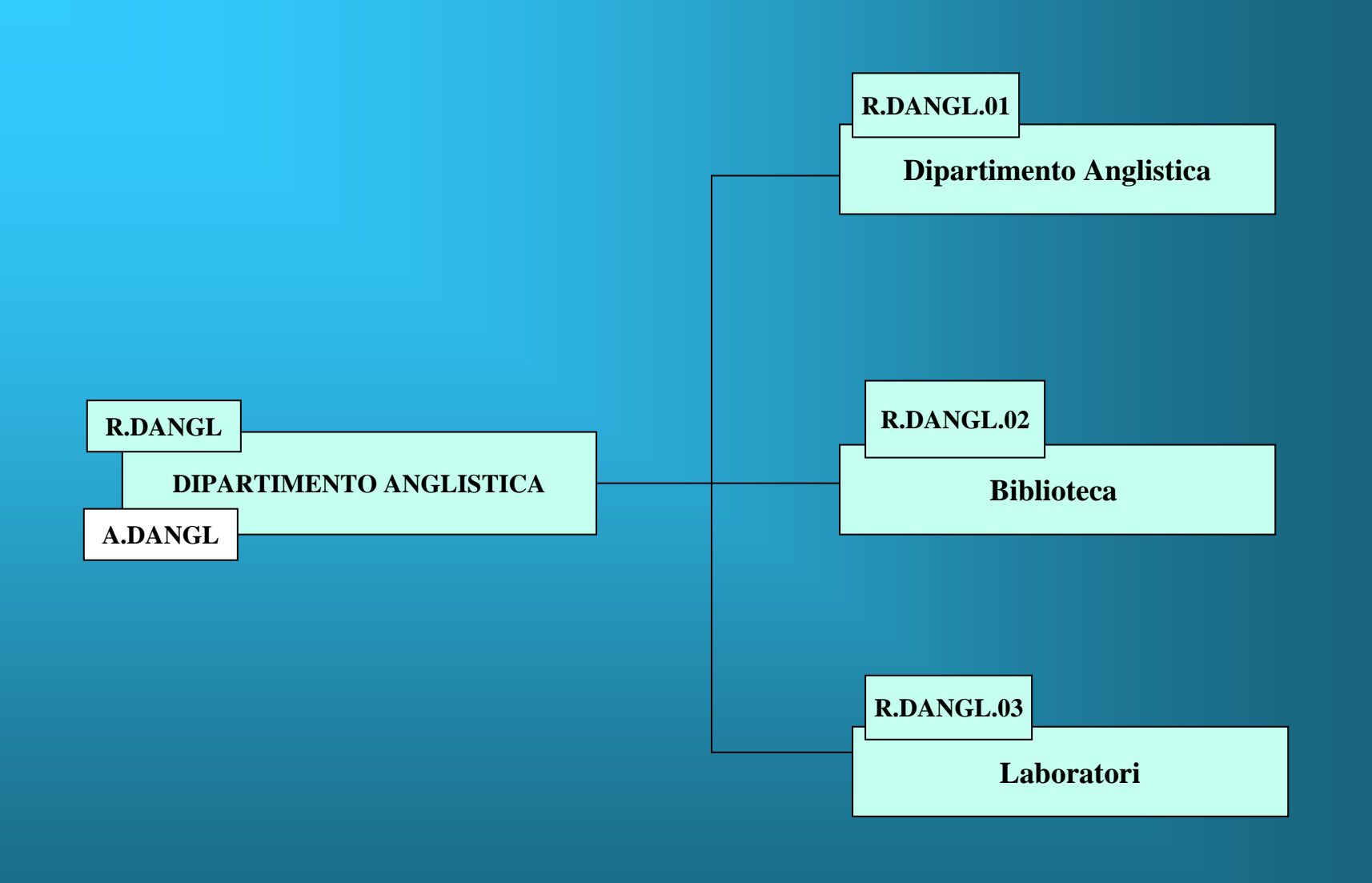

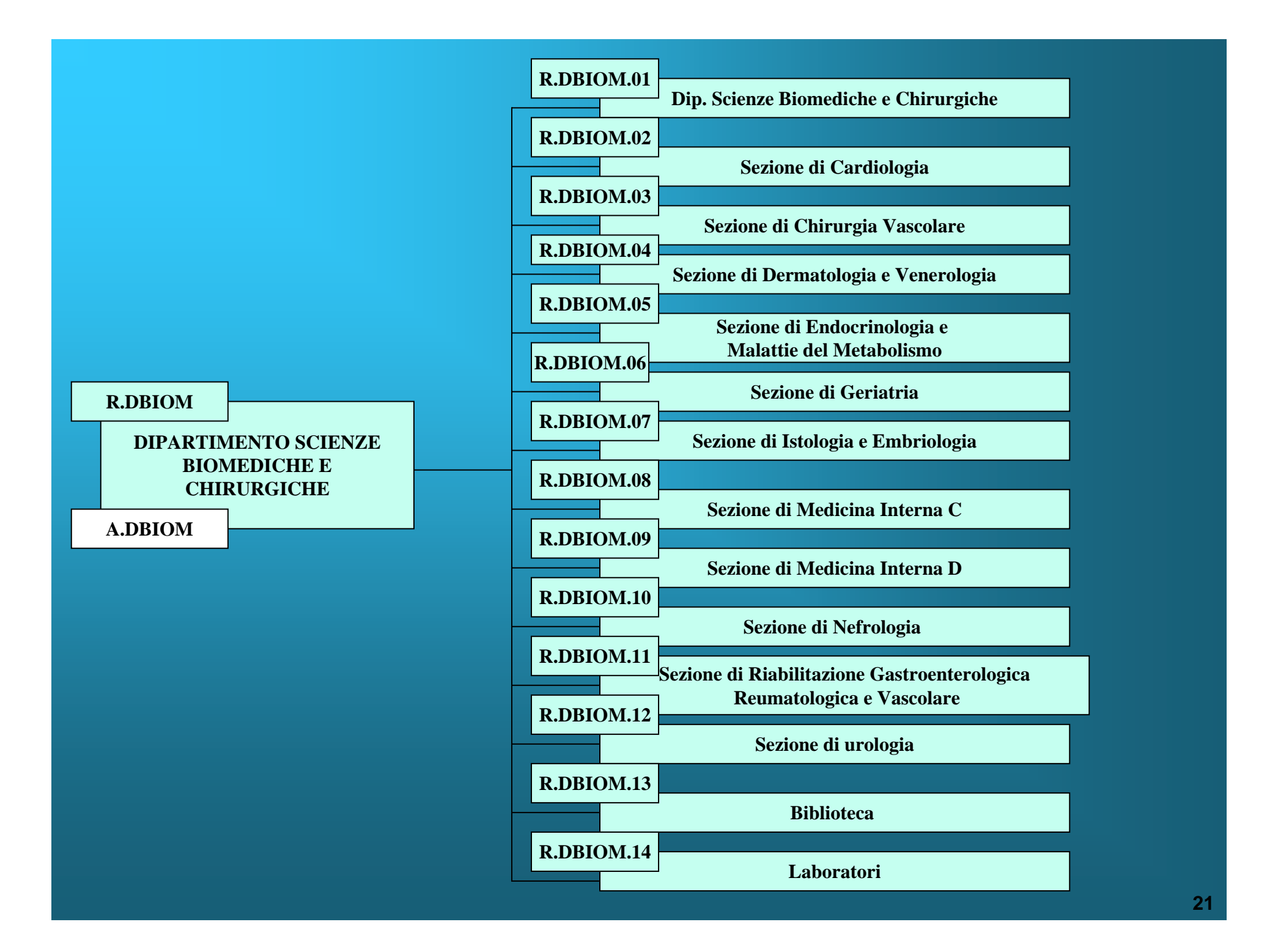

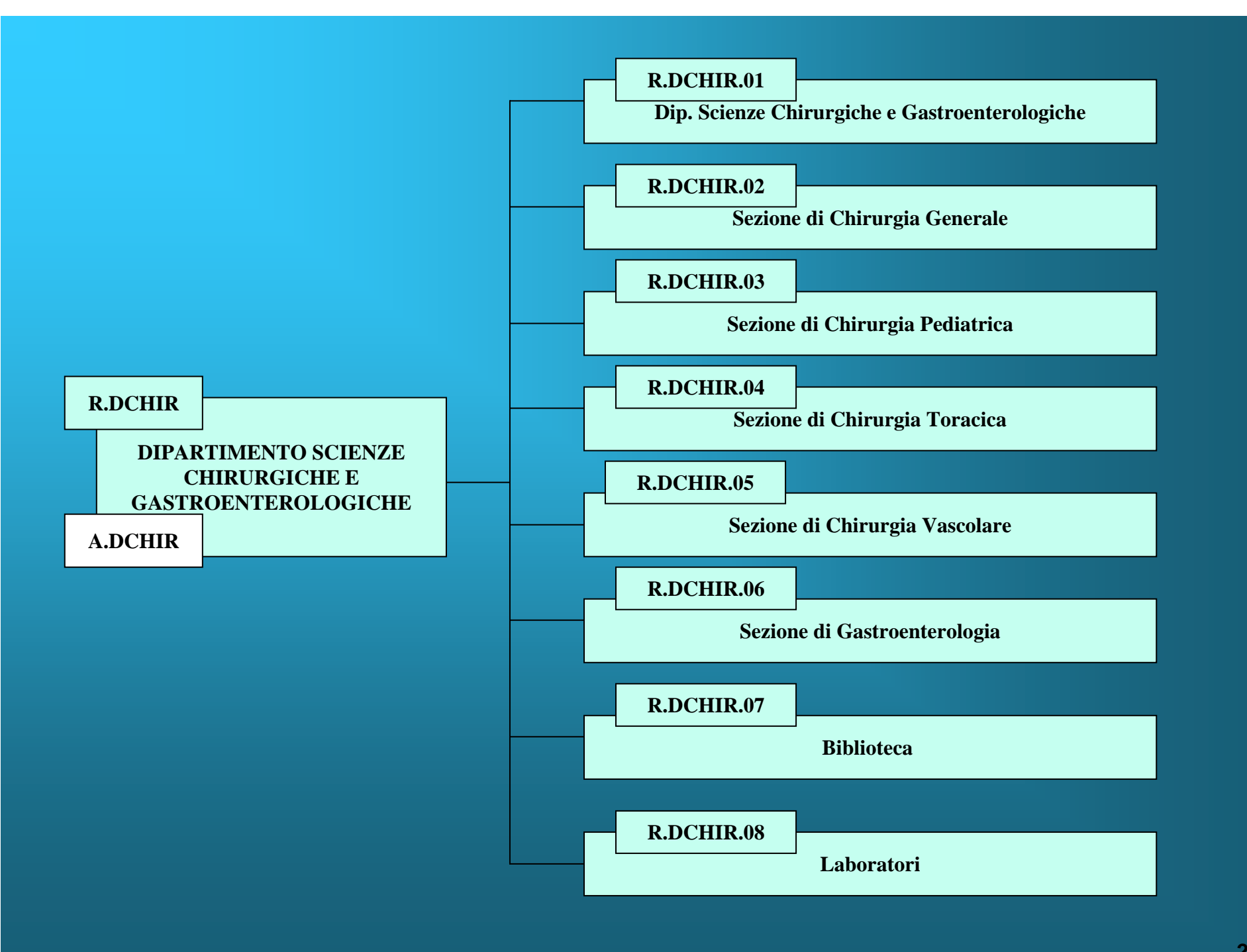

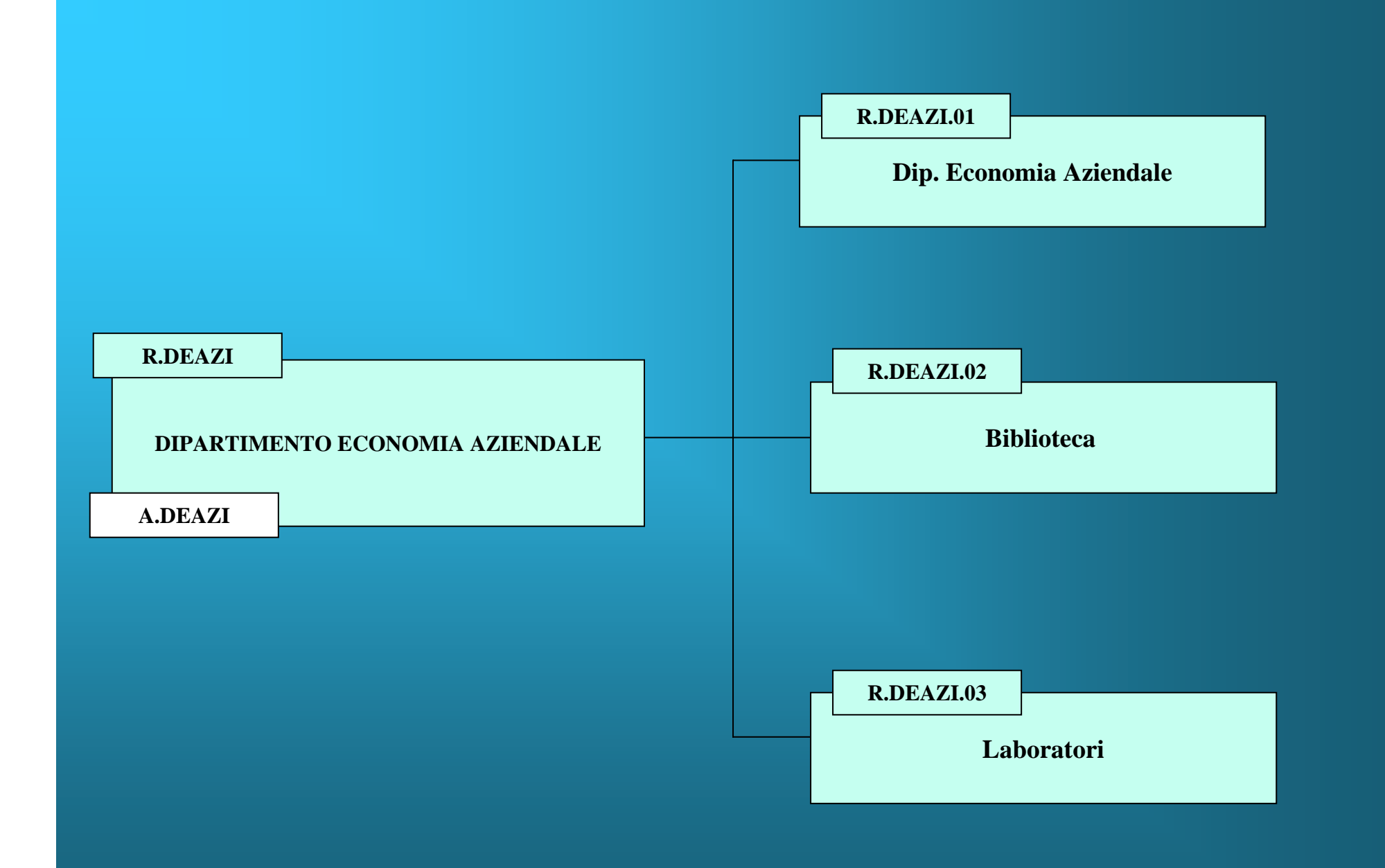

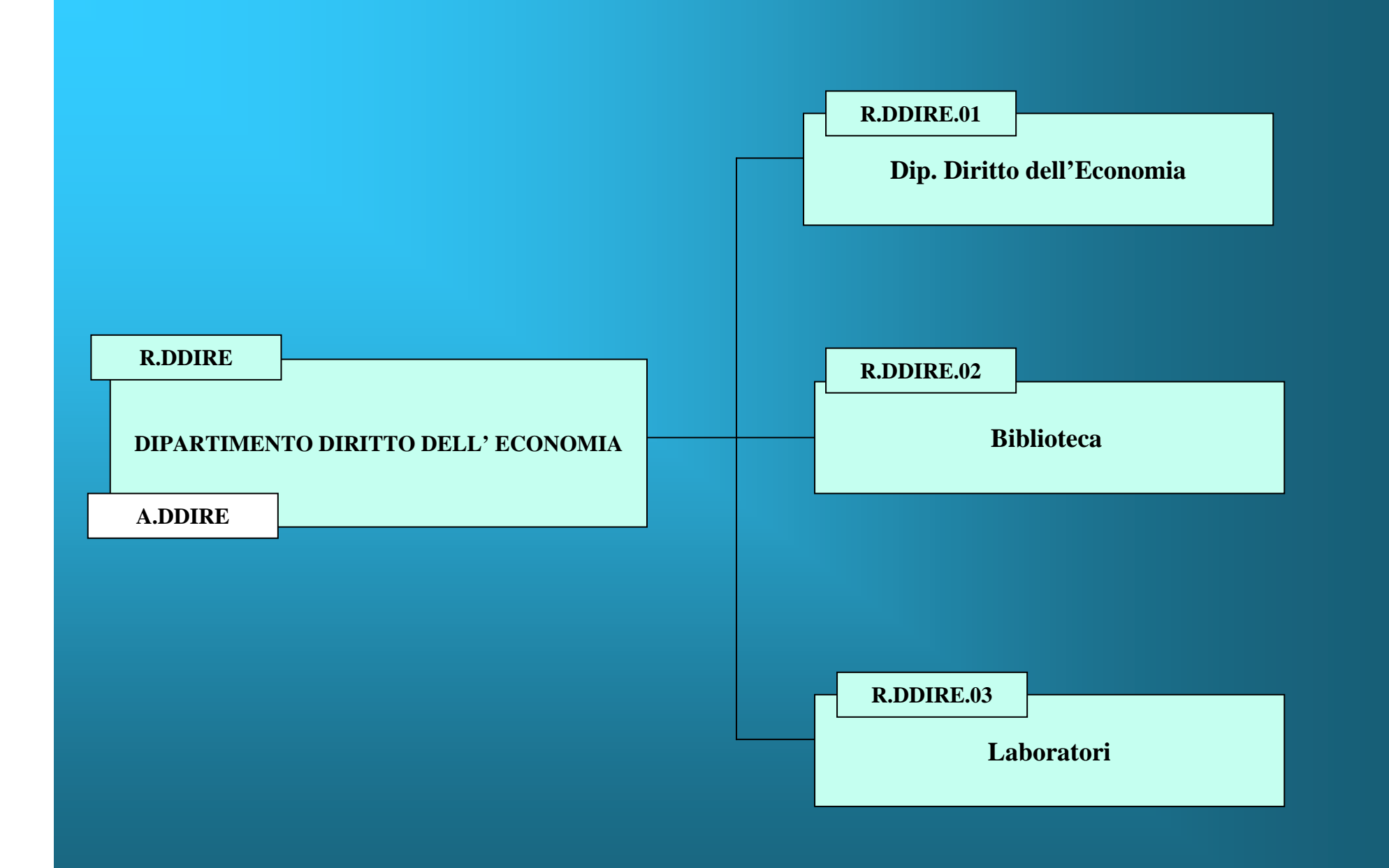

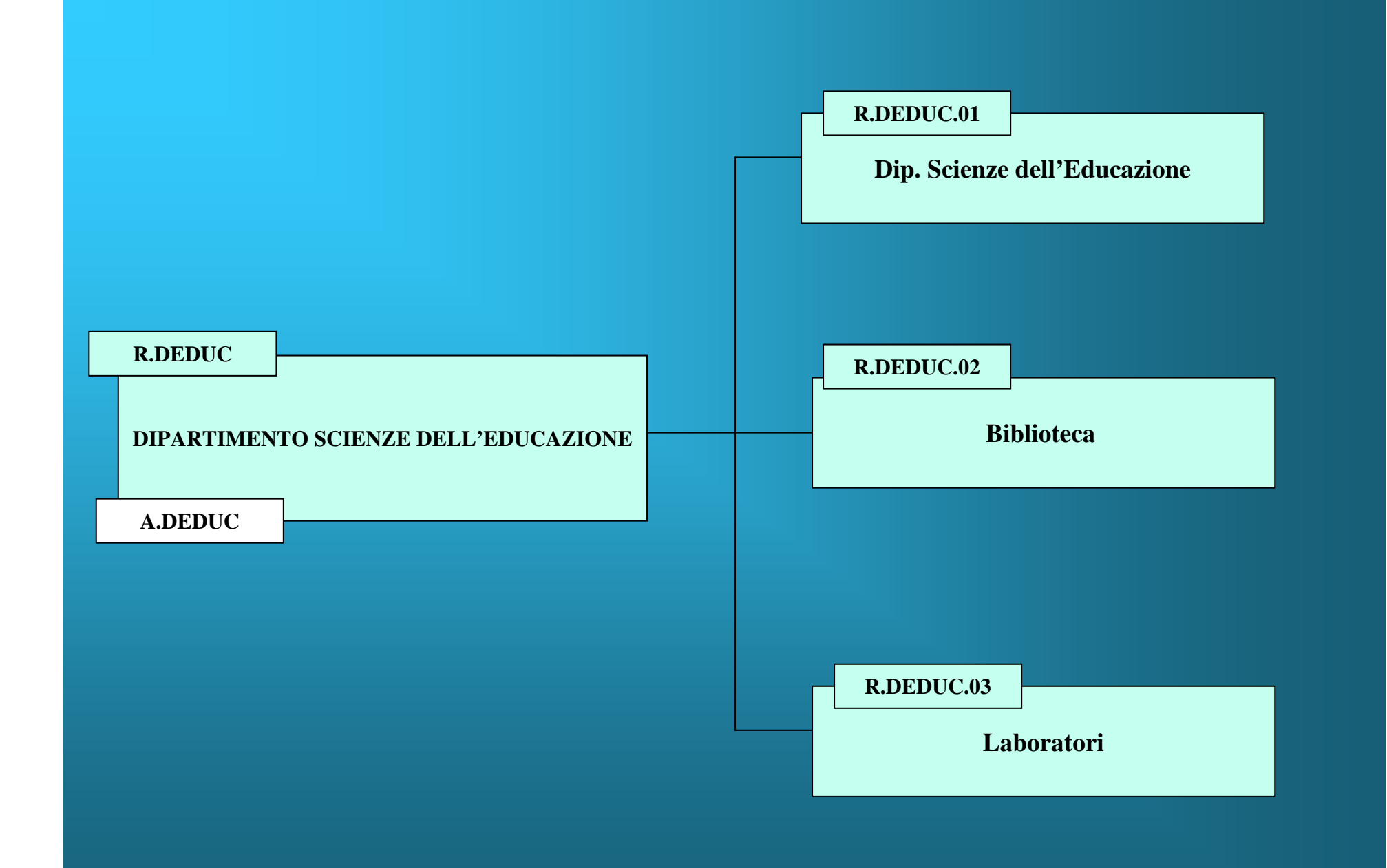

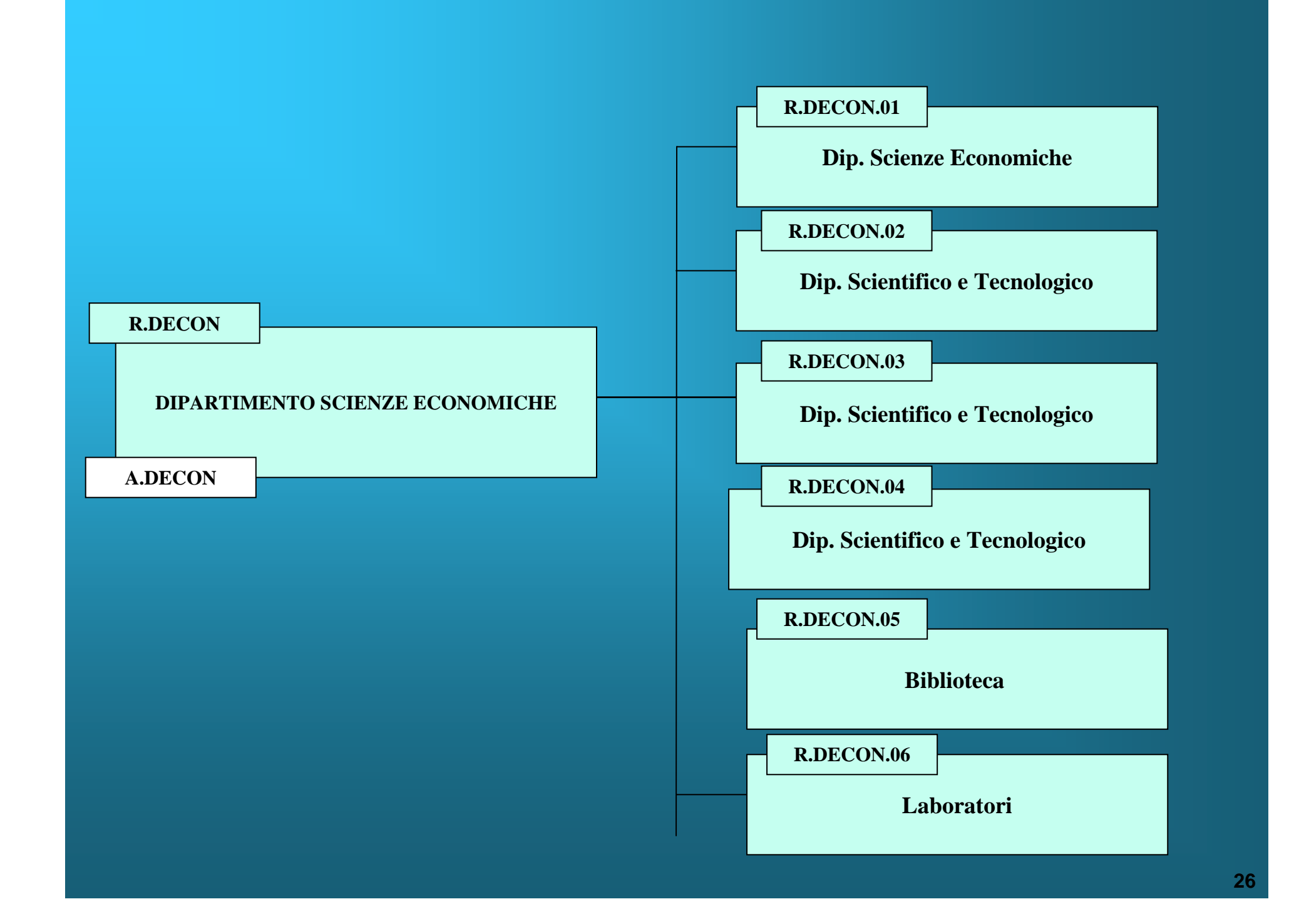

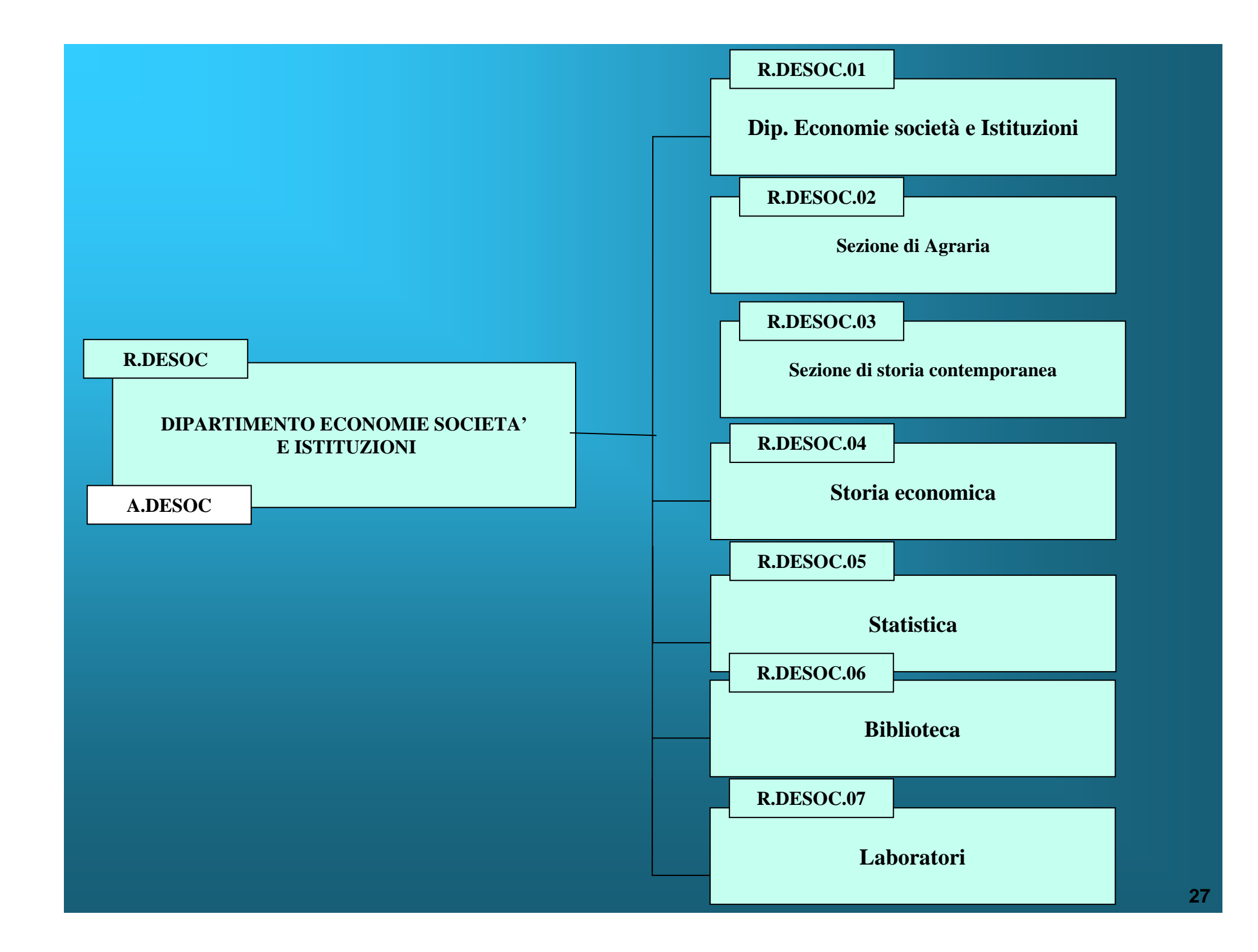

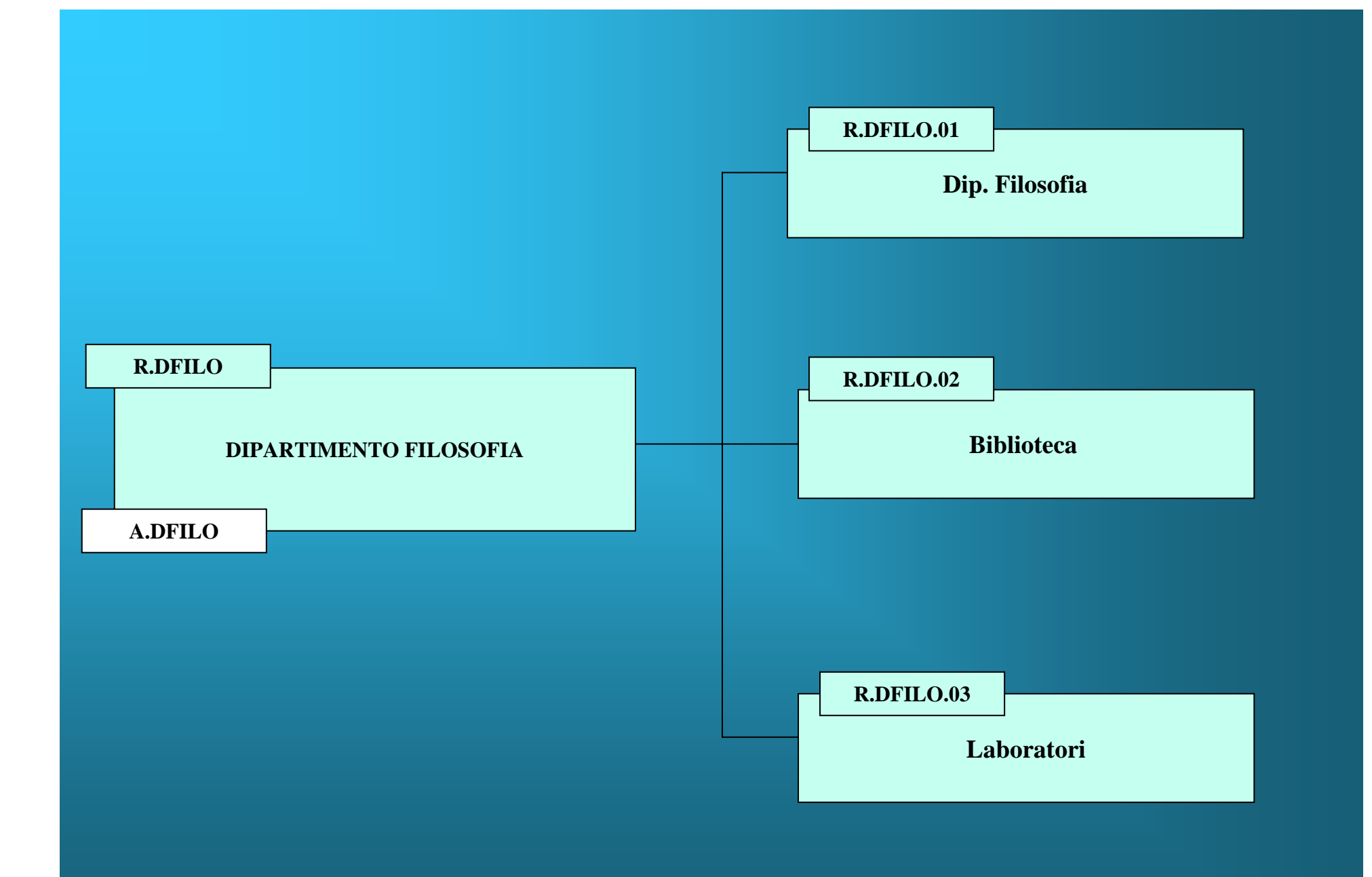

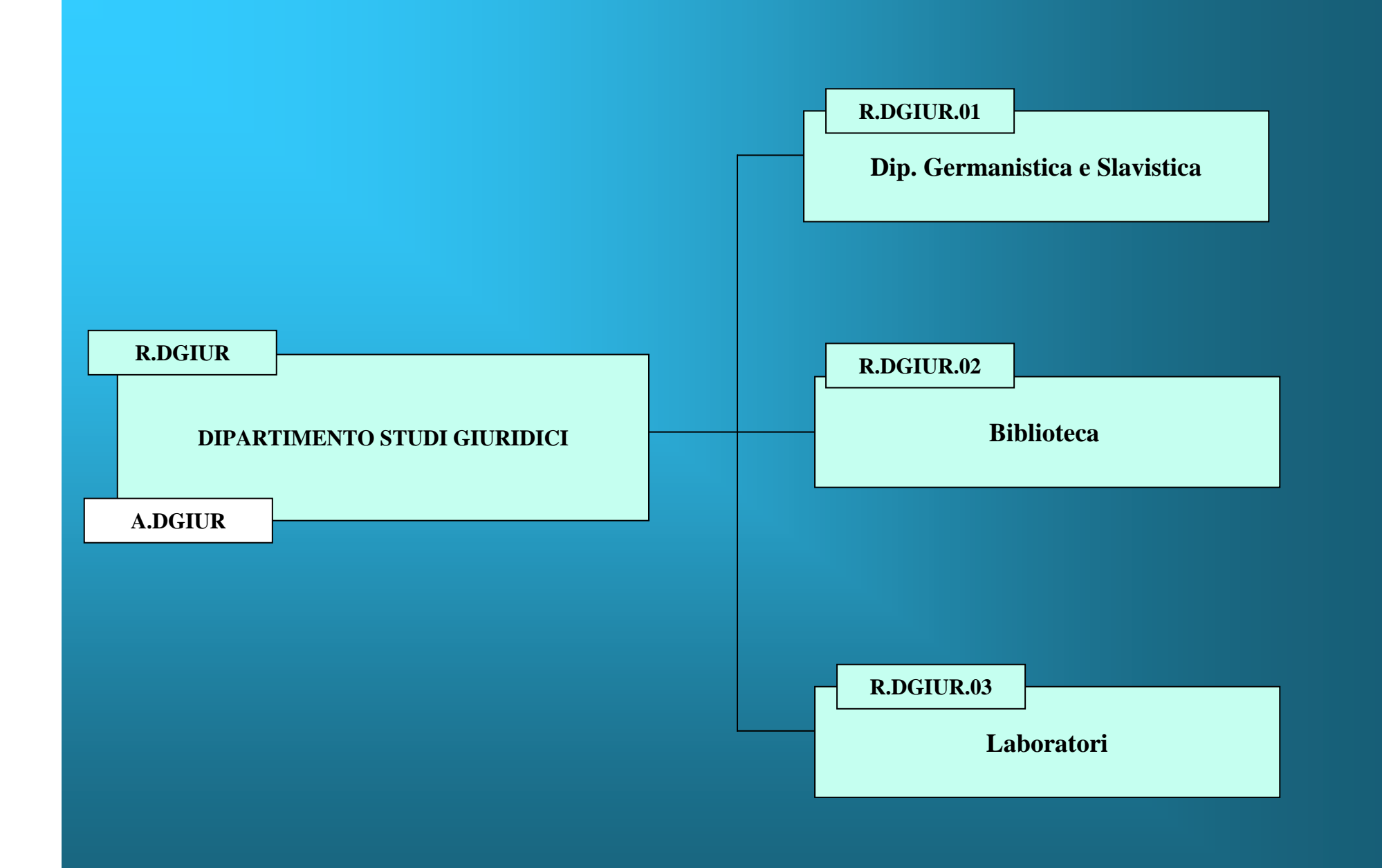

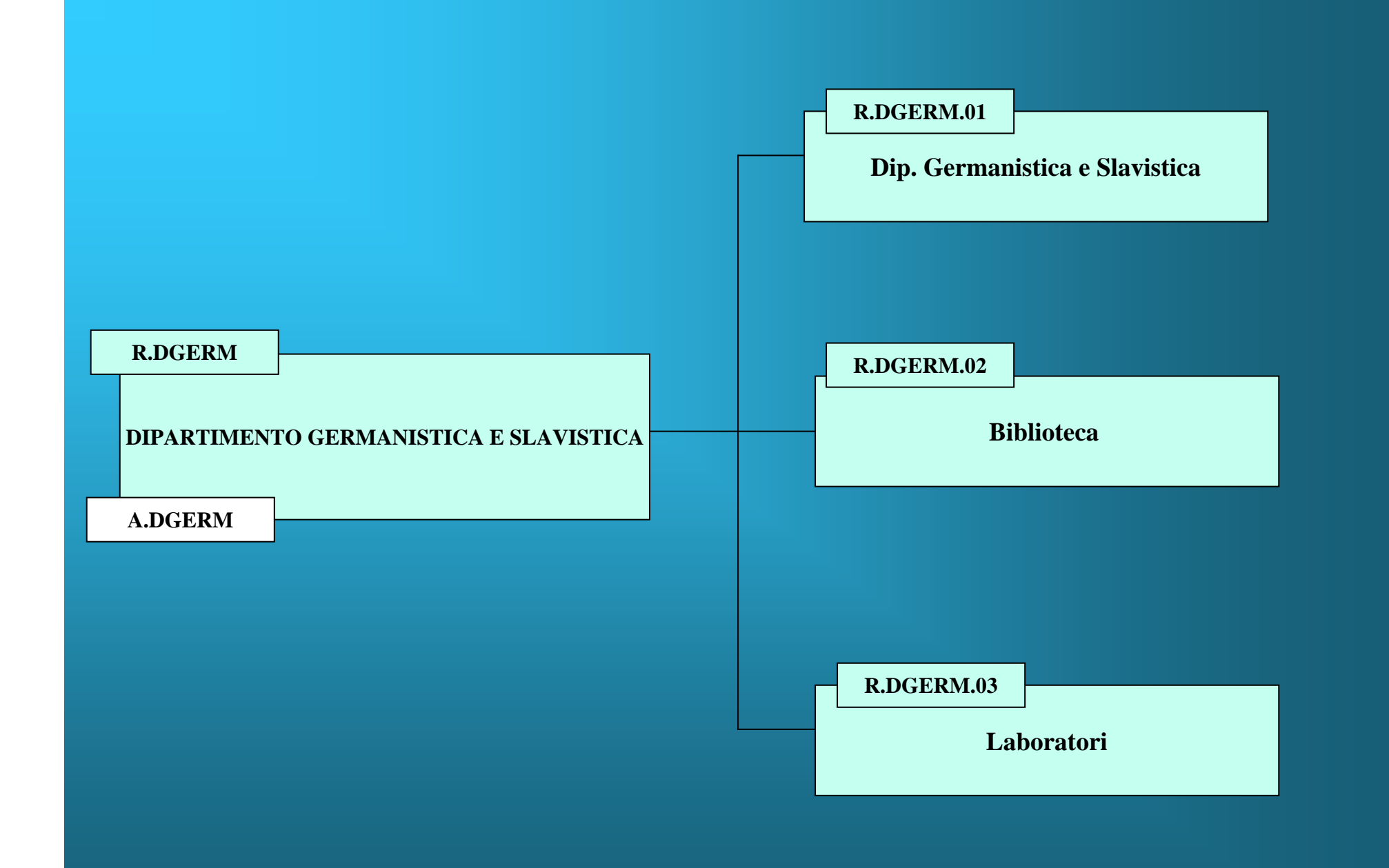

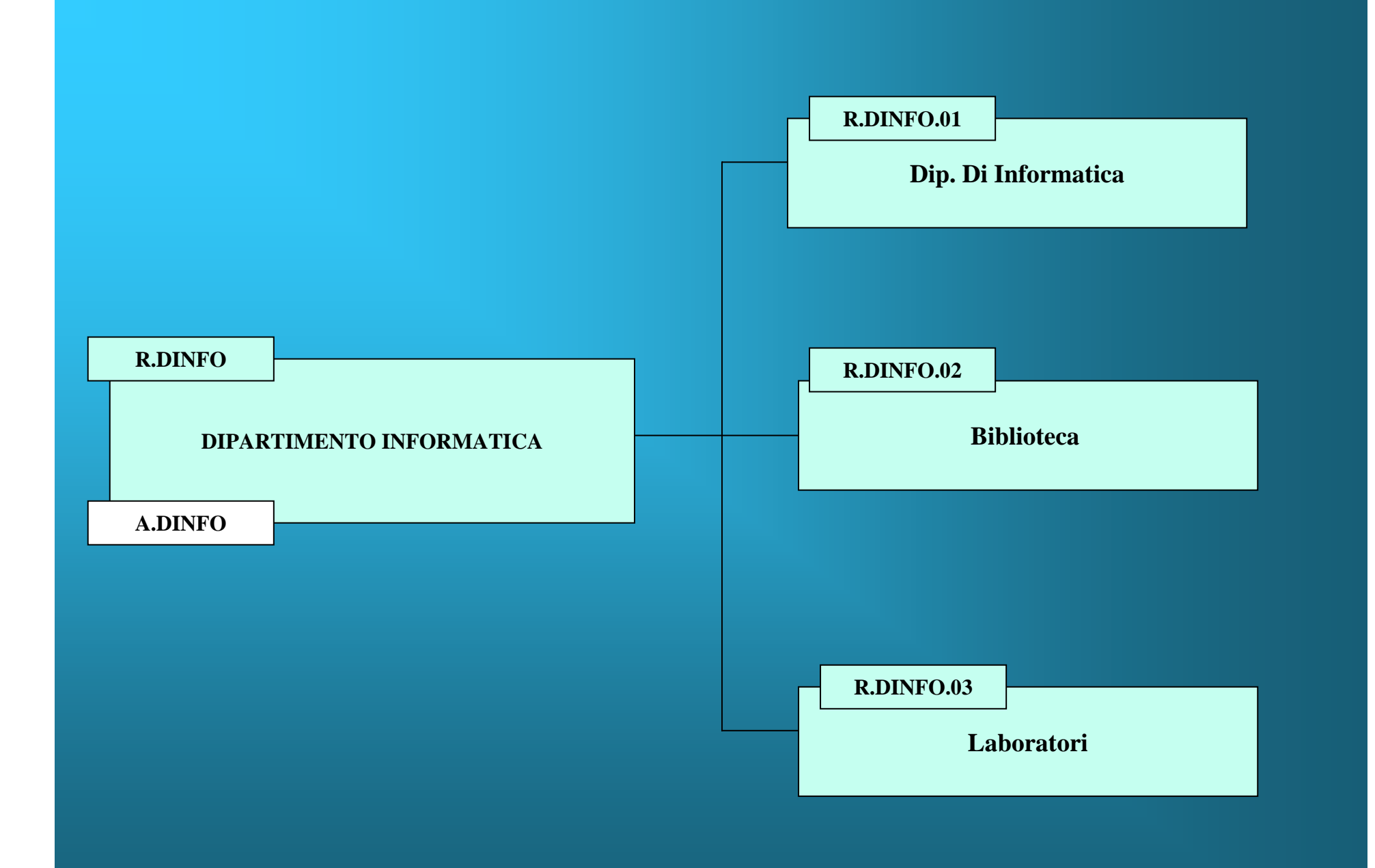

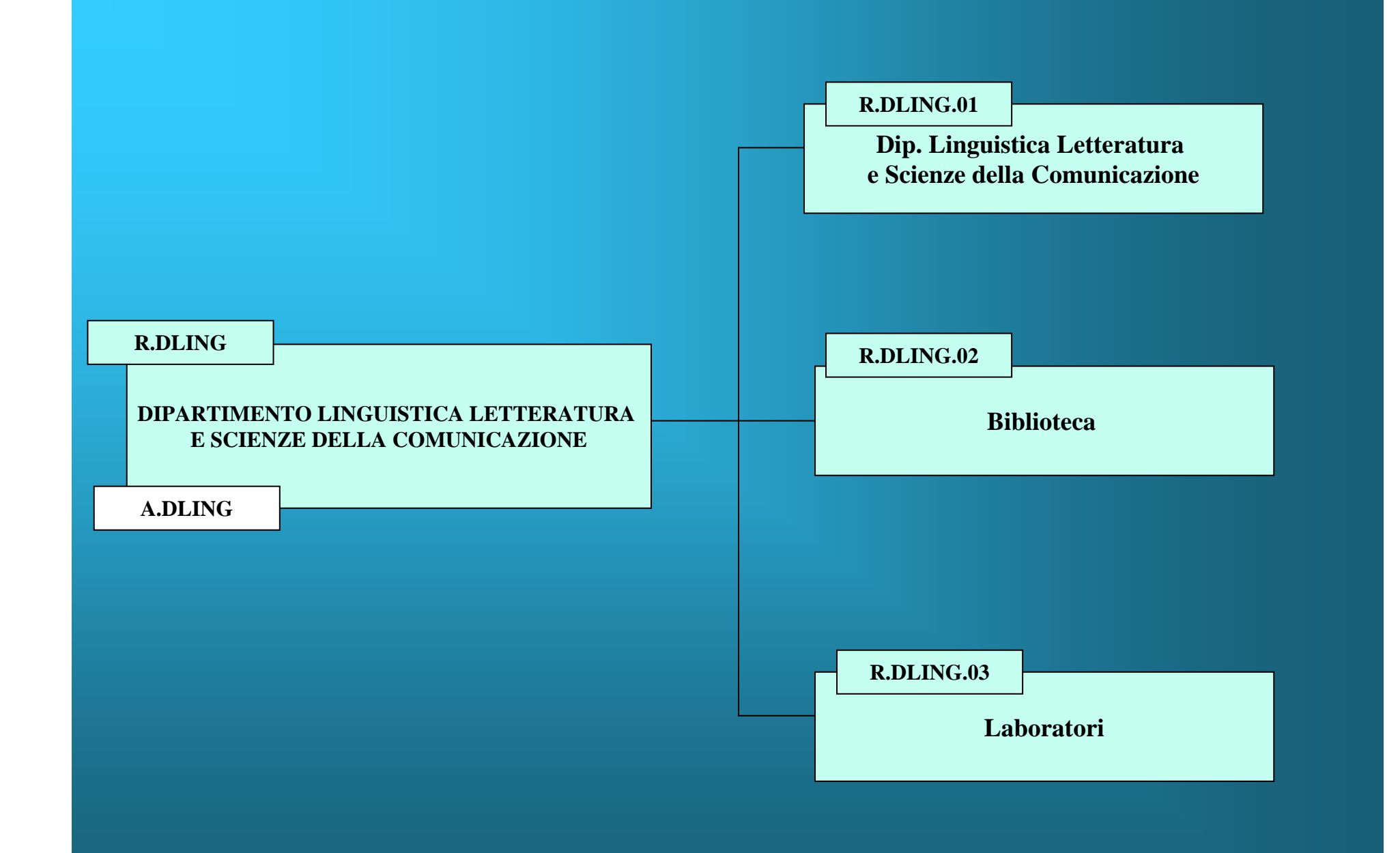

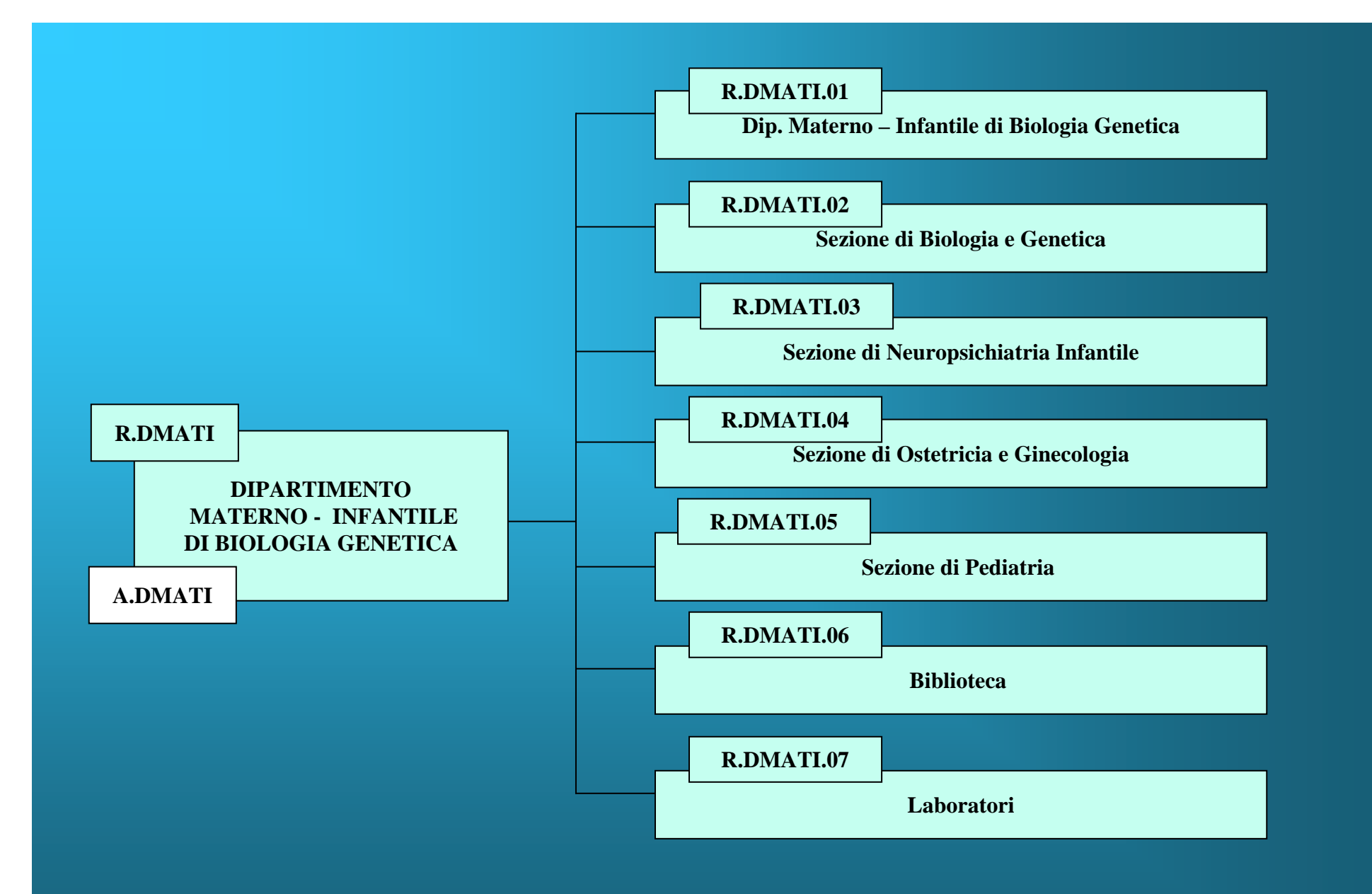

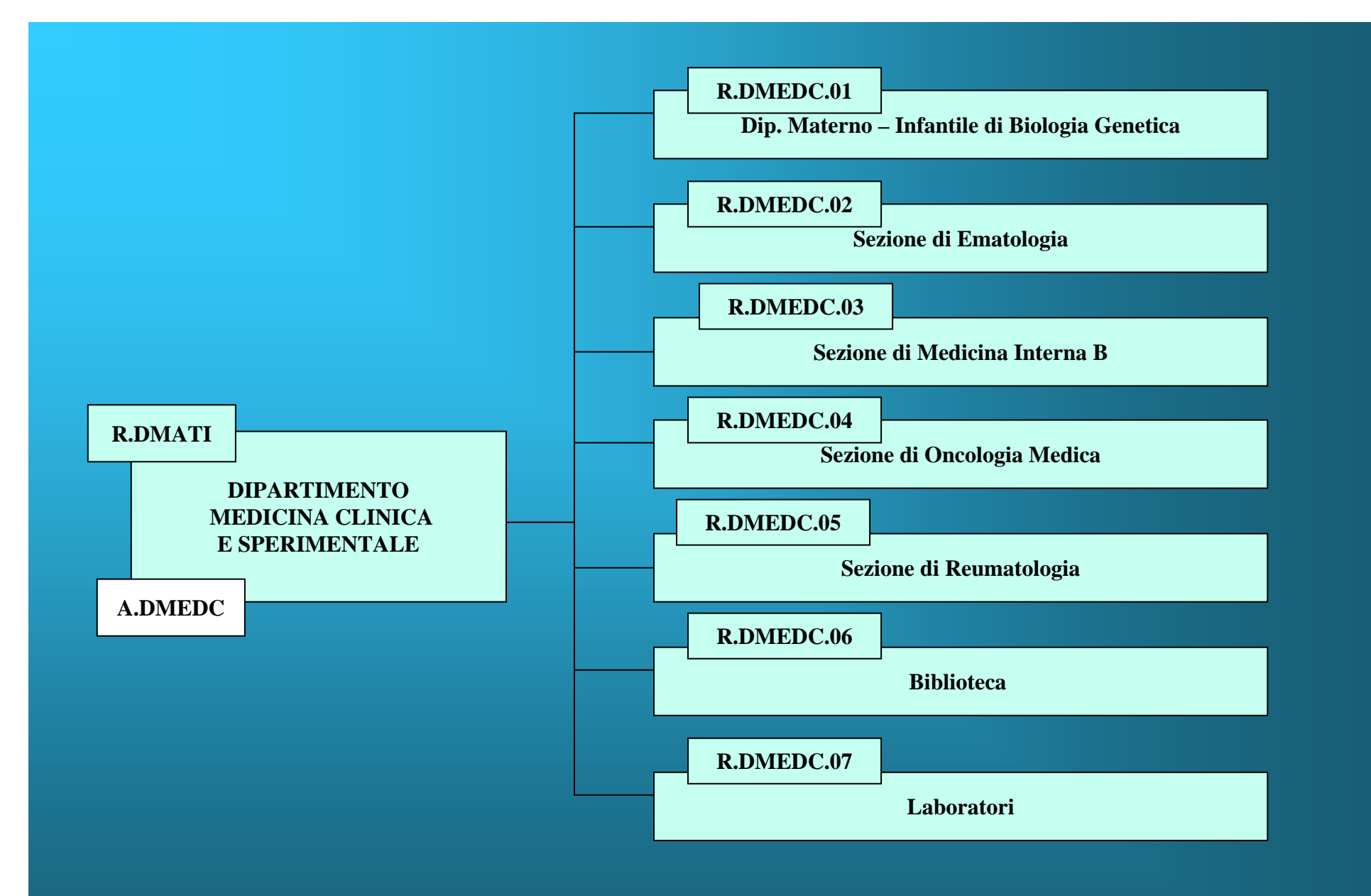

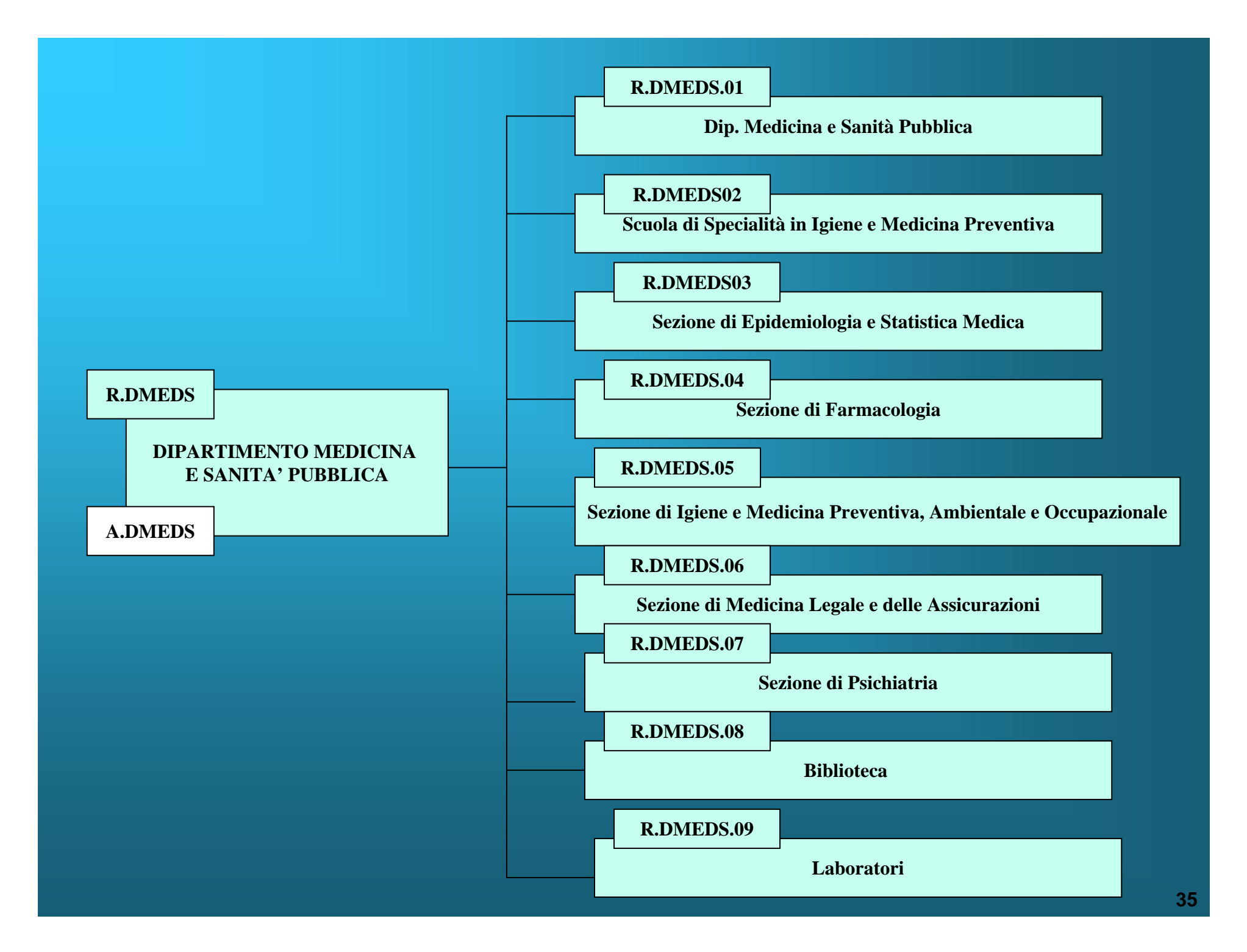

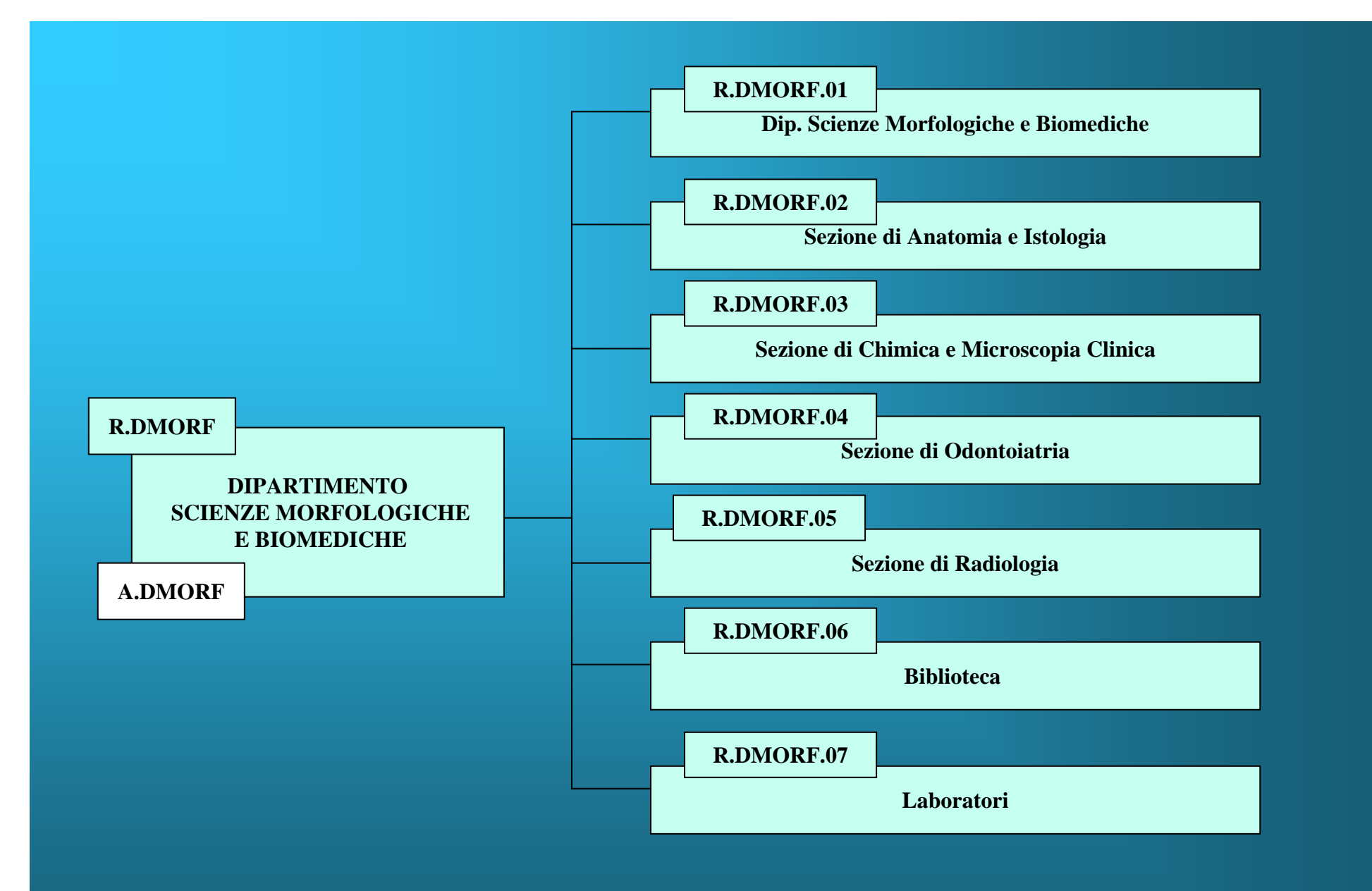
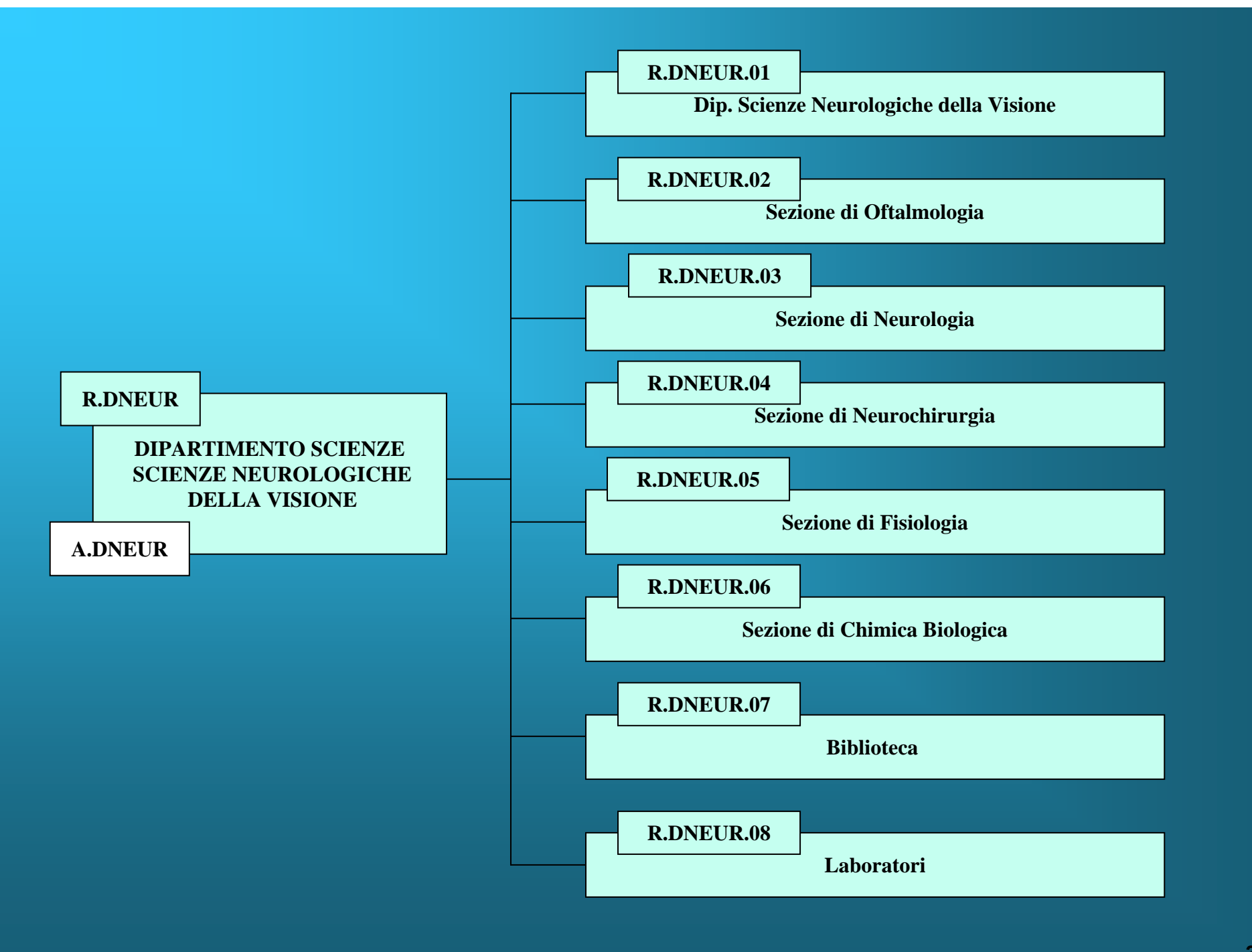

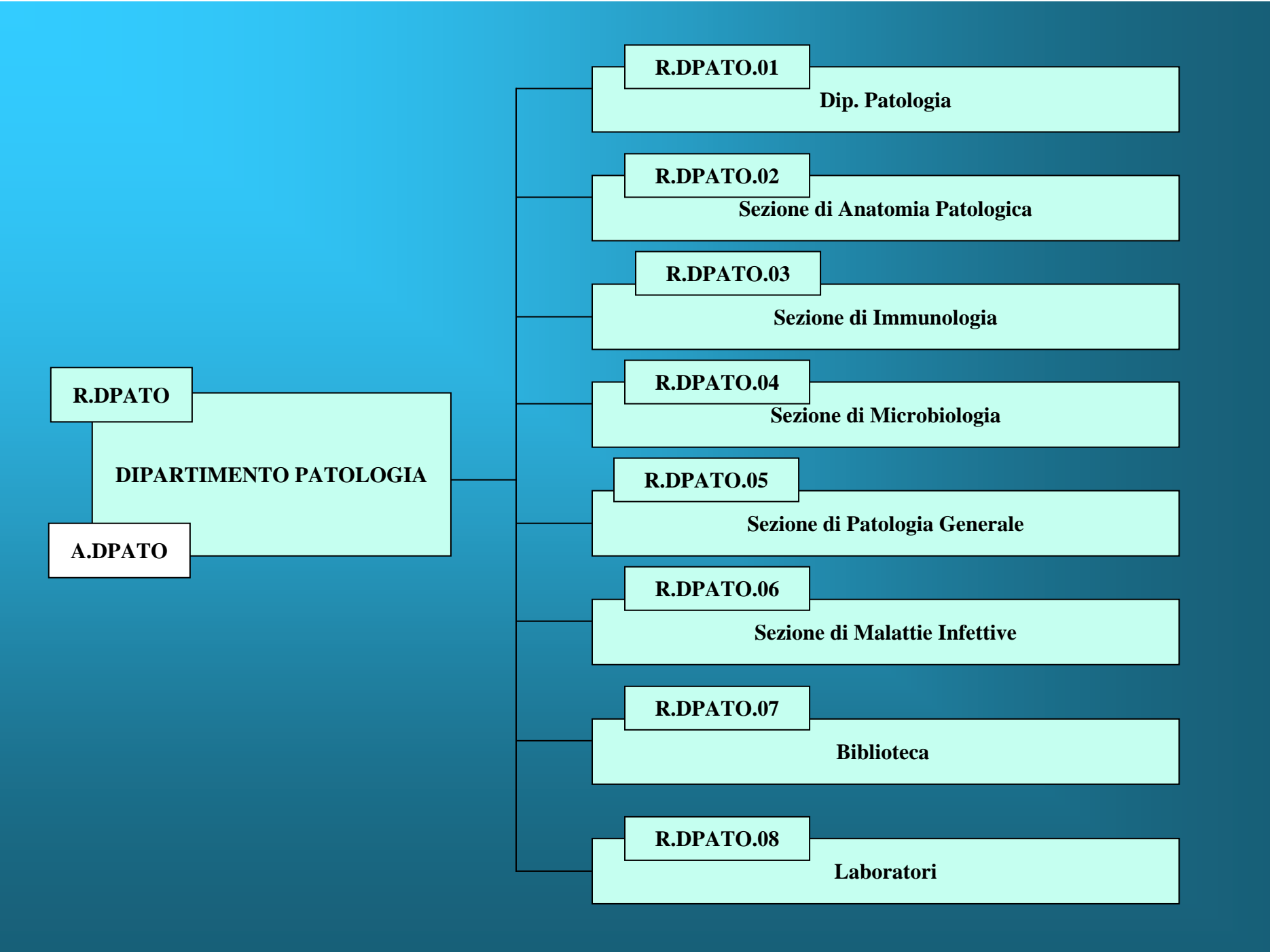

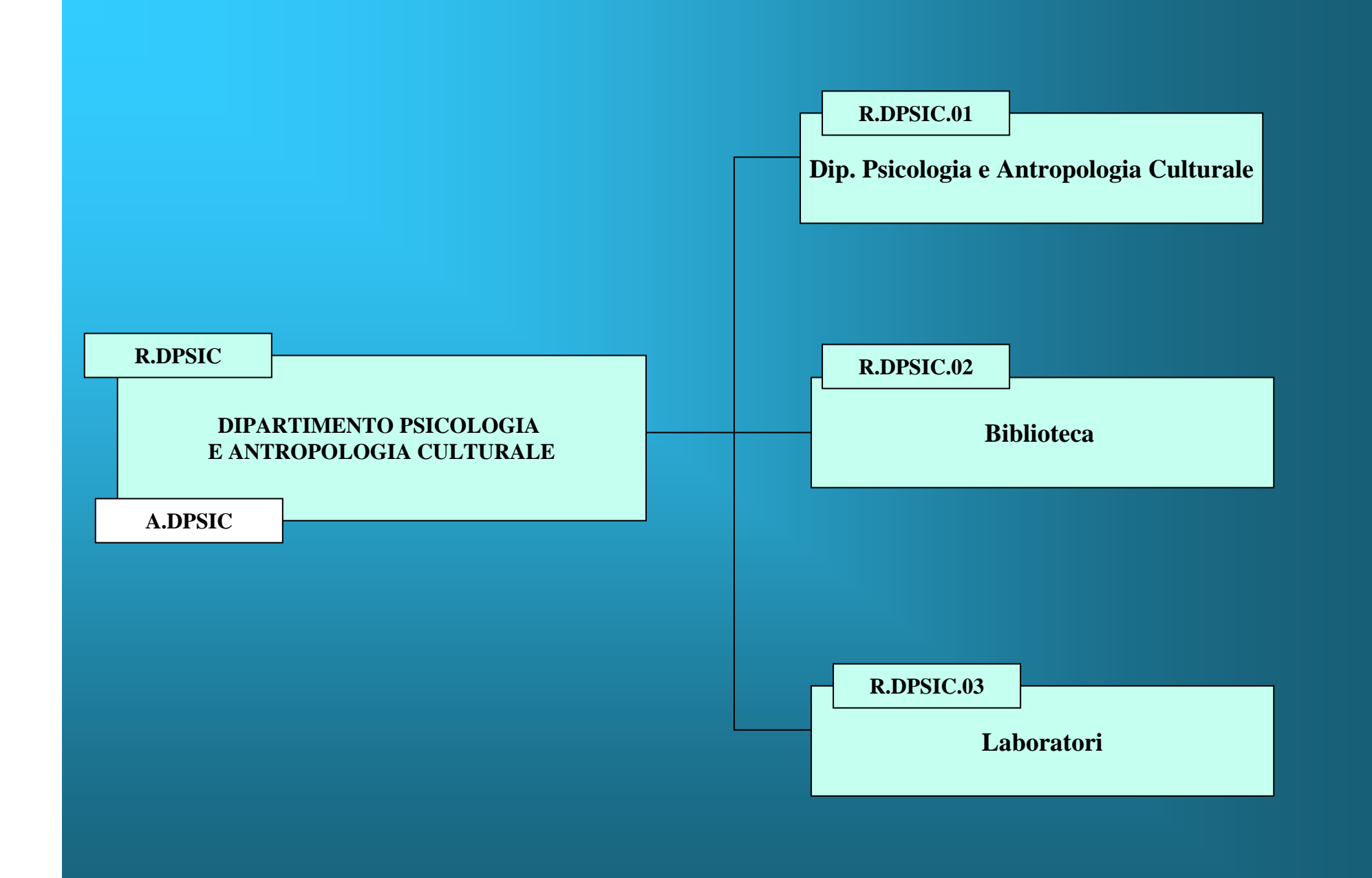

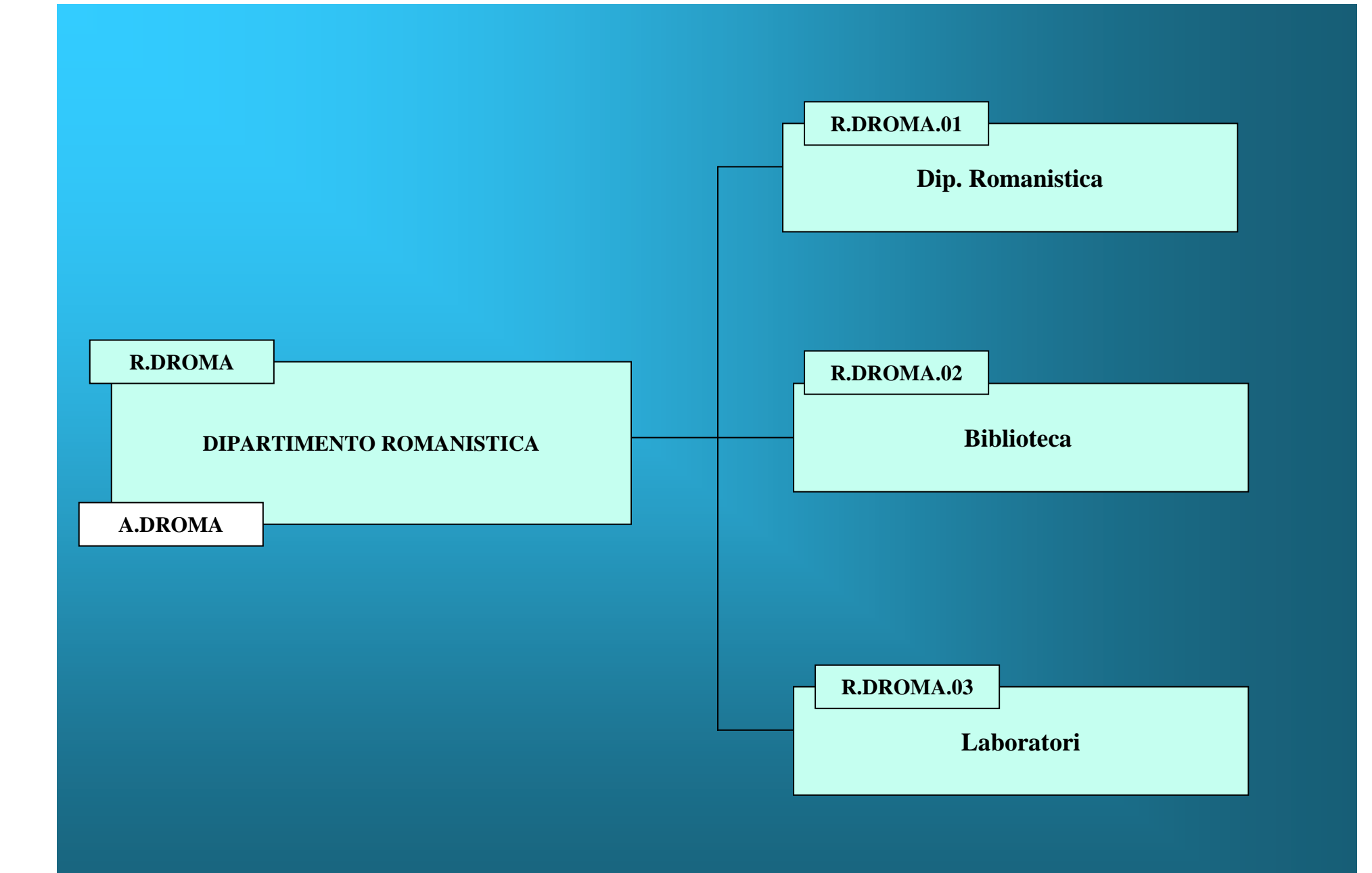

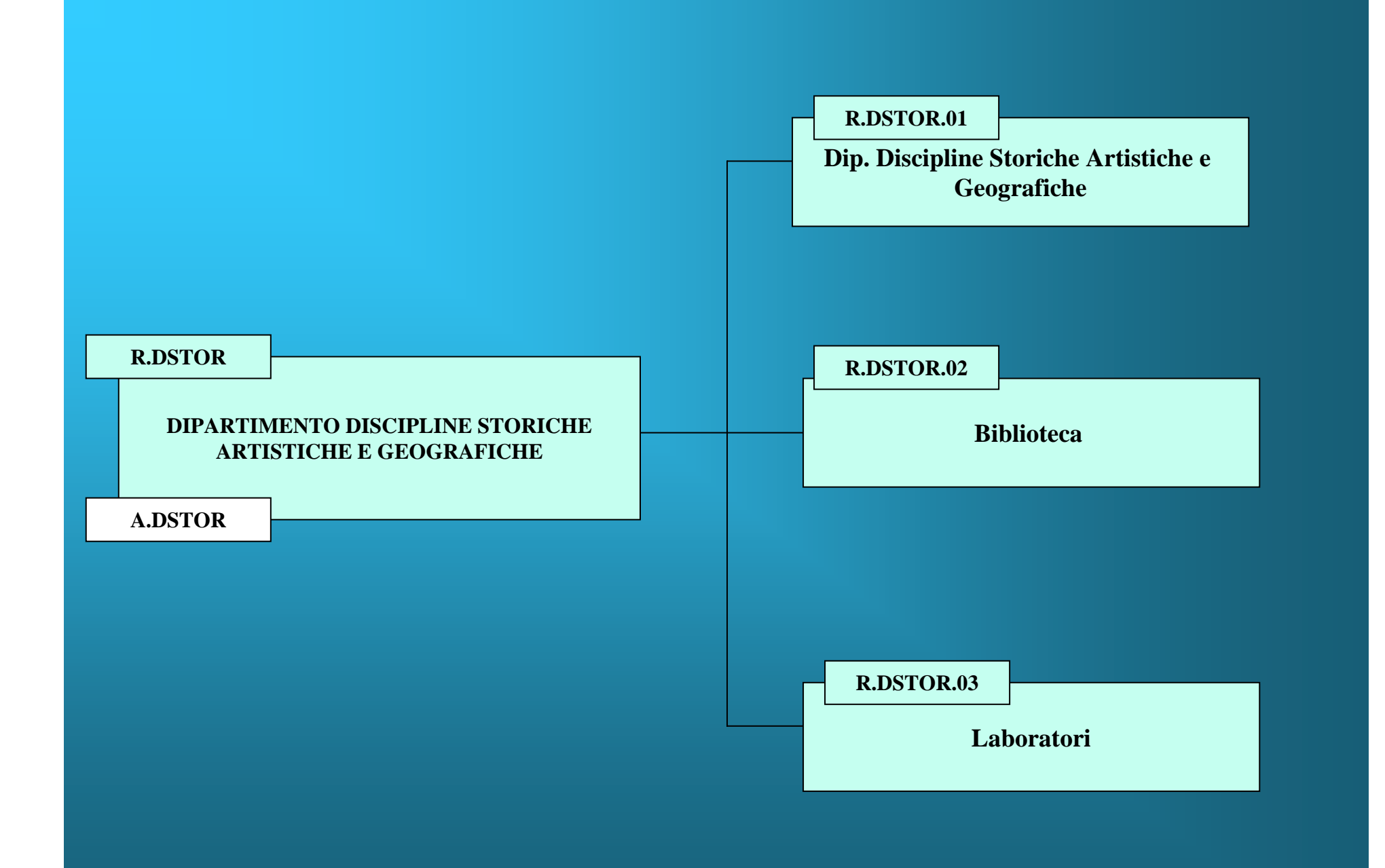

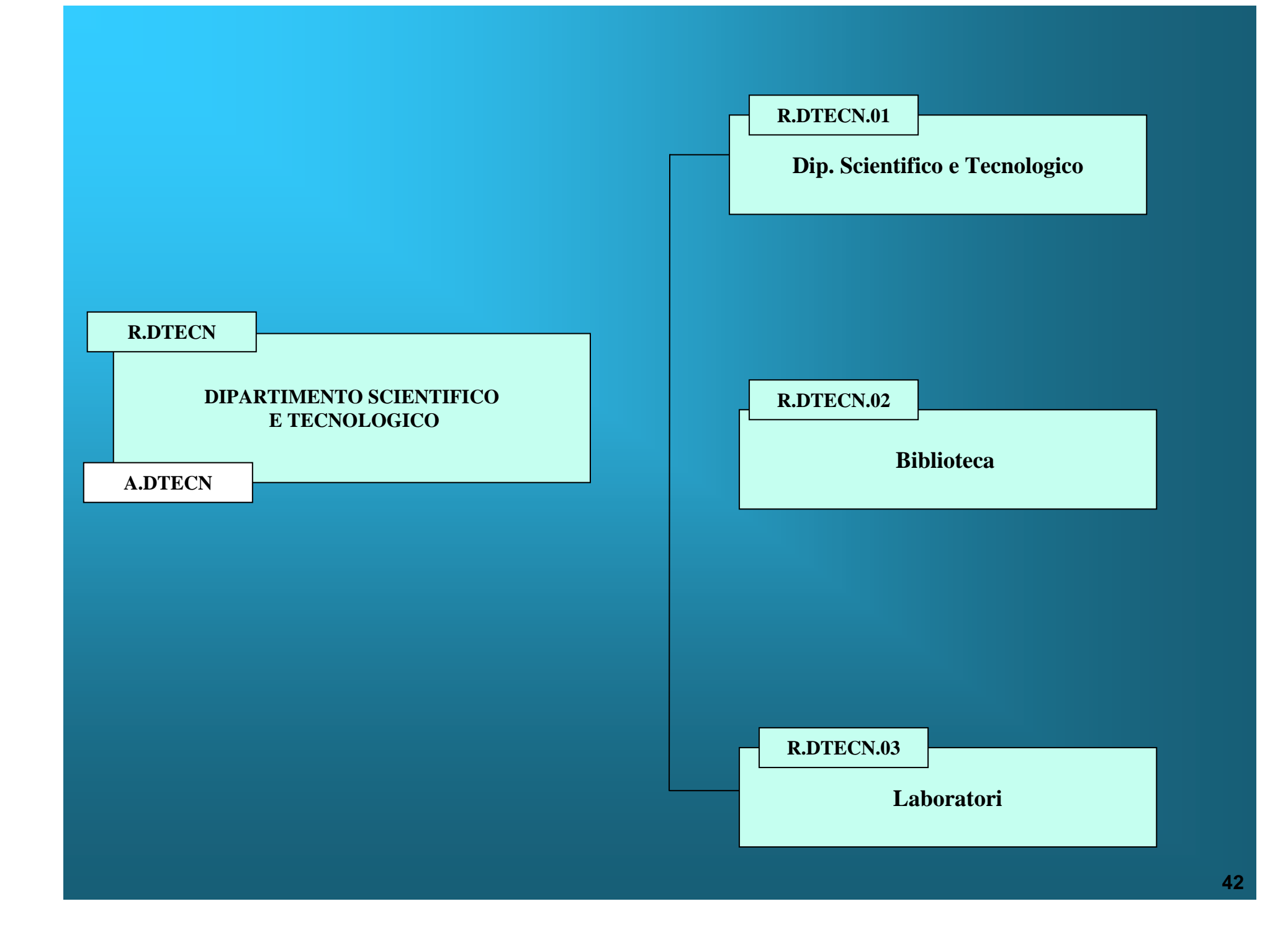

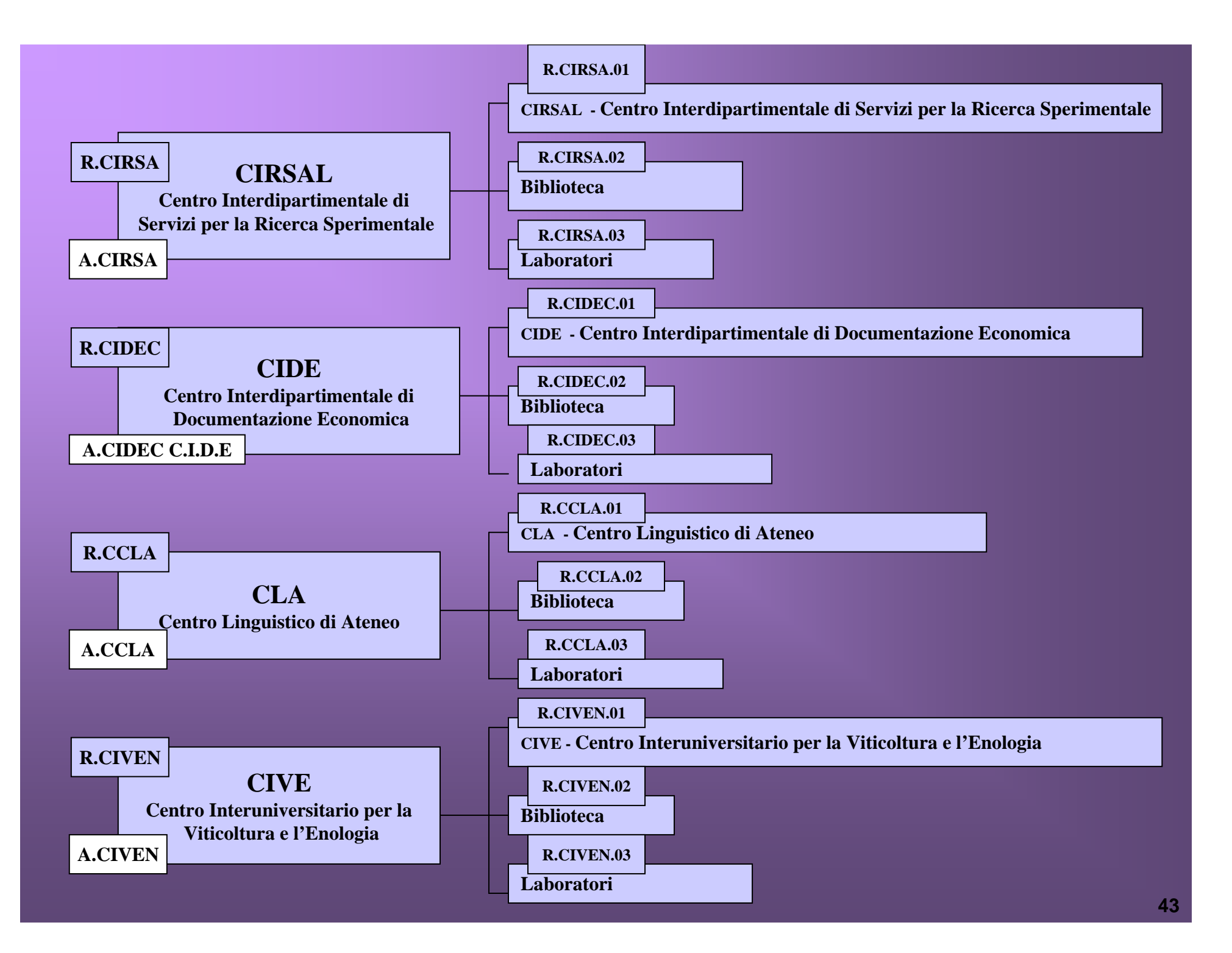

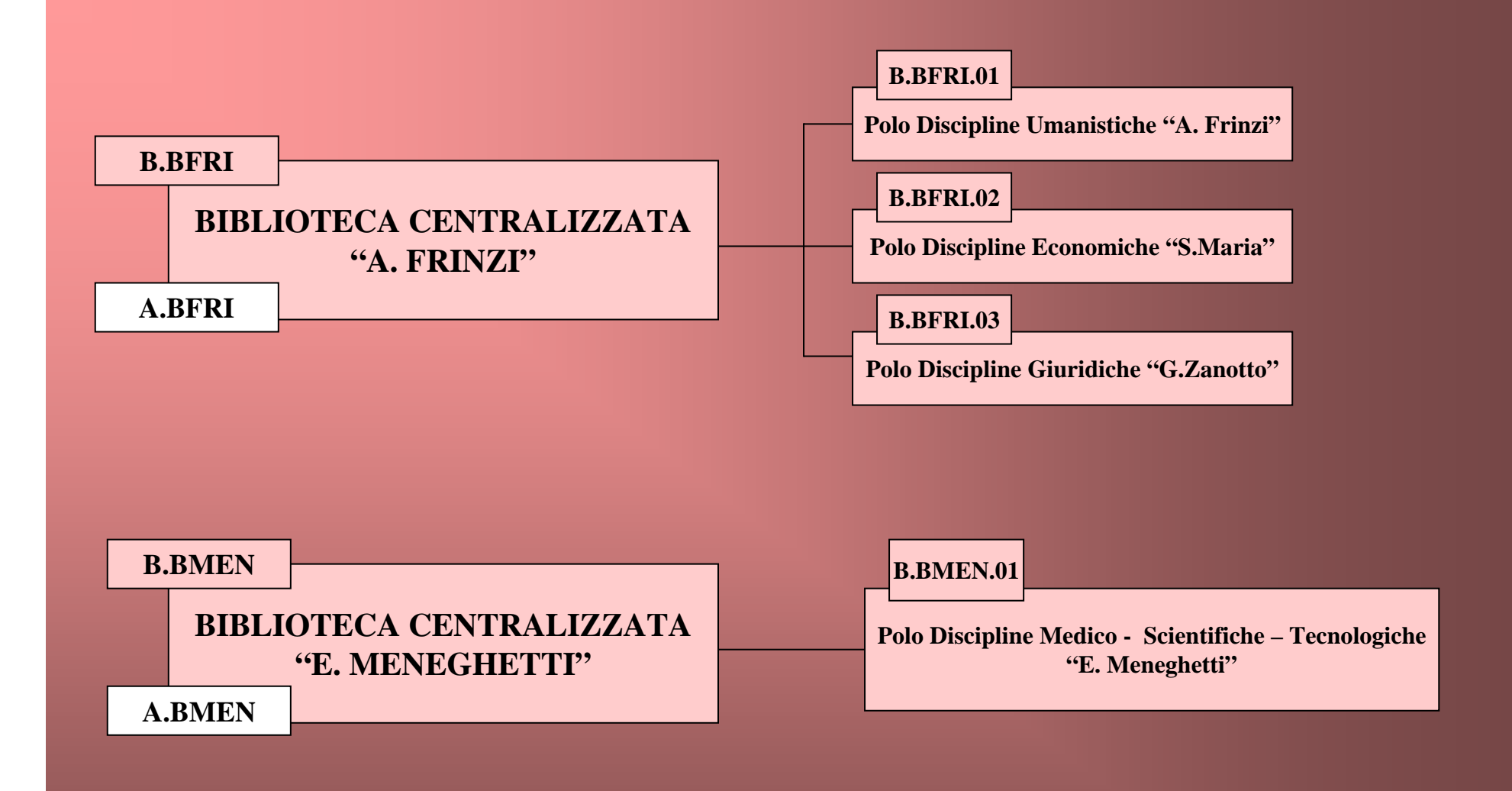

### Università degli studi di Verona

#### IL SISTEMA DIREZIONALE D'ATENEO: QUADRO D'INSIEME

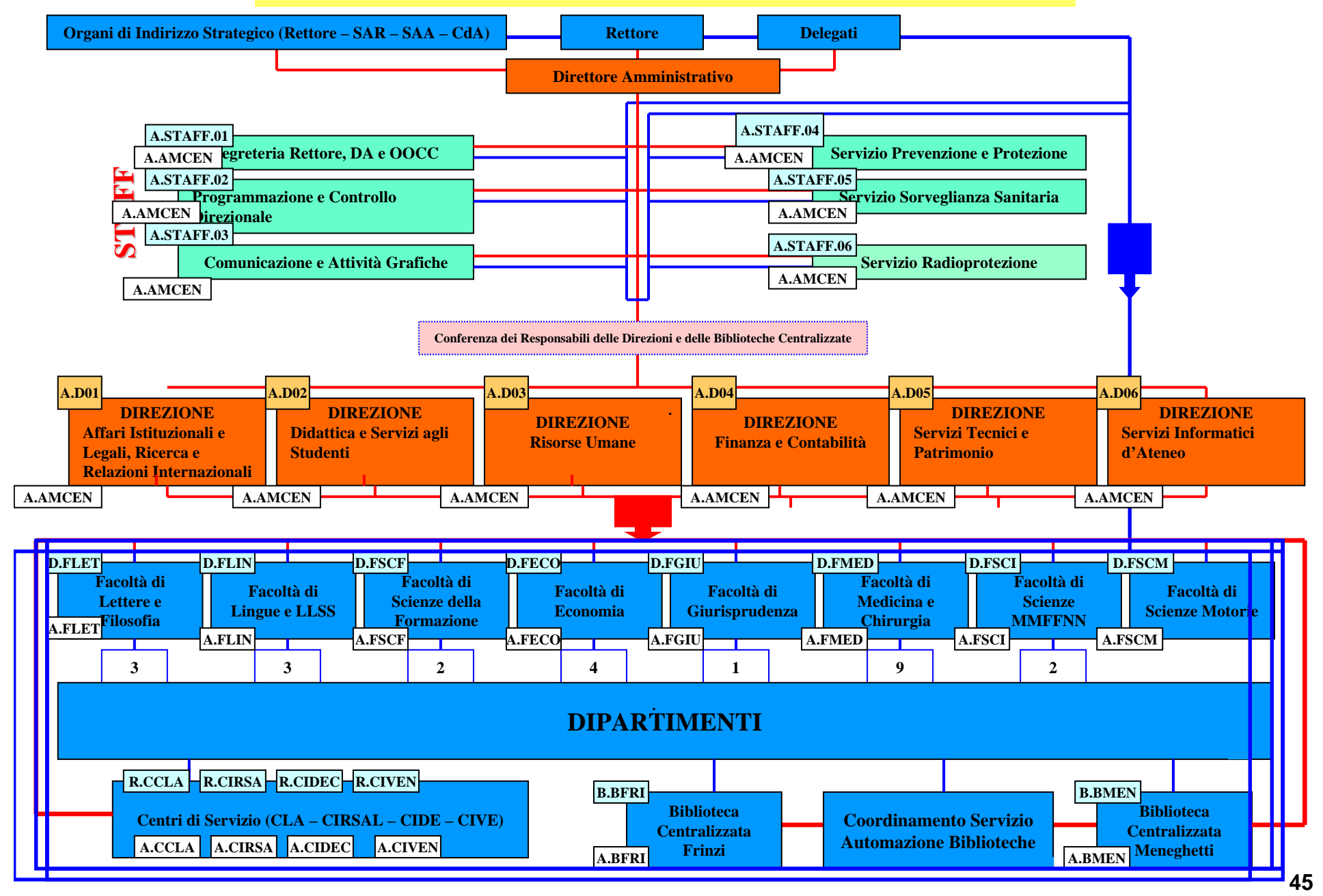

### Università degli studi di Verona

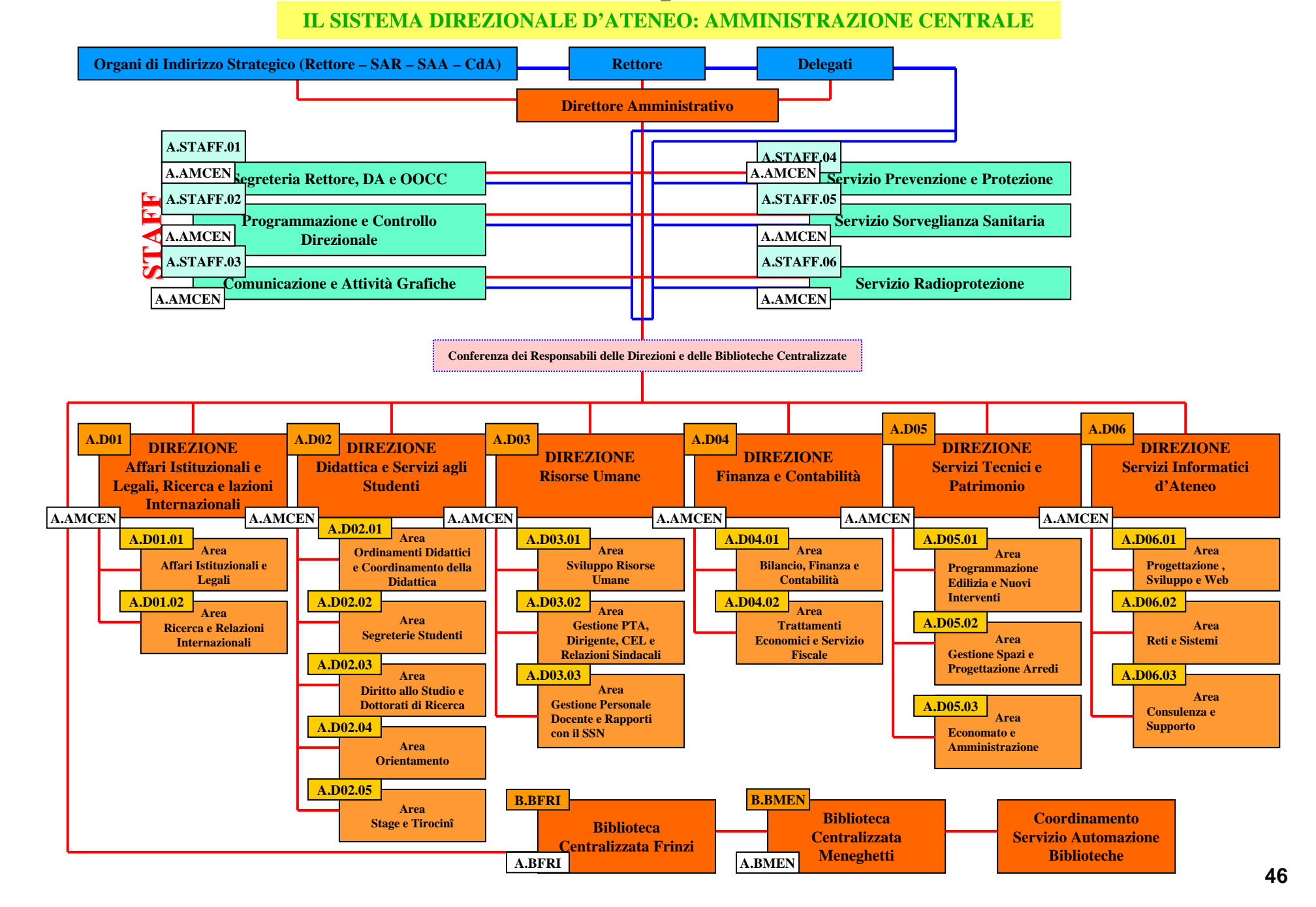

### **DOCUMENTO AMMINISTRATIVO**

- fattura da fornitore di beni e servizi
- notula compensi da prestazioni occasionali
- documento di missione del personale
- fatture emesse per attività commerciale
- documento generico di entrata
- documento generico di spesa

# Informazioni per l'inserimento della prima nota amministrativa

relativa alle fatture passive, ai compensi, alle missioni, ai documenti generici, alle fatture attive 1/3

**Ricezione documento amministrativo** 

Inserimento di

Informazioni rilevanti per CO.FI

Informazioni rilevanti per CO.GE

Informazioni rilevanti per CO.AN

# Informazioni per l'inserimento della prima nota amministrativa

## relativa alle fatture passive, ai compensi, alle missioni, ai documenti generici, alle fatture attive

2/3

### Informazioni comuni:

- Importo
- IVA
- descrizione;
- creditore/debitore;
- estremi documento.

### Informazioni specifiche per la CO.FI.

Occorre specificare:

- opzione per registrazione impegno e mandato/solo mandato;
- il capitolo di bilancio finanziario cui attribuire la spesa;
- il CdR-progetto di bilancio finanziario

# Informazioni per l'inserimento della prima nota amministrativa

## relativa alle fatture passive, ai compensi, alle missioni, ai documenti generici, alle fatture attive

3/3

### Informazioni specifiche per la CO.GE

In via automatica il sistema individua:

- il conto economico cui attribuire il costo;
- il creditore/debitore (utile ai fini dell'individuazione del conto numerario di contropartita).

Occorre però specificare;

- tipo-natura bene/servizio;
- periodo di competenza economica (esercizio/oltre esercizio).

### Informazioni specifiche per la CO.AN

Occorre specificare;

- centro di costo;
- commessa/funzione obiettivo.

# **Registrazioni COEP in CIA**

In CIA le registrazioni COEP possono essere alternativamente effettuate :

• dopo aver salvato la registrazione dei singoli documenti amministrativi;

• in un momento successivo registrando blocchi di documenti amministrativi della stessa tipologia (ad esempio tutte le fatture di acquisto registrate in un mese).

Tali registrazioni possono essere effettuate in modo automatico o in modo guidato.

<u>La registrazione automatica</u> si effettua scegliendo "COEP automatica" dopo la registrazione del documento amministrativo: il sistema registra una scrittura in COGE trasparente per l'utente e dei movimenti COAN conseguenti ai dati analitici inseriti sul documento amministrativo.

<u>La registrazione guidata</u> si effettua scegliendo "COEP guidata" dopo la registrazione del documento amministrativo: il sistema registra una scrittura in COGE visualizzandola e propone all'utente un pannello per l'articolazione dei dati analitici inseriti sul doc. amministrativo.

L'utente non può agire sulla scrittura COGE poiché la stessa, basandosi sugli elementi rilevanti ai fini COEP, è ricavata in automatico dal sistema.

Annullamento registrazioni COEP

E' possibile annullare una registrazione COEP ottenendo il seguente risultato:

il sistema registra in automatico una scrittura di annullamento uguale e contraria alla scrittura da annullare in modo tale che l'effetto complessivo delle due registrazioni risulti, sia sulla contabilità generale che sulla contabilità analitica, nullo.

In pratica, l'utente si rende conto di avere effettuato una registrazione in contabilità economico – patrimoniale sbagliata perciò decide di richiamare quella registrazione e di annullarla: il sistema registra in automatico una scrittura di annullamento uguale e contraria alla scrittura da annullare in modo tale che l'effetto complessivo delle due registrazioni sia sulla contabilità generale che sulla contabilità analitica sia nullo. Per effetto dell'annullamento lo stato COEP del documento amministrativo torna vuoto col risultato che l'utente può entrare in modifica del documento amministrativo, correggere i dati sbagliati e effettuare nuovamente la registrazione COEP.

Poiché la COEP si compone della COGE e della COAN l'annullamento della registrazione avrà effetto sia sull'una che sull'altra.

Percorso: Registrazioni CoEp\ Annulla registrazioni CoEp

# Inserimento in CIA del Bene/Servizio

| 🔰 Dettaglio Fattura                    |                                                                              |                   |            |
|----------------------------------------|------------------------------------------------------------------------------|-------------------|------------|
| Opzioni <u>F</u> inestre <u>A</u> iuto |                                                                              |                   |            |
|                                        | 0                                                                            |                   |            |
| Ordine: Esercizio                      | Numero                                                                       |                   | Dettaglio  |
| Bene/Servizio                          |                                                                              |                   | 💌 U.Misura |
| lva 📃                                  | Altre attrezzature<br>Altri beni                                             |                   |            |
| Nature D/C                             | Altri servizi<br>Arredamento                                                 |                   |            |
|                                        | Attrezzature scientifiche<br>Automezzi<br>Precetti                           |                   |            |
|                                        | Brevetti<br>Canone di locazione                                              |                   | L          |
|                                        | Canone un noieggio<br>Consumi idrici<br>Elettricità                          |                   | <b>_</b>   |
| - Prezzi dettaglio                     | Fabbricati                                                                   |                   |            |
|                                        | - Impianti                                                                   |                   |            |
| Quantita                               | Libri e riviste da inventariare<br>Libri e riviste da non inventariare       |                   |            |
| Prezzo unitario                        | Macchine d'ufficio<br>Manutenzione ordinaria                                 |                   |            |
| Totale (EUR)                           | Manutenzione straordinaria fabbricati<br>Manutenzione straordinaria impianti |                   | -          |
| Sconto                                 |                                                                              |                   |            |
|                                        | Euro                                                                         |                   |            |
| Totale imponibile                      | 0,00                                                                         |                   |            |
| Importo contabilizzato 🛛               | 0,00                                                                         |                   |            |
| Inizio 11/02/2003 D                    | Fine 11/02/2003 D                                                            | Resp. collaudo    |            |
| Chiave mandato                         | Importo A                                                                    |                   |            |
|                                        |                                                                              | Data collaudo     | D          |
|                                        | <b>T</b>                                                                     | Nr.Mandato Provv. |            |
| Nr. Prenotazione                       | Nr. Impegno                                                                  |                   |            |

# Inserimento in CIA del Bene/Servizio

| 🎦 Dettaglio Fattura               |                                                                                                    |                   |           |
|-----------------------------------|----------------------------------------------------------------------------------------------------|-------------------|-----------|
| Opzioni Einestre Aiuto            |                                                                                                    |                   |           |
|                                   | •                                                                                                    |                   |           |
| Ordine: Esercizio                 | Numero                                                                                                    |                   | Dettaglio |
| Bene/Servizio                     |                                                                                                    |                   | U.Misura  |
| lva 📃                             | <ul> <li>Materiale di cancelleria</li> <li>Materiale di consumo</li> </ul>                                   |                   |           |
| Natura B/S                        | Materiale di ferramenta<br>Materiale di laboratorio<br>Materiale igienico/sanitario<br>Materiale informatico |                   |           |
| Descrizione                       | Materiale per autoveicoli<br>Posta e spedizioni<br>Pubblicazioni                                             |                   | L         |
|                                   | Pubblicità<br>Pulizia locali                                                                                 |                   |           |
| Prezzi dettaglio                  | Quota iscrizione corsi<br>Rappresentanza                                                                     |                   |           |
| Quantita                          | <ul> <li>Riscaldamento</li> <li>Smaltimento rifiuti</li> </ul>                                               |                   |           |
| Prezzo unitario                   | Software<br>Spese per trasporti                                                                              |                   |           |
| Totale (EUR)                      | Spese telefoniche<br>Terreni                                                                                 |                   |           |
| , , , , , , , , , , , , , , , , , | Vigilanza e custodia                                                                                         |                   | <u> </u>  |
| Sconto                            |                                                                                                    |                   |           |
|                                   | Euro                                                                                                    |                   |           |
| Totale imponibile                 | 0,00                                                                                                    |                   |           |
| Importo contabilizzato            | 0,00                                                                                                    |                   |           |
| Inizio 11/02/2003 D               | Fine 11/02/2003 D                                                                                            | Resp. collaudo    |           |
| Chiave mandato                    | Importo 🔼                                                                                                    |                   |           |
|                                   |                                                                                                    | Data collaudo     | D         |
|                                   |                                                                                                    | Nr.Mandato Provv. |           |
| Nr. Prenotazione                  | Nr. Impegno                                                                                                  |                   |           |

# Tabella Bene/Servizio

| CODICE B/S | DESCRIZIONE BENE/SERVIZIO                         | CONTO CO.E.P. | DESCRIZIONE CONTO CO.E.P.                         |
|------------|---------------------------------------------------|---------------|---------------------------------------------------|
| 1          | Altre attrezzature                                | EA20105       | Altre attrezzature                                |
| 2          | Altri beni                                        | EC108         | Acquisto altri beni                               |
| 3          | Altri servizi                                     | EC222         | Spese per altri servizi                           |
| 4          | Arredamento                                       | EA20106       | Arredamento                                       |
| 5          | Attrezzature scientifiche                         | EA20104       | Attrezzature scientifiche                         |
| 6          | Automezzi                                         | EA20108       | Automezzi                                         |
| 7          | Brevetti                                          | EA20201       | Brevetti                                          |
| 8          | Canone di locazione                               | EC212         | Fitti passivi                                     |
| g          | Canone di noleggio                                | EC213         | Canoni di noleggio                                |
| 40         | Consumi idrici                                    | EC204         | Spese per acqua                                   |
| 10         | Elettricità                                       | EC203         | Spese per energia elettrica                       |
| 11         | Fabbricati                                        | EA20102       | Fabbricati                                        |
| 38         | Facchinaggi                                       | EC214         | Spese di trasporto e facchinaggio                 |
| 12         | Impianti                                          | EA20103       | Impianti                                          |
| 13         | Libri e riviste da inventariare                   | EA20109       | Libri e collezioni                                |
| 14         | Libri e riviste da non inventariare               | EC107         | Acquisto libri e riviste                          |
| 15         | Macchine d'ufficio                                | EA20107       | Macchine d'ufficio                                |
| 19         | Manutenzione ordinaria                            | EC208         | Manutenzione ordinaria                            |
| 17         | Manutenzione straordinaria fabbricati             | EC209         | Manutenzione straordinaria fabbricati             |
| 18         | Manutenzione straordinaria impianti               | EC210         | Manutenzione straordinaria impianti               |
| 16         | Manutenzioni straordinarie altre immobilizzazioni | EC211         | Manutenzioni straordinarie altre immobilizzazioni |
| 20         | Materiale di cancelleria                          | EC102         | Acquisto materiale di cancelleria                 |
| 41         | Materiale di consumo                              | EC108         | Acquisto altri beni                               |
| 21         | Materiale di ferramenta                           | EC108         | Acquisto altri beni                               |
| 22         | Materiale di laboratorio                          | EC103         | Acquisto materiale di laboratorio                 |
| 23         | Materiale igienico/sanitario                      | EC105         | Acquisto materiale igienico/sanitario             |
| 24         | Materiale informatico                             | EC104         | Acquisto materiale informatico                    |
| 25         | Materiale per autoveicoli                         | EC106         | Acquisto materiale per autoveicoli                |
| 26         | Posta e spedizioni                                | EC215         | Spese postali e di spedizione                     |
| 27         | Pubblicazioni                                     | EC219         | Spese per pubblicazioni                           |
| 28         | Pubblicità                                        | EC218         | Spese di pubblicita                               |
| 29         | Pulizia locali                                    | EC206         | Spese per pulizie                                 |
| 30         | Quota iscrizione corsi                            | EC307         | Spese per corsi di formazione al persona          |
| 31         | Rappresentanza                                    | EC217         | Spese di rappresentanza                           |
| 32         | Riscaldamento                                     | EC202         | Spese di riscaldamento                            |
| 33         | Smaltimento rifiuti                               | EC205         | Spese per smaltimento rifiuti                     |
| 34         | Software                                          | EA20202       | Licenze per software                              |
| 37         | Spese per trasporti                               | EC214         | Spese di trasporto e facchinaggio                 |
| 35         | Spese telefoniche                                 | EC201         | Spese telefoniche                                 |
| 36         | Terreni                                           | EA20101       | Terreni                                           |
| 39         | Vigilanza e custodia                              | EC207         | Spese per vigilanza e custodia                    |

# Regole di ribaltamento della contabilità analitica in CIA

Al processo di ribaltamento partecipano tutti i CdC di ultimo livello (i quali possono essere intermedi fittizi, intermedi reali e finali).

La periodicità delle operazioni di ribaltamento sarà annuale.

<u>Il processo di ribaltamento tra Centri di Costo</u> si compone di due fasi:

- 1. La prima fase consiste nello scaricamento dei costi allocati sui CdC intermedi fittizi verso i CdC intermedi reali e i CdC finali. Il parametro in base al quale ciascun CdC intermedio fittizio scarica è unico. L'utente attiva il processo e il sistema procede in automatico per tutti i CdC intermedi fittizi.
- 2. La seconda fase consiste nello scaricamento dei costi allocati e ribaltati sui CdC intermedi reali verso i CdC finali. Il parametro in base al quale ciascun CdC reale scarica è unico. L'utente attiva il processo e il sistema procede in automatico per tutti i CdC intermedi reali.

Nell'effettuare il ribaltamento il sistema disaggrega il totale dei costi localizzato sul CdC scaricante e memorizza le informazioni relative alle singole voci di costo.

<u>Il processo di ribaltamento da CdC finali a Funzioni obiettivo</u> è composto di una sola fase e vi partecipano i CdC finali di ultimo livello e le Funzioni obiettivo di ultimo livello. Il parametro in base al quale ciascun CdC finale scarica è unico. L'utente attiva il processo e il sistema procede in automatico per tutti i CdC finali. Nell'effettuare il ribaltamento il sistema disaggrega il totale dei costi localizzato sul CdC scaricante e memorizza le informazioni relative alle singole voci di costo.

Per applicare la logica suddetta occorre valorizzare :

- <u>La Tabella dei tipi di parametri utilizzati</u>, che accoglie tipi di parametro che l'Ateneo ha deciso di utilizzare.
- <u>La Tabella dei valori assunti dai parametri</u>, che accoglie i valori assunti da ciascun parametro per ogni CdC di ultimo livello nell'esercizio di riferimento. In questa tabella l'utente deve inserire il parametro che l'Ateneo ha deciso di utilizzare.

# Regole di ribaltamento della contabilità analitica in CIA

- <u>La Tabella dei Centri di Costo</u>, che accoglie i CdC secondo una logica gerarchica. Per ogni CdC di ultimo livello l'utente deve specificare il tipo e il parametro.
- <u>La Tabella delle Funzioni obiettivo</u>, che accoglie le Funzioni obiettivo secondo una logica gerarchica.
- <u>La Tabella di associazione tra un Centro di Costo e le Funzioni obiettivo collegate</u>, che accoglie il collegamento tra ogni CdC finale e le rispettive Funzioni obiettivo che serve al sistema per effettuare il ribaltamento. Il collegamento tra ogni CdC finale e le rispettive Funzioni obiettivo viene definito inserendo sulla Funzione obiettivo il valore del parametro con cui il CdC finale scarica: se si vuole collegare la funzione obiettivo al CdC si deve inserire un valore positivo, se non si vuole collegare la Funzione obiettivo al CdC non si deve inserire alcun valore.

<u>L'inserimento della Funzione obiettivo</u> in fase di registrazione del documento amministrativo (ovvero l'imputazione diretta del costo sulla Funzione obiettivo) è alternativo al ribaltamento dai CdC finali alle Funzioni obiettivo. Il sistema durante il ribaltamento scarica dai CdC finali alle Funzioni obiettivo solo quella parte di costi localizzati nei CdC finali che sono stati imputati direttamente sulla Funzione obiettivo. L'utente deve perciò inserire la Funzione obiettivo sul documento amministrativo solo quando il costo conseguente è certamente e interamente riferibile a quella Funzione obiettivo, in caso contrario l'utente deve lasciare vuoto il campo Funzione obiettivo e operare in un secondo tempo mediante il ribaltamento.

Il sistema impedisce di inserire la Funzione obiettivo se sul documento amministrativo l'utente ha inserito un CdC intermedio o una commessa di assorbimento.

La commessa di assorbimento può solo caricare quote di costo dai CdC intermedi e non scarica quote di costo alle Funzioni obiettivo di conseguenza non partecipa ad alcun processo di ribaltamento.

# Indice delle Operazioni\*

- Operazione n. 1 Compenso occasionale
- Operazione n. 2 Acquisto di materiale di consumo
- Operazione n. 3 Acquisto di materiale di consumo attività commerciale
- Operazione n. 4 Utenze telefoniche
- Operazione n. 5 Acquisto di beni di uso durevole
- Operazione n. 6 Fattura canone di noleggio
- Operazione n. 7 Nota di credito su canone noleggio
- Operazione n. 8 Missione Italiana di docente
- Operazione n. 9 Ricezione trasferimento interno
- Operazione n. 10 Ricerca scientifica per conto terzi

## **Operazione n. 1 – Compenso occasionale**

| Descrizione operazione        | 13/01/2003 - L'Amm. Centrale paga un compenso di 485,00 €<br>al Dott. Santi (codice 5301) per la prestazione d'opera svolta il<br>04/01/2003    |
|-------------------------------|----------------------------------------------------------------------------------------------------|
| Tipo registrazione            | CO.FI contestuale – No ordine                                                                                                    |
| Data documento                | 13/01/2003                                                                                                    |
| Importo lordo                 | 485,00 €                                                                                                    |
| Bene/Servizio                 | -                                                                                                    |
| Iva                           | -                                                                                                    |
| Conto CO.FI                   | F.S. 01.01.02 - Spese di funzionamento Presidenza di Facoltà                                                                                    |
| Conto CO.E.P.<br>(Natura b/s) | E.C.2.21 – prestazioni d'opera                                                                                                    |
| CdR/Progetto                  | A.AMCEN.FSCM.C216 310402C216 – Amm. Centrale - F.do<br>Funzionamento Corso finalizzato conseguimento diploma in<br>Scienze Motorie CdA 25/10/02 |
| CdC                           | CA.D01.01 - Servizi Istituzionali e Leggi                                                                                                    |
| Funzioni Obiettivo            | DIDPROG.DIDPROG – Didattica su progetto                                                                                                    |

# **Operazione n. 1 - Compenso occasionale**

# Ricezione NOTA prestazione occasionale Riflesso su CO.FI

**REGISTRAZIONE IMPEGNO** 

Cap. 01.01.02 Spese di funzionamento Presidenza di Facoltà

Compenso occasionale

485,00

REGISTRAZIONE DOCUM. ED EMISSIONE MANDATO Cap. 01.01.02 Spese di funzionamento Presidenza di Facoltà

Liquidazione per compenso occasionale 485,00

# **Operazione n. 1 - Compenso occasionale**

# **Riflesso su CO.GE**

### REGISTRAZIONE NOTA DI PRESTAZIONE OCCASIONALE

E.C.2.21

Prestazioni d'opera

485,00

Conto numerario Debito verso personale

388,00

Conto numerario Debito verso ERARIO per RIT. Acc.

97,00

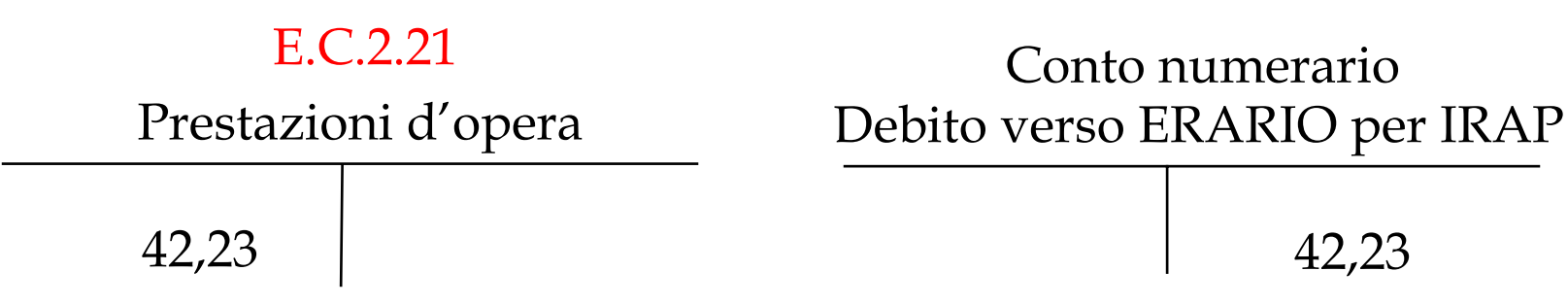

# **Operazione n. 1 – Pagamento personale**

### Incasso reversali Riflesso su CO.FI

INCASSO REVERSALE A MEZZO ISTITUTO CASSIERE

Conto corrente cassiere

Incasso reversale per IRAP41,23

| Incasso reversale per IRPEF | 97,00 |
|-----------------------------|-------|
| meable reverbuie per mi Er  | 77,00 |

# **Riflesso su CO.GE**

PAGAMENTO DIPENDENTE

| Conto numerario    | Banca  |  |  |  |
|--------------------|--------|--|--|--|
| Debito v/personale |        |  |  |  |
| 388,00             | 388,00 |  |  |  |

 $\sim$ 

# **Operazione n. 1 – Versamento IRAP e Ritenute acconto**

# Riflesso su CO.GE (nel mese successivo)

PAGAMENTO IRAP

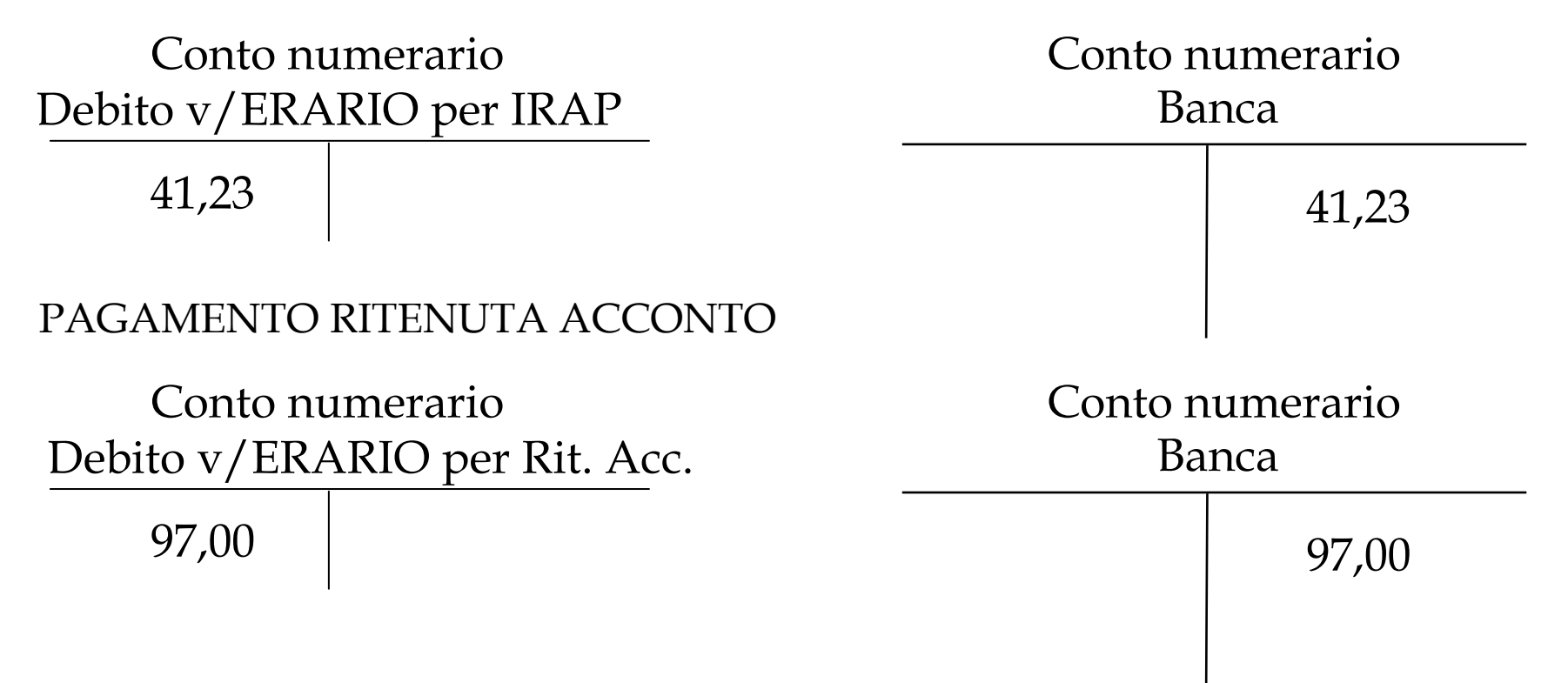

### **Operazione n. 1 – Note sulla registrazione in CIA**

L'inserimento in CIA prevede i seguenti passaggi:

- 1. <u>Inserimento dei dati personali -</u> (cognome, nome, codice fiscale, indirizzo, ecc...) del prestatore d'opera,il codice associato (5301), le modalità di pagamento, il periodo di competenza economica (*che in questo caso coincide con il giorno in cui avviene la prestazione: il 04/01/2003*) e l'eventuale descrizione dell'operazione.
- 2. <u>Inserimento dei dati contabili</u> Nel dettaglio dei dati contabili occorre inserire oltre al progetto o CdR centro di responsabilità (A.AMCEN.FSCM.C216 310402C216 Amm. Centrale F.do Funzionamento Corso finalizzato conseguimento diploma in Scienze Motorie CdA 25/10/02) e alla natura economica natura Bene/Servizio (EC221- Prestazioni d'opera), il CdC- centro di costo (C.A.D01.01 Servizi Istituzionali e Leggi) e la funzione obiettivo (DIDPROG.DIDPROG –Didattica su progetto).
- 3. <u>Liquidazione</u> In automatico CIA provvede alla contabilizzazione dei saldi da liquidare (*Importo lordo* 485,00 € *Importo netto* 388,00 €).
- 4. <u>Pagament</u>o Vengono evidenziati i contributi che l'Università dovrà versare e le ritenute che dovrà effettuare (41,23€ per Irap, a carico dell'ateneo 97,00 € per ritenuta Irpef, a carico del percepiente) si procede perciò al pagamento tramite mandato e al rimborso di quanto già versato tramite reversale. (I passaggi di cui sopra sono più dettagliatamente documentati nel manuale del sistema CIA)

Gli elementi di un compenso che hanno rilevanza ai fini della registrazione COEP sono:

- il periodo di competenza economica che deve essere opportunamente inserito impostando gli appositi campi "data inizio" e "data fine".
- La natura economica. In fase di compilazione dei dati contabili l'utente deve scegliere la natura economica e deve imputare la registrazione alle grandezze analitiche rappresentate dal centro di costo e dalla funzione obiettivo. L'utente è aiutato nella scelta della natura Bene/Servizio: il sistema propone solo quelle nature b/s associate al conto finanziario selezionato. La natura Bene/Servizio rappresenta un elemento fondamentale per la creazione della scrittura di partita doppia poiché contribuisce alla identificazione del conto economico.
- Le grandezze analitiche rappresentate dal centro di costo e dalla funzione obiettivo

# **Operazione n. 1 – Compenso**

| Compenso                                          |             |                             |                       |                              |            |                     | -8  |
|---------------------------------------------------|-------------|-----------------------------|-----------------------|------------------------------|------------|---------------------|-----|
| Coloni Registratione Tabele Einestre              |             |                             |                       | N. Protocollo:<br>Esercizio: | 28<br>2003 |                     |     |
| C016 A: Sarti Lavoro autonomo                     | occasionale |                             |                       |                              |            |                     |     |
| Dati percepiente<br>O Dipendente III Altro Dedice |             | 🕫 Persona Fisica            | C Soggetti collettive |                              | <u> </u>   | Modifica percepente |     |
| Codice                                            | 5301        |                             |                       |                              |            |                     |     |
| Cognome                                           | Sarti.      |                             | Nome                  |                              |            |                     |     |
| Denominazione                                     | L           |                             |                       |                              |            |                     |     |
| Codice Fiscale                                    | l           |                             | Parita IVA            | <u> </u>                     |            |                     |     |
| Ente                                              | [           |                             |                       |                              |            |                     |     |
| Indirizzo                                         |             |                             |                       |                              |            |                     | -   |
| Modalità pagamento                                | CC          | Conto conente bancario      |                       | 1                            | -          |                     |     |
| Termini pagamento                                 | -           | -1                          |                       |                              | -          |                     |     |
| Numero C.C. /Quietanza                            | -           | Barica Popolare             |                       | ▼ A8I [                      |            | CAB                 |     |
| Tipo Compenso                                     |             |                             |                       |                              |            |                     |     |
| Lavoro autonomo (                                 | occasionale |                             |                       |                              |            |                     |     |
| Periodo Competenza da:                            | 04.01./2003 | D                           | a: 04.01              | /2003                        | D          |                     |     |
| Descrizione                                       |             |                             |                       | 1999-1997<br>1999-1997       |            |                     |     |
|                                                   |             |                             |                       |                              |            |                     | < F |
| Compenso Dati Contal                              | bili/Amm.   | ati Liquidazione 📕 Altre la | Contributi o Rito     | pute                         |            |                     |     |

# **Operazione n. 1 – Dati Liquidazione**

| 2 Compenso                                 |                                   | ×                 |
|--------------------------------------------|-----------------------------------|-------------------|
| Opzioni Registrazione Tabelle Enestre Auto |                                   | N. Protocollo: 28 |
| 🔨 🛄 💭 📥 😮                                  |                                   | Esercizio: 2003   |
| C016 A: Sarti Lavoro autonomo occasionale  |                                   |                   |
| 🔲 Imposta valuta straniera per il compenso |                                   |                   |
|                                            |                                   |                   |
|                                            |                                   |                   |
|                                            | 495.00                            |                   |
| Importo lordo                              | 46300                             |                   |
| Quota esente IRPEF                         | 0,00                              |                   |
| Quota esente CO/RI                         | 0,00                              |                   |
| Somme da Recuperare                        | 0.0                               |                   |
|                                            | 200.00                            |                   |
| Importo netto a pagare                     | 388,00                            |                   |
| Importo Arrotondamento                     | 0.00                              |                   |
| IRAP                                       |                                   |                   |
| Montante 0.00                              | Regione Veneto                    | Aliquote proposte |
|                                            |                                   |                   |
|                                            |                                   |                   |
|                                            |                                   |                   |
|                                            |                                   |                   |
|                                            |                                   |                   |
| Calcula de como                            | Collected to be the set of the    | stuti 1           |
| Laicola da netto                           | Laicola da lordo ente             | Laicola           |
|                                            |                                   |                   |
| Compenso Dati Contabili/Amm.               | Altre Imposte Contributi e Ritenu | te                |

# **Operazione n. 1 – Dati contabili**

| Compenso                               |                             |                                                                                                    |                        |                               |                              |                    |     | -82  |
|----------------------------------------|-----------------------------|----------------------------------------------------------------------------------------------------|------------------------|-------------------------------|------------------------------|--------------------|-----|------|
| Opzioni Registrazione To               | abele Finestre Aluto        | r.                                                                                                    |                        |                               |                              | 100                |     |      |
|                                        | 🕞 🖆 😮                       |                                                                                                    |                        |                               | N. Protocollo:<br>Esercizio: | 2003               |     |      |
| C016 A: Saiti La                       | avoro autonomo occasionale  |                                                                                                    |                        |                               |                              |                    |     |      |
| Dati Contabili                         |                             |                                                                                                    |                        |                               |                              |                    |     |      |
| Progetti ALAMCE                        |                             | C216.310402C216 F.do fu                                                                                                    | nzionamento Corso Fina | lizzato Conseguimento diploma | in Scienze Molo              | me C.d.A. 25/10/02 | ¥ B | ia 🗌 |
| Stato contabile                        |                             | T                                                                                                    |                        | Stato COGE                    |                              |                    |     |      |
| Nr. Impegno                            |                             |                                                                                                    | 2002/5741              | Nr. Prenolazione              |                              |                    |     |      |
| Scadenza Pagamento                     |                             |                                                                                                    | D                      | Data Pag. Fondo               | Ε.                           |                    | D   |      |
| Data Liquidazione                      |                             | 13/01/2003                                                                                                    | D)                     | Data Pagamento                |                              |                    | D   |      |
| Commerciale                            |                             |                                                                                                    |                        |                               |                              |                    |     |      |
| ristonionitie ispesenta                |                             | 5.013                                                                                                    |                        |                               |                              |                    |     |      |
| Natura Bene/Servicio<br>Dati analitici | EC221                       | Prestazioni d'opera                                                                                                    |                        |                               |                              |                    |     | *    |
| CDC C.A.Dot.ot                         | Servizi Istituzionali e Leg | Si .                                                                                                    |                        |                               |                              |                    |     | •    |
| Funz obiet DEDPROG DE                  | DP Didattica su prog        | tto                                                                                                    |                        |                               |                              |                    |     | *    |
| Commessa                               |                             |                                                                                                    |                        |                               |                              |                    |     | *    |
|                                        |                             | Dati                                                                                                    | Contabili/Amministr    | rativi pag. 1/2               |                              |                    |     | <[1] |
| Composito                              | Dati Contabili/Amm.         | Dati Liguidazione                                                                                                    | Altre Imposte          | Contributi o Bitoputo         |                              |                    |     |      |
|                                        |                             | Constitution for the second second se | same indeater          |                               |                              |                    |     |      |

# **Operazione n. 1 – Contributi e Ritenute**

| L Com                                                                                                    | penso                                              |                       |              |                  |                |                     |                 | _ 8 × |
|----------------------------------------------------------------------------------------------------|----------------------------------------------------|-----------------------|--------------|------------------|----------------|---------------------|-----------------|-------|
| Opzioni Registraz                                                                                                    | ione <u>T</u> abelle <u>Einestre</u> <u>A</u> iuto |                       |              |                  |                |                     |                 |       |
|                                                                                                    | 🖱 👝 🔔 🙆                                            |                       |              |                  | N. Protocollo: | 28                  |                 |       |
|                                                                                                    |                                                    |                       |              |                  | Esercizio:     | 2003                |                 |       |
| C016 A: Sarti                                                                                                    | Lavoro autonomo occasionale                        |                       |              |                  |                |                     |                 |       |
| Codice CD/RI                                                                                                    | Descrizione                                        | Ateneo/Percepiente    | Segno        | Imponibile       | importo ateneo | importo percepiente | aliquota ateneo |       |
| IRAP                                                                                                    | IRAP Imposta regionale sulle attivita' pr          | roduttivi A           | +            | 485.00           | 41,23          |                     | 8,500000        |       |
| RAIRPEF                                                                                                    | Ritenuta Acconto IRPEF                             | P                     |              | 485,00           |                | 97,00               |                 |       |
| 1                                                                                                    |                                                    |                       |              |                  |                |                     |                 |       |
| 1                                                                                                    |                                                    |                       |              |                  |                |                     |                 |       |
| 1                                                                                                    |                                                    |                       |              |                  |                |                     |                 |       |
| 1                                                                                                    |                                                    |                       |              |                  |                |                     |                 |       |
| •                                                                                                    | •                                                  |                       | · ·          |                  |                |                     |                 |       |
|                                                                                                    |                                                    |                       |              |                  |                |                     |                 |       |
|                                                                                                    |                                                    |                       |              |                  |                |                     |                 |       |
|                                                                                                    |                                                    |                       |              |                  |                |                     |                 |       |
|                                                                                                    |                                                    |                       |              |                  |                |                     |                 |       |
|                                                                                                    |                                                    |                       |              |                  |                |                     |                 |       |
|                                                                                                    |                                                    |                       |              |                  |                |                     |                 |       |
|                                                                                                    |                                                    |                       |              |                  |                |                     |                 |       |
|                                                                                                    |                                                    |                       |              |                  |                |                     |                 |       |
| Totale riterute cario                                                                                                    | a Åleneo                                           |                       |              |                  | 41.23          |                     |                 |       |
| r otale include calle                                                                                                    | o Atomoo                                           | 1                     |              |                  | 41,25          |                     |                 |       |
|                                                                                                    |                                                    |                       |              |                  | 07.00          |                     |                 |       |
| Totale interruite caric                                                                                                    | o Percepiente                                      |                       |              |                  | 97,00          |                     |                 |       |
|                                                                                                    |                                                    |                       |              |                  |                |                     |                 |       |
| Totale complessivo                                                                                                    |                                                    |                       |              |                  | 526,23         |                     |                 |       |
|                                                                                                    |                                                    |                       |              |                  |                |                     |                 |       |
| Importo netto a pag                                                                                                    | are                                                |                       |              |                  | 388.00         |                     |                 |       |
|                                                                                                    |                                                    |                       |              |                  |                |                     |                 |       |
|                                                                                                    |                                                    |                       |              |                  |                |                     |                 |       |
|                                                                                                    |                                                    |                       |              |                  |                |                     |                 |       |
|                                                                                                    |                                                    |                       |              |                  |                |                     |                 |       |
|                                                                                                    |                                                    |                       | pag 1/2      |                  |                |                     |                 | < E   |
| 1400 March 1400 March | H H                                                | H                     |              | Contributi o Dit | anuta -        |                     |                 |       |
| Compen                                                                                                    | so Dati Contabili/Amm. D                           | )ati Liquidazione 🛛 🖌 | ltre Imposte | Contribut e File | citate         |                     |                 |       |

# **Operazione n. 1 – Mandato**

| MANDATO                                                     |                                                                                 | _ # # ×              |
|-------------------------------------------------------------|---------------------------------------------------------------------------------|----------------------|
| Qozoni Bicerca Dettagi Enestro Auto                         |                                                                                 |                      |
| Documenti associati D.S.00.1.2002/5741                      | <u> </u>                                                                        | Documento 2003/112   |
| Describione Compenso conferenza                             |                                                                                 | Prenotazion          |
| Altre associazioni                                          | AAMCENT                                                                         | FSCM.C216.310402C216 |
| (* Altra Entita' Anagrafica C Dipendente Bollo: 0.00 1      | Operazione soggetta a bollo di quietanza                                        | <u>*</u>             |
| Propetti AJAMCEN FSC AAMCEN FSCM C216 310402C216 F.do funzi | ionamento Corso Finalizzato Conseguimento diploma in Scienze Motorie C.d.A. 25/ | 10/02 E              |
| Riclassificazione                                           | Riclassificazione MIUR<br>C Concetenza & Residur Asstandamento 0.00             | 1                    |
| Chiave completa Nome Conto finanziario                      | Descrizione                                                                     | <u>~</u>             |
| F.S.01.01.02 Spese funzionamento Presidenza di Faco         | ità.                                                                            | +                    |
| Ammontar 526.23                                             | Data contabilizzazion 13/01/2003                                                | - ×                  |
| Enlite' anagrafic 5301                                      | Causal C016                                                                     |                      |
| Descriptone Causal Lavoro autonomo occasionale              | Regione Social                                                                  |                      |
| Cognom Satir,                                               | Nom                                                                             |                      |
| Nome struttura organizzativ                                 | Parita IV                                                                       | E                    |
| Codce Fiscal                                                | Indrizz .                                                                       |                      |
| Codice A                                                    | Codice CA                                                                       | π                    |
| Numero Cont                                                 | Descrizione Banca Popolare                                                      | π                    |
| Modalita' di pagament Conto corrente bancario               | Pagabile non prima                                                              |                      |
|                                                             |                                                                                 |                      |
|                                                             |                                                                                 |                      |
| and                                                         |                                                                                 | ~                    |
|                                                             |                                                                                 | 그                    |
|                                                             |                                                                                 |                      |

# **Operazione n. 1 – Reversale per IRAP**

| REVERSALE                                                    |                                            |                   | _ 8 ×      |
|--------------------------------------------------------------|--------------------------------------------|-------------------|------------|
| Oscioni Bicerca Dettagli Einestre Ajuto                      |                                            |                   |            |
|                                                              |                                            |                   |            |
| Documenti associati D.E. 00.1.2003/71                        | ×                                          | Documento 2003/59 |            |
| Description IDAD Interacts regionale and within and attained |                                            | Description       | -          |
| Descrizione Triver informatiograme sole anima procume        | La suggest                                 |                   |            |
| Altre associazioni                                           | AAMLEN                                     |                   |            |
| Akra Entita' Anagrafica C Dipendente                         |                                            |                   |            |
| Co. AAMCEN AAMCEN Amministrazione Centrale                   |                                            |                   | <u>* B</u> |
| Riclassificazione                                            | Biclassificazione MIUR Attotondamento 0.00 | 1                 |            |
| Chiave completa Nome Conto finanziario                       | Descrizione                                |                   | <u>_</u>   |
| F.E.08.01.02 Ritenute previdenziali ed assistenziali         |                                            |                   | *          |
| Ammontar 41.23                                               | Data contabilizzazion 13/01/2003           |                   |            |
| Entita' anagrafic 5301                                       | Causal C016                                |                   |            |
| Descrizione Causal Lavoro autonomo occasionale               | Ragione Social                             | 1                 |            |
| Cognote Sarti                                                | None                                       | 1                 |            |
| Nome struttura organizzativ                                  | Parita IV                                  | 1                 |            |
| Codice Fiscal                                                | Indiaz                                     | T.                |            |
|                                                              |                                            |                   |            |
|                                                              |                                            |                   |            |
|                                                              |                                            |                   |            |
|                                                              |                                            |                   |            |
|                                                              |                                            |                   |            |
|                                                              |                                            |                   |            |
| 34                                                           |                                            |                   | ¥.         |
|                                                              |                                            |                   |            |

# **Operazione n. 1 – Reversale per IRPEF**

| REVERSALE                                      |                                  | X                 |
|------------------------------------------------|----------------------------------|-------------------|
| Opzioni Ricerca Dettagli Einestre Aluto        |                                  |                   |
|                                                |                                  |                   |
| Documenti associati D.E.00.1.2003/72           | <b>T</b>                         | Documento 2003/70 |
| Descrizione RAJRPEF Ritenuta Acconto IRPEF     |                                  | Prenotazioni      |
| Altre associazioni D.S.00.2.2003/112           | A.AMCEN                          |                   |
| Altra Entita' Anagrafica C Dipendente          |                                  |                   |
| Cdr: A.AMCEN AMCEN Amministrazione Centrale    |                                  | <b>▼</b> H        |
| Riclassificazione                              | Riclassificazione MIUR           |                   |
| Chieve complete Nome Conto finanziario         | Descrizione                      | ×                 |
| F.E.08.01.01 Ritenute erariali                 | Description                      |                   |
|                                                |                                  | A                 |
| Ammontar 97,00                                 | Dala contabilizzazion 13/01/2003 |                   |
| Entita' anagrafic 5301                         | Causal C016                      |                   |
| Descrizione Causal Lavoro autonomo occasionale | Ragione Social                   |                   |
| Cognom Sarti                                   | Nom                              |                   |
| Nome struttura organizzativ                    | Partita IV                       |                   |
| Codice Fiscal                                  | Indirizz                         |                   |
|                                                |                                  |                   |
|                                                |                                  |                   |
|                                                |                                  |                   |
|                                                |                                  |                   |
|                                                |                                  |                   |
|                                                |                                  |                   |
|                                                |                                  |                   |
| 2                                              |                                  | <u></u>           |

# **Operazione n. 2 - Acquisto di materiale di consumo**

| Descrizione operazione      | 05/01/2003 - L'Amm. Centrale – area orientamento - riceve<br>fattura n. 18, datata 05/01/2003, dalla Premiata fioreria Casa<br>Silvio (codice 400) per acquisto di piante ornamentali nell'ambito<br>del progetto CampusOne. In data 20/01/2003 si provvede al<br>pagamento. |
|-----------------------------|----------------------------------------------------------------------------------------------------|
| Tipo registrazione          | CO.FI contestuale – No ordine                                                                                                    |
| Data documento              | 05/01/2003                                                                                                    |
| Importo                     | 225,00€iva compresa                                                                                                    |
| Bene/Servizio               | 31 – rappresentanza                                                                                                    |
| Iva                         | 10%                                                                                                    |
| Conto CO.FI<br>(Natura b/s) | F.S. 04.01.01 - Cofinanziamento progetti di interesse generale                                                                                                    |
| Conto CO.E.P.               | E.C.2.17 – Spese di rappresentanza                                                                                                    |
| CdR/Progetto                | A.AMCEN.D02.C030 CAMPUSONE – Amm. Centrale –<br>Progetto Campus-One 2001-2003                                                                                                    |
| CdC                         | CA.D02.02 Area Orientamento                                                                                                    |
| Funzioni Obiettivo          | DIDMIX.DIDMIX – Didattica mista                                                                                                    |

# **Operazione n. 2 - fattura**

| Promiester Fierenie<br>Baue "Silvio" o fige<br>Itanie - Ita S. Part, 5 + 10 anto 16<br>St. Normai - 645, 800, 31, 86 - See 015, 800                                                                                                    | <b>6</b> a.a.a<br>ni<br>2,82,85 | UNIVERSITA DEC<br>Studenti Orientamen<br>VIA S. VEANCESCO<br>STI29 VERONA (VR<br>Camp | ta di Verona<br>USOne |
|----------------------------------------------------------------------------------------------------|---------------------------------|---------------------------------------------------------------------------------------|-----------------------|
| 93009570234                                                                                                    | AGENTE                          | 181                                                                                   | 15 GEN 2005 1         |
| In Dir. Viste Felture                                                                                                    | 640                             |                                                                                       |                       |
| SACORATEL PORTO                                                                                                    |                                 | ANDEDTAZICH                                                                           |                       |
| Sie Descritions                                                                                                    | 1 mm                            | Penne Unitalia Scenti                                                                 | Persona Tetales Fee   |
| PIANTE VERDI                                                                                                    | NIR                             | 1 225,00                                                                              | 225,00 10             |
| SI effestes, C de response fortilizer / managementes<br>a. C Parventering collegate of I controllegate<br>provide Software of Software of Software<br>service Software of Software of Software<br>D2 94001 6 931<br>* Construction of Software<br>BOARD FR. Software of Software<br>Software of Software of Software<br>Software of Software of Software<br>Software of Software of Software of Software<br>Software of Software of Software of Software<br>Software of Software of Software of Software of Software<br>Software of Software of Softwa |                                 |                                                                                       |                       |
| 204,55 20                                                                                                    | 4,55                            | SPECIARE 15                                                                           | ACCONTO               |
| 204,55 20,45                                                                                                    |                                 | 4000040                                                                               | 04045380              |
| T AN CHARTER TOTALE NA TOTALE PARTY                                                                                                    | METTO A PAGADE                  | TOTALEFATTURA                                                                         | 610                   |
| 204,55 20,45                                                                                                    | . 22                            | 5.00 22                                                                               | 500 04                |
| BUR 225,00                                                                                                    | 5.                              |                                                                                       | ٢                     |
# **Operazione n. 2 - Acquisto di materiale di consumo Ricezione fattura**

# **Riflesso su CO.FI**

REGISTRAZIONE DOCUMENTO ED EMISSIONE MANDATO

Cap. 04.01.01 Acquisto materiale di consumo

Liquidazione fattura acq. mat. consumo 225,00€

# **Riflesso su CO.GE**

### **REGISTRAZIONE FATTURA**

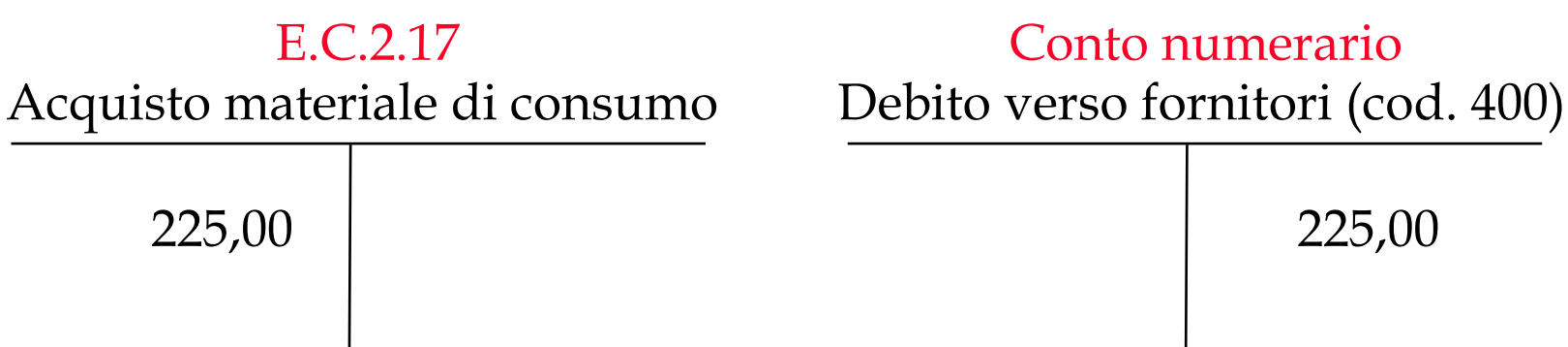

# Operazione n. 2 - Acquisto di materiale di consumo Pagamento fattura

# **Riflesso su CO.FI**

### PAGAMENTO MANDATO A MEZZO ISTITUTO CASSIERE

Conto corrente cassiere

Pagamento fattura acq. mat. consumo 225,00

# **Riflesso su CO.GE**

### RILEVAZIONE BONIFICO AL FORNITORE

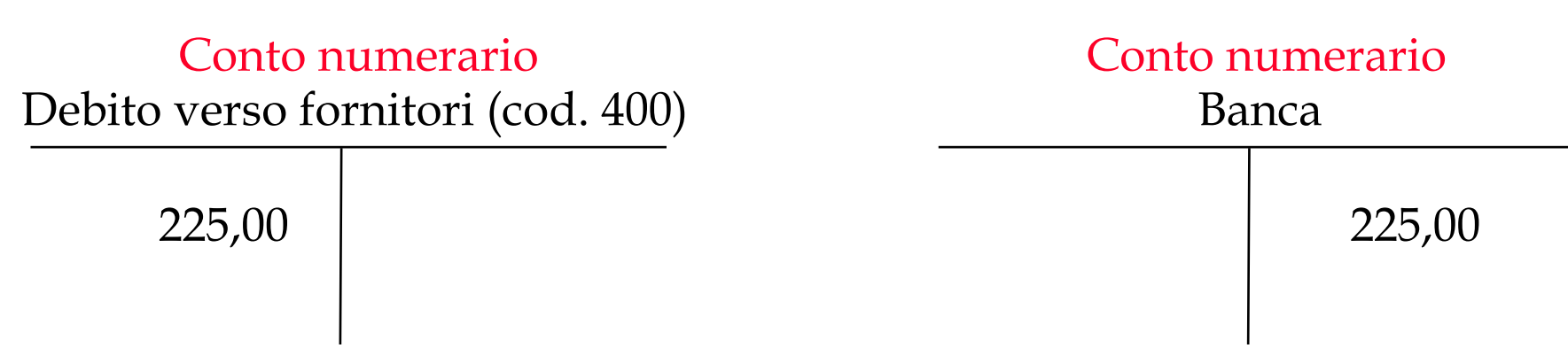

### **Operazione n. 2 – Note sulla registrazione in CIA**

L'inserimento in CIA prevede i seguenti passaggi:

- 1. <u>Registrazione della fattura</u>
- Nel dettaglio relativo alla fattura vengono inseriti il n. della fattura (18), la data di emissione, il tipo di fattura (istituzionale o commerciale), i dati generali del fornitore (denominazione, codice fiscale, partita Iva) codice del fornitore (400)
- Nel dettaglio relativo al fornitore vengono inseriti dati puntuali circa il fornitore: ragione sociale (*Premiata fioreria casa Silvio e figli*), settore merceologico, indirizzo, modalità di pagamento.
- Nel dettaglio della fattura vengono visualizzate informazioni relative al Bene/servizio (31-Rappresentanza), all'Iva, alla natura B/S (EC217 – Spese di rappresentanza), alla quantità e al prezzo unitario così come al totale imponibile (204,55 €), all'importo contabilizzato e al periodo di competenza economica (che in questo caso coincide con la data di emissione della fattura nonché con la data di ricevimento della stessa: 05/01/2003).
- Nelle righe di dettaglio sono riassunte le informazioni riguardanti: nome bene/servizio, quantità, prezzo unitario, importo iva, totale imponibile, codice iva, prezzo totale , ecc...
- Dalle righe di dettaglio selezionando l'icona "dati contabili" devono essere inseriti i dati relativi al CdR o Progetto (A.AMCEND02CAMPUSONE- Progetto CampusOne 2001-2003), al conto finanziario (F.S04.01.01 – Cofinanziamento progetti di interesse generale) ed infine il CdC- centro di costo (C.A.D02.02 Area Orientamento) e la funzione obiettivo (DIDMIX.DIDMIX – Didattica mista).
- 2. <u>Pagamento della fattura</u>. Si procede al pagamento della fattura mediane l'emissione di un mandato. (I passaggi di cui sopra sono più dettagliatamente documentati nel manuale del sistema CIA)

### Gli elementi rilevanti ai fini della registrazione COEP sono:

- In fase di creazione delle singole righe di dettaglio della fattura l'utente sceglie il tipo bene e servizio ed il sistema propone automaticamente una *natura economica*.
- La procedura propone una data di competenza economica uguale alla data di emissione del documento fornitore: l'utente, se vuole, può modificare la data proposta agendo manualmente nei campi "inizio" e "fine".
- In fase di compilazione dei dati contabili l'utente deve imputare la spesa alle grandezze analitiche rappresentate dal centro di costo e dalla funzione obiettivo.

# **Operazione n. 2 – Accesso**

| 2 Contabilita' Integrata per l'Ateneo                                  | _ 8 × |
|------------------------------------------------------------------------|-------|
| Opzioni Funzioni Applicazioni Finestre Aiuto                           |       |
|                                                                        |       |
| Esercizio: 2003 Unita' Organizzativa: A.AMCEN Amministrazione Centrale |       |
| Q Configurazione                                                       | -     |
| Preventivi / Pianificazione                                            |       |
| 🕨 🗒 Esercizio Contabile                                                |       |
| Registrazioni contabili                                                |       |
| RegistrazioniPluriennali contabili                                     |       |
| Rappresentazione                                                       |       |
| 🕨 👸 Anagrafiche Creditori e Debitori                                   |       |
| 🕨 🧰 Tabelle                                                            |       |
| Y 🕒 Fornitori                                                          |       |
|                                                                        |       |
| -> 📩 Richiesta d'acquisto                                              |       |
|                                                                        |       |
| Fattura                                                                |       |
|                                                                        |       |
|                                                                        |       |
| 🖥 Modifica fattura                                                     |       |
| 🖳 🛄 Apri liquidazione fattura                                          |       |
| Partitario                                                             |       |
|                                                                        |       |
| 🕂 🗂 Gestione Fondo Economale                                           |       |
| -> 📩 Boila Doganale                                                    |       |
| AutoFattura                                                            | -     |
|                                                                        |       |

# **Operazione n. 2 – Registrazione fattura**

| sttura 18              |                   | Emissione   | 05/01/2003  | D              | 🔲 Nota di Gredico / Deb                | ra 🗖 Compenso           |
|------------------------|-------------------|-------------|-------------|----------------|----------------------------------------|-------------------------|
| ji (ISTIT              | UZIONALE          | 🔹 Sezionale | AMCE        | Amministrazion | e Ceritale                             |                         |
| tocollo<br>lumero      |                   | Data        | 20/01/2003  | D              | ☐ Intra U.E.<br>Data pag. via Fondo E. | Completa dati INTRASTAT |
| scrizione aderiza      | D Stato           | Stato COGE  |             | 🗖 Autoratu     | Sospendi CoEp                          | 🔲 Bolla doganale        |
| nitore - Dati Generali | Lon               |             |             |                |                                        |                         |
| lescizione Anagrafica  | PREMIATA FIDRERIA | SILV        | VIO E FIGLI |                |                                        |                         |
| Codice Fiscale         | 1                 | F           | Partita Iva | I              |                                        |                         |

# **Operazione n. 2 – Inserimento dati fornitore**

| a Registrazione fattura              |                                                                     | - 8 ×    |
|--------------------------------------|---------------------------------------------------------------------|----------|
| Opzioni Nota di variazione Righe Reg | gistrazione Einestre Ajuto                                          |          |
| 00 🖱 📤 (                             | Esercizio 2003<br>U. organizzativa A.AMCEN Amministrazione Centrale |          |
|                                      |                                                                     |          |
| Ragione sociale                      | PREMIATA FIDRERIA SILVIO E FIGLI                                    |          |
|                                      |                                                                     |          |
| Settore merceologico                 | Tipologia                                                           |          |
| Indirizzi 1                          | Telefono Fax e-mail                                                 | <u> </u> |
| v                                    |                                                                     |          |
| Via                                  |                                                                     |          |
| Città                                | VR                                                                  |          |
| Nazione                              |                                                                     | 2        |
|                                      |                                                                     |          |
|                                      |                                                                     | _        |
| Modalità Pagamento                   | CC Conto corrente bancario                                          | -        |
| Termini Pagamento                    |                                                                     | •        |
| Conto Corrente bancario              | CARIVERIONA BANCA SPA                                               | •        |
|                                      | 481                                                                 |          |
|                                      |                                                                     |          |
|                                      |                                                                     |          |
|                                      |                                                                     |          |
|                                      |                                                                     |          |
|                                      |                                                                     |          |
|                                      |                                                                     |          |
|                                      |                                                                     | dat      |
| Fornitore                            |                                                                     |          |
| Fattura                              | Dati Consuntivo Autorizzazioni Note                                 |          |

# **Operazione n. 2 – Dettaglio fattura**

| 🙎 Dettaglio Fattura                                                   |
|-----------------------------------------------------------------------|
| Opzioni Einestre Aiuto                                                |
|                                                                       |
| Ordine: Esercizio Numero Dettaglio                                    |
| Bene/Servizio 31 Rappresentanza U.Misura                              |
| Iva I102 IVA al 10% (istituzionale)                                   |
| Natura B/S EC217 Spese di rappresentanza Tipo Fattura i ISTITUZIONALE |
| Descrizione Stato L                                                   |
|                                                                       |
| Quantita 1.00                                                         |
| Diserce unitaria 204 550000                                           |
|                                                                       |
|                                                                       |
| Sconto                                                                |
| Euro                                                                  |
| Totale imponibile 204,55                                              |
| Importo contabilizzato 0,00                                           |
| Inizio 05/01/2003 D Fine 05/01/2003 D Resp. collaudo                  |
| Chiave mandato Importo                                                |
| Data collaudo D                                                       |
| Nr Mandato Provy                                                      |
| Nr. Prenotazione Nr. Impegno                                          |

# **Operazione n. 2 – Righe di dettaglio**

| 😩 Regis | trazione fattura   |                  |                   |                        |                 |                |                  |             |             |        |      |                   |          | <u>_ 8 ×</u> |
|---------|--------------------|------------------|-------------------|------------------------|-----------------|----------------|------------------|-------------|-------------|--------|------|-------------------|----------|--------------|
| Opzioni | Nota di variazione | <u>R</u> ighe R( | egistrazione<br>I | Einestre               | Aiuto           | -              |                  |             |             |        |      |                   |          |              |
|         | i 🖗   🗒   🖉        |                  | C Ese             | rcizio<br>rganizzativa | 200<br>N A.A    | 13<br>MCEN Amm | ninistrazione Co | entrale     |             |        |      |                   |          |              |
|         | Numero             | Bene             | /servizio         | Nome ben               | e servizio      | Quantità       | P.Unitario       | Importo IVA | Totale Euro | Valuta | Tipo | Conto finanziario | CdR      |              |
|         |                    | 1 31             |                   | Rappreser              | itanza          | 1,00           | 204,550000       | 20,46       | 204,55      | EUR    | i    |                   |          |              |
|         |                    |                  |                   |                        |                 |                |                  |             |             |        |      |                   |          |              |
|         |                    |                  |                   |                        |                 |                |                  |             |             |        |      |                   |          |              |
|         |                    |                  |                   |                        |                 |                |                  |             |             |        |      |                   |          |              |
|         |                    |                  |                   |                        |                 |                |                  |             |             |        |      |                   |          |              |
|         |                    |                  |                   |                        |                 |                |                  |             |             |        |      |                   |          |              |
|         |                    |                  |                   |                        |                 |                |                  |             |             |        |      |                   |          | -            |
|         | •                  | <u> </u>         |                   |                        |                 |                |                  |             |             |        |      |                   | •        |              |
|         | IVA                |                  |                   |                        |                 |                |                  |             |             |        |      |                   |          |              |
|         | Totale Imponi      | bile (           | Codice Iva        | IVA %                  | Tot             | tale IVA       | Prezz            | o Totale    |             |        |      |                   | <u> </u> |              |
|         |                    | 204,55           | 1102              | 10,00                  |                 | 20,            | 46               | 225,01      |             |        |      |                   |          |              |
|         |                    |                  |                   |                        |                 |                |                  |             |             |        |      |                   |          |              |
|         |                    |                  |                   |                        |                 |                |                  |             |             |        |      |                   |          |              |
|         |                    |                  |                   |                        |                 |                |                  |             |             |        |      |                   |          |              |
|         |                    |                  |                   |                        |                 | Eur            | 0                |             |             |        |      |                   |          |              |
|         | Imponibile         |                  |                   |                        |                 | 204.55         | Ŧ                |             |             |        |      |                   |          |              |
|         |                    | 1                |                   |                        |                 | 204,55         | )                |             |             |        |      |                   |          |              |
|         |                    |                  |                   |                        |                 |                | -                |             |             |        |      |                   |          |              |
|         | j_ Soviasci.       |                  |                   |                        |                 | 20,48          | 6                |             |             |        |      |                   |          |              |
|         | Totale             |                  |                   |                        |                 |                |                  |             |             |        |      |                   |          |              |
|         |                    |                  |                   |                        |                 | 225,01         | ī                |             |             |        |      |                   |          |              |
|         |                    |                  |                   |                        |                 |                |                  |             |             |        |      |                   |          | नाम          |
|         | H                  |                  | Riahe             | D-HC-                  | n au un bi un b | 1.             | H                |             |             |        |      |                   |          |              |
| F       | attura Fornit      | ore              |                   | Dati Co                | nsuntivo        | Autorizzaz     | zioni N          | ote         |             |        |      |                   |          |              |

# **Operazione n. 2 – Selezione CdC**

| a Dati contabili |                | والمتعادية الأراز الرجاعا عرد                                                                                                    |                                                             |             |          |   | B_X      |
|------------------|----------------|----------------------------------------------------------------------------------------------------|-------------------------------------------------------------|-------------|----------|---|----------|
| Opzioni Einestre | Auto           |                                                                                                    |                                                             |             |          |   |          |
|                  | 0              |                                                                                                    |                                                             |             |          |   |          |
|                  |                | 🖵 Datip                                                                                                    | er singola tiga                                             | Nume        | o riga   | × |          |
| <i>.</i>         |                |                                                                                                    |                                                             |             |          |   |          |
| Progetti A       | AMCEN DO2      | AMCEN.D02C030.CAMPUSC                                                                                                    | INE Progetto CampusOne                                      | e 2001-2003 |          |   | ⊻ B      |
|                  |                |                                                                                                    |                                                             |             |          |   | 1000 - D |
|                  |                |                                                                                                    |                                                             |             |          |   |          |
| F.S.04.01.01     |                |                                                                                                    |                                                             |             |          |   |          |
| Chinese seconds  | Marro          | Cardon Granavitaria                                                                                                    | Discochia                                                   | Development | 1        |   |          |
| ES 04.01.01      | Colmanziamento | oppetti di interesse penerale                                                                                                    | ADDR                                                        | Diescaporte |          |   |          |
|                  |                |                                                                                                    | 400                                                         | 2           |          |   |          |
|                  |                |                                                                                                    |                                                             |             |          |   |          |
|                  |                | Azea Consulenza e Supporto<br>Azea Cond. dei Ozriti di Reip<br>Azea Dirito allo Studio e Ocit.<br>Azea Economato e Ammiristra<br>Azea Finanza e Contabilià<br>Azea Gest. PTA, Dirg. (EL e I<br>Azea Gest. PTA, Dirg. (EL e I | onsabilità<br>di Ric,<br>zione<br>Rel Sindec<br>recez Anadi |             | <u>*</u> |   |          |
|                  |                | Area Orientamento                                                                                                    |                                                             |             |          |   |          |
|                  |                | Area Pregettazione "Svikuppo"                                                                                                    | e WEB                                                       |             |          |   |          |
|                  |                | Area Programmaz Edilara e Nu<br>Area Beti e Sisterri                                                                                                    | aovi Interv.                                                |             |          |   |          |
|                  |                | Area Segrateria Studenti<br>Area Studenti -                                                                                                    |                                                             |             |          |   |          |
|                  |                | Area Sviluppo Ricorse Umana                                                                                                    | 5                                                           |             |          |   |          |
|                  |                | Asea Trattamen/iEconomici e<br>8 - Polo Discipi, Economiche '                                                                                                    | Serv. Fisc.<br>"S.Maila"                                    |             |          |   |          |
| Causale          | U023           | B - Polo Discipi, Giuridiche "G<br>B - Polo Discipi, Umanistiche "<br>B -Polo Disc Med -ScTecn "E                                                                                                    | Zanotto"<br>"A Frinzi"<br>"Meneghetti"                      |             | -        |   |          |
| CDC              | CA002.02       | Area Orientamento                                                                                                    |                                                             |             | <u>×</u> |   |          |
| Funz obiet.      | DEDMIX DED     | Didettice mitte                                                                                                    |                                                             |             | -        |   |          |
| Commessa         |                |                                                                                                    |                                                             |             | -        |   |          |
| - Se             |                |                                                                                                    |                                                             |             |          |   |          |
|                  |                |                                                                                                    |                                                             |             |          |   |          |
| 1                |                |                                                                                                    |                                                             |             |          |   |          |

# **Operazione n. 2 – Dati contabili**

| 👗 Dati contabili | i la la la la la la la la la la la la la |                                |                        |             |          |   | X        |
|------------------|------------------------------------------|--------------------------------|------------------------|-------------|----------|---|----------|
| Qozkni Enestre   | Aiuto                                    |                                |                        |             |          |   |          |
|                  |                                          | 🗖 Daliş                        | ve: singala riga       | Num         | no riga  | 3 |          |
| Progetti A       | AMCEN.D02                                | AMCEN.D02.C030.CAMPUS          | ONE Piogetto CompusOne | 2001-2003   |          |   | ×8       |
|                  |                                          |                                |                        |             |          |   |          |
| F.S.04.01.01     | _                                        |                                |                        |             |          |   |          |
| Chiave conto     | Nome                                     | Conto linanziario              | Disponibile            | Descrizione | 1        |   | *        |
| F.S.04.01.01     | Colinanziamento p                        | orogetti di interesse generale | 400                    |             | 2        |   | <u>×</u> |
|                  |                                          |                                |                        |             |          |   |          |
|                  |                                          |                                |                        |             |          |   |          |
|                  |                                          |                                |                        |             |          |   |          |
|                  |                                          |                                |                        |             |          |   |          |
|                  |                                          |                                |                        |             |          |   |          |
|                  |                                          |                                |                        |             |          |   |          |
|                  |                                          |                                |                        |             |          |   |          |
|                  |                                          |                                |                        |             |          |   |          |
|                  |                                          |                                |                        |             |          |   |          |
|                  |                                          |                                |                        |             |          |   |          |
|                  |                                          | (L.                            |                        |             |          |   |          |
| Causale          | U023                                     | Spece di rappresentanza        |                        |             | <b>N</b> |   |          |
|                  |                                          |                                |                        |             |          |   |          |
| 000              | C.A.D02.02                               | Area Orientamento              |                        |             | <u> </u> |   |          |
| Funz objet       | DIDMIX DIDM                              | Didettice miste                |                        |             | <u> </u> |   |          |
| Commesse         |                                          |                                |                        |             | × .      |   |          |
|                  |                                          |                                |                        |             |          |   |          |
|                  |                                          |                                |                        |             |          |   |          |
| <u>k</u>         |                                          |                                |                        |             |          |   |          |

# **Operazione n. 2 – Fase dell'impegno**

| Registrazione documento di IMPEGNO                                |                              |                       |                  |                 |   | _ <del>5</del> X |
|-------------------------------------------------------------------|------------------------------|-----------------------|------------------|-----------------|---|------------------|
| Opcioni Bicerca Dettagli Enestre Auto                             |                              |                       |                  |                 |   |                  |
|                                                                   | 0                            |                       |                  |                 |   |                  |
|                                                                   |                              |                       |                  | Documento       | 0 |                  |
| Descrizione Acquisto piante ornamentali per incontro Orientamento | e Tutorato                   |                       |                  | Prenotazioni    | 1 | - 2              |
| Alter arrorienter                                                 | ≫ ni                         |                       | A AMOEN DO       | 2 C030 CAMPUSON | E | <u></u>          |
|                                                                   | <u> </u>                     |                       | 1                |                 | - |                  |
| (F Alua Entita' Anagrafica C Dipendente                           |                              |                       |                  |                 |   |                  |
| Progettic AAMCEN DO2 AAMCEN DO2CORDCAMPUSONE                      | Progetto CampusOne 2001-2003 |                       |                  |                 |   | <u>-</u> B       |
| F.S.04.01.01                                                      | @ Con                        | nostenza C Residui Am | otondamento 0,00 |                 |   |                  |
| Chiave completa Nome Conto finanziar                              | io Descrizio                 | one Disponibile       |                  |                 |   | _                |
| F.S.04.01.01 Cofinanziamento progetti di intere                   | sse generale (               |                       |                  |                 |   | •                |
| Ammortar 225                                                      | Data contabilizzazi          | an 20/01/2003         |                  |                 |   | -                |
| Ercts" avagrafic 400                                              | Causal U022                  |                       |                  |                 | • |                  |
| Descrizione Causal Spese di sappresentanza                        | Ragione Social               | PREMIATA FIDRERIA     | SILVIO E FIGL    |                 |   |                  |
| Cognom                                                            | Nom                          |                       |                  |                 |   |                  |
| Nome struttusa organizzativ                                       | Patila IV                    |                       |                  |                 |   |                  |
| Codee Fiscal                                                      |                              |                       |                  |                 |   |                  |
|                                                                   |                              |                       |                  |                 |   |                  |
|                                                                   |                              |                       |                  |                 |   |                  |
|                                                                   |                              |                       |                  |                 |   |                  |
|                                                                   |                              |                       |                  |                 |   |                  |
|                                                                   |                              |                       |                  |                 |   |                  |
|                                                                   |                              |                       |                  |                 |   |                  |
| -                                                                 |                              |                       |                  |                 |   | *                |
|                                                                   |                              |                       |                  |                 |   | 1000             |

# **Operazione n. 2 – Registrazione mandato**

| Opzioni Ricerca Dettagli Enestre Auto                                                                                                    |                                                |
|----------------------------------------------------------------------------------------------------|------------------------------------------------|
|                                                                                                    |                                                |
|                                                                                                    | Documento                                      |
| Descrizione Acquisto piante ornamientali                                                                                                    | Pacrotation                                    |
| Altre associazioni                                                                                                    | R AAMCEN.D.02.C030. CAMPUSONE                  |
| Altra Entita' Anagrafica C Dipendente                                                                                                    |                                                |
| Description of the second second seco | Property Case of the 2001-2002                 |
| Proper Admittene Doz AMPREEN DOZ COSOCAMPOSONE                                                                                                    |                                                |
| F.S.04.01.01                                                                                                    | Competenza C Residu Atrotondamento 0.00        |
| Chiave completa Nome Conto finanziar                                                                                                    | rio Descrizione Disponibile •                  |
| F.S.04.01.01 Cofin prog. di interesse gen. di ate                                                                                                    | 254,917,48                                     |
| J                                                                                                    |                                                |
| Ammonitar 225.00                                                                                                    | Data contabilizzazion 25/09/2002               |
| Entita' anagrafic 400                                                                                                    | Causal U023                                    |
| Descrizione Causal Spese di rappresentanza                                                                                                    | Regione Social PREMIATA FIORERIA SILVIO E FIGI |
| Cognom                                                                                                    | Non                                            |
| Nome struttura organizzativ                                                                                                    | Partita IV                                     |
| Codice Fiscal                                                                                                    |                                                |
|                                                                                                    |                                                |
|                                                                                                    |                                                |
|                                                                                                    |                                                |
|                                                                                                    |                                                |
|                                                                                                    |                                                |
|                                                                                                    |                                                |
| 41                                                                                                    |                                                |

# Operazione n. 3 – Acquisto di materiale di consumo – attività commerciale

| Descrizione operazione | 03/01/2003 - Il Dip. di Economia Società e Istituzioni riceve<br>fattura n. 12, emessa il 03/01/2003, da La Conta Sas (codice<br>21) per acquisto materiale di consumo |
|------------------------|----------------------------------------------------------------------------------------------------|
| Tipo registrazione     | CO.FI contestuale – No ordine                                                                                                    |
| Data documento         | 03/01/2003                                                                                                    |
| Importo                | 72,05 €iva compresa                                                                                                    |
| Bene/Servizio          | 41 – materiale di consumo                                                                                                    |
| Iva                    | 20% commerciale                                                                                                    |
| Conto CO.FI            | F.S. 04.02.07 – Prestazioni a pagamento conto terzi (quota Istituto )                                                                                                  |
| Conto CO.E.P.          | E.C.1.08 – Acquisto altri beni                                                                                                    |
| (Natura b/s)           |                                                                                                    |
| CdR/Progetto           | A.DESOC CD - Contratti 2002 Fondazione X di Verona<br>Prof. Tizio                                                                                                    |
| CdC                    | C.R.DESOCD - Dip. Economia Società e Istituzioni                                                                                                    |
| Funzioni Obiettivo     | RICCT.RICCT – Ricerca per conto terzi                                                                                                    |

### **Operazione n. 3 - fattura**

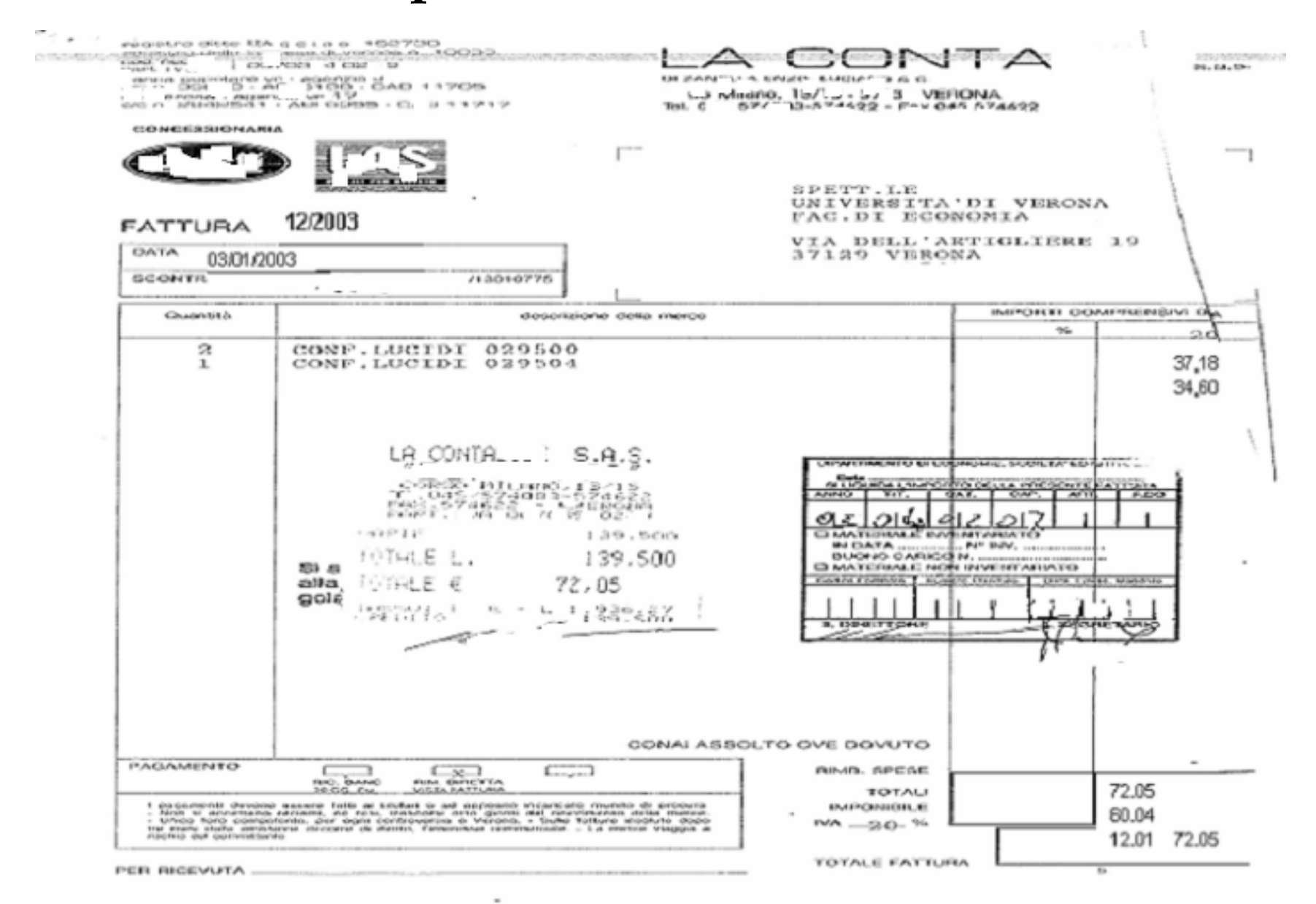

# Operazione n. 3 - Acquisto di materiale di consumo attività commerciale

# **Ricezione fattura**

# Riflesso su CO.FI

REGISTRAZIONE IMPEGNO

Cap. 04.02.07 Acquisto materiale di consumo

Acquisto mat. consumo

72,05

REGISTRAZIONE DOCUM. ED EMISSIONE MANDATO DA IMPEGNO

Cap. 04.02.07 Acquisto materiale di consumo

Liquidazione fattura acq. mat. consumo 72

72,05

# Operazione n. 3 - Acquisto di materiale di consumo attività commerciale

# **Riflesso su CO.GE**

### REGISTRAZIONE FATTURA E.C.1.08

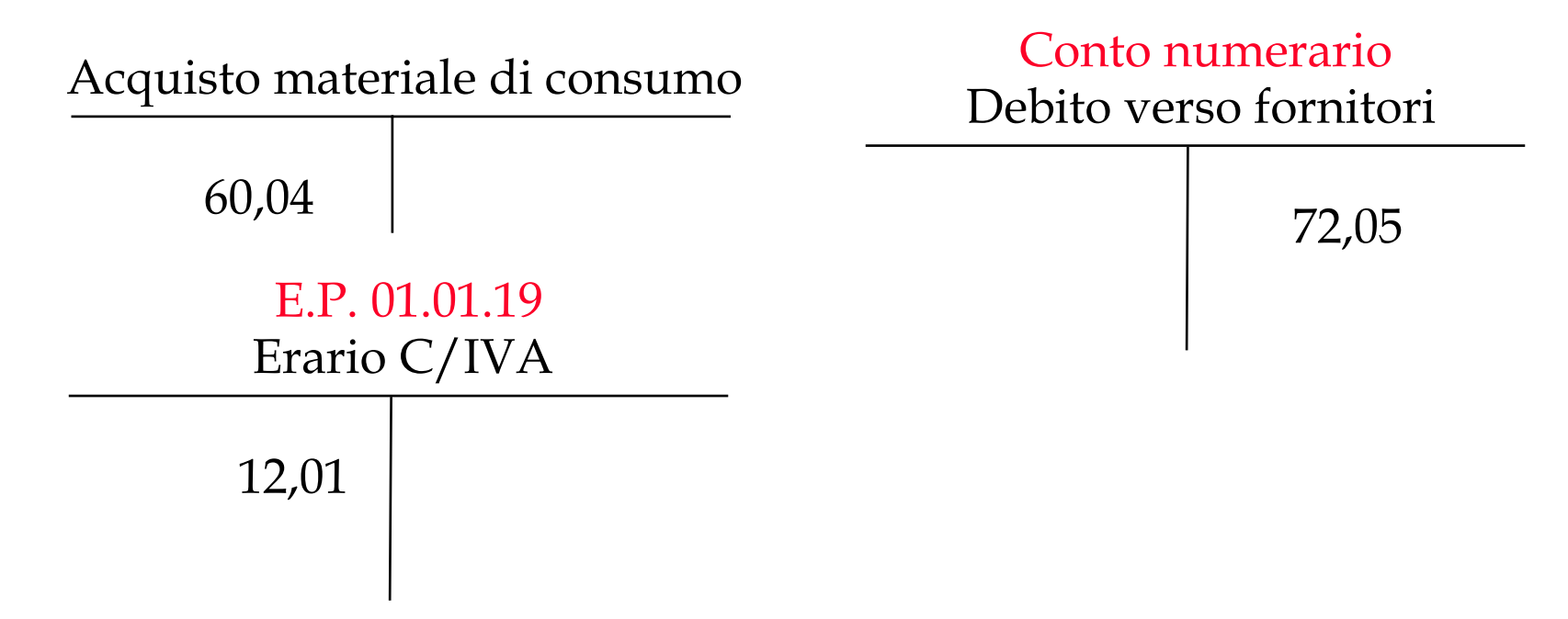

L'inserimento in CIA prevede i seguenti passaggi:

- 1. <u>Registrazione della fattura</u>
- Nel dettaglio relativo alla fattura vengono inseriti il n. della fattura (12) , la data di emissione, il tipo di fattura (istituzionale commerciale ), i dati generali del fornitore (denominazione, codice fiscale, partita Iva) codice del fornitore (21)
- Nel dettaglio relativo al fornitore vengono inseriti dati puntuali circa il fornitore: ragione sociale (*La Conta Sas*), settore merceologico, indirizzo, modalità di pagamento.
- Nel dettaglio della fattura vengono visualizzate informazioni relative al Bene/servizio (41- materiale di consumo), all'Iva, alla natura B/S (EC108 Acquisto altri beni), alla quantità e al prezzo unitario così come al totale imponibile (60,04 €), all'importo contabilizzato(72.05 €) e al periodo di competenza economica (che nel nostro caso coincide con la data di emissione della fattura:03/01/2003).
- Nelle righe di dettaglio sono riassunte le informazioni riguardanti: nome bene/servizio, quantità, prezzo unitario, importo iva, totale imponibile, codice iva, prezzo totale , ecc...
- 2. <u>Inserimento dei dati contabili</u>.

Nel dettaglio dei dati contabili occorre inserire i dati relativi al CdR o Progetto (A.DESOC CD – Contratti 2002 Fondazione X di Verona Prof. Tizio), al conto finanziario(F.S 04.02.07 – Prestazioni a pagamento conto terzi ) ed infine il CdC- centro di costo (C.R.DESOCD – Dip. Economie Società e Istituzioni) e la funzione obiettivo (RICCT.RICCT – Ricerca per conto terzi).

3. <u>Pagamento della fattura</u>. Si procede al pagamento della fattura mediane l'emissione di un mandato. (I passaggi di cui sopra sono più dettagliatamente documentati nel manuale del sistema CIA)

Gli elementi rilevanti ai fini della registrazione COEP sono:

- In fase di creazione delle singole righe di dettaglio della fattura l'utente sceglie il tipo bene e servizio ed il sistema propone automaticamente una *natura economica*.
- La procedura propone una data di competenza economica uguale alla data di emissione del documento fornitore: l'utente, se vuole, può modificare la data proposta agendo manualmente nei campi "inizio" e "fine".
- In fase di compilazione dei dati contabili l'utente deve imputare la spesa alle grandezze analitiche rappresentate dal centro di costo e dalla funzione obiettivo.

# **Operazione n. 3 – Dettaglio fattura**

| 👗 Dettaglio Fa     | ttura               |                     |                |           |              |           |             |    |
|--------------------|---------------------|---------------------|----------------|-----------|--------------|-----------|-------------|----|
| Opzioni Einestri   | e Ajuto             |                     |                |           |              |           |             |    |
|                    |                     | 0                   |                |           |              |           |             |    |
| Ordine:            | Esercizio           |                     | Numero         | [         |              | Dettaglio | Γ           |    |
| Bene/Servizio      | 41                  | Materiale di cons   | umo            |           |              | U.Misura  |             |    |
| lva                | 1302                | IVA al 20% foom     | perciale       |           |              |           | च           |    |
|                    | 1                   | ,                   |                |           |              |           | -           |    |
| Natura B/S         | EC108               | Acquisto altri beni |                |           | Tipo Fattura | c         | COMMERCIALE | -  |
| Descrizione        | Acquisto lucidi     |                     |                | 1         | Stato        | P         | -           |    |
|                    |                     |                     |                |           | 0.010        | 1.        |             |    |
|                    |                     |                     |                | *         |              |           |             |    |
| - Prezzi dettaglio |                     |                     |                |           |              |           |             |    |
|                    | Quantita            |                     | 1.00           |           |              |           |             |    |
|                    |                     |                     | 60.040000      |           |              |           |             |    |
| Total              | o (ELIP)            |                     | 60.04          |           |              |           |             |    |
| Total              |                     |                     | 00,04          |           |              |           |             |    |
| Sco                | nto                 | [                   | 0,00           |           |              |           |             |    |
|                    |                     |                     | Euro           |           |              |           |             |    |
| Tota               | ale imponibile      |                     | 60,04          |           |              |           |             |    |
| Impo               | orto contabilizzato | [                   | 72,05          |           |              |           |             |    |
| 1999.<br>1999.     |                     |                     | Las margine al |           |              |           |             | _8 |
| Inizio             | 03/01/2003 0        | Fine                | 03/01/2003 0   | Hesp. co  | laudo        |           |             |    |
|                    | Chiave mandato      | Import              | 72.05          | 1         |              |           |             |    |
| -                  | 0.5.00.2.2003/112   |                     | 72,05          | Data coll | audo [       |           | D           |    |
|                    |                     |                     |                | 1 Nr.Mand | to Provv.    |           |             |    |
| Nr. Prenotazione   |                     |                     | Nr. Impegno    |           |              |           |             |    |

# **Operazione n. 3 – Registrazione fattura**

| strazione fattura                |                                |                    |                    |              |                                |                          |
|----------------------------------|--------------------------------|--------------------|--------------------|--------------|--------------------------------|--------------------------|
| oni Nota divariazione Righe Regi | Esercizio 2002                 |                    |                    |              |                                |                          |
|                                  | U.organizzativa A.DESO         | C Dipartimento E c | onomia, società ed | listikuzioni | -                              | E Communi                |
|                                  |                                | Emissione          | lanes.             |              | E Nota di Liegito / Debi       |                          |
| po le jeunose                    | HCIALE                         | Sezionale          | IDESO              | Dipatmenta t | Conoma, Tocieta ed intitutis • | ✓ Liquidazione differita |
| hotocolo                         |                                | Data               | H42062002          | and 1        | F IntelLE.                     | Completa dati INTRASTAT  |
| Numero                           |                                | Uala               | Travosszoor        |              | Data pag. via Fondo E.         | <u>P</u>                 |
| Descriptiona (h 12/2003 del 0    | 3/01/2003 confezione di lucidi |                    |                    |              | Esigibilità IVA                |                          |
|                                  |                                |                    | _                  |              | Sospendi CoEp                  | 122 A. 11/2 M            |
| Scadenza                         | D Stato P                      | Stato COGE         |                    | E Autohan    | tura a regolanizzazione        | E Bolie doganale         |
| fornitore - Dati Generali        |                                |                    |                    |              |                                |                          |
| Codice Fornitore                 | 21                             |                    |                    |              |                                | <u> </u>                 |
| Descrizione Anagrafica           | LA CONTA SAS                   |                    |                    |              | 1                              |                          |
| Codice Fiscale                   |                                |                    | Partita Iva        | 0070394      | 0239                           |                          |
|                                  |                                |                    |                    |              |                                |                          |
| Fattura in Valuta Straniera      |                                |                    |                    |              |                                |                          |
|                                  |                                |                    |                    |              |                                |                          |
|                                  |                                |                    |                    |              |                                |                          |
|                                  |                                |                    |                    |              |                                |                          |
|                                  |                                |                    |                    |              |                                |                          |
|                                  |                                |                    |                    |              |                                |                          |
|                                  |                                |                    |                    |              |                                |                          |
|                                  |                                |                    |                    |              |                                |                          |
|                                  |                                |                    |                    |              |                                |                          |

# **Operazione n. 3 – Dati contabili**

| 2 Dati contabili                                                | _ 67 X            |
|-----------------------------------------------------------------|-------------------|
| Speloni Enestre Auto                                            |                   |
| I <sup>™</sup> Dati per singola riga                            | Numero riga       |
| Progette A DESOC CO A DESOC CONVEXIONE CONTRATT 2002 FONDAZIONE | <u>× B</u>        |
|                                                                 |                   |
| F.S.04.02.07                                                    |                   |
| Chiave conto Nome Conto Inanziario Disponibile Dispon           | Cassa Descrizione |
|                                                                 |                   |
|                                                                 |                   |
|                                                                 |                   |
|                                                                 |                   |
|                                                                 |                   |
|                                                                 |                   |
|                                                                 |                   |
|                                                                 |                   |
|                                                                 |                   |
|                                                                 |                   |
| Causale CTER21 Attività Conto Teszi                             | *                 |
|                                                                 |                   |
| CDC C.R.DESOC.0 Dio. Economia Società e Istusion                | <u>-</u>          |
| Funz. abiet RICCTRICCT Ricerce per conto terzi                  |                   |
| Commessa                                                        | 1                 |
|                                                                 |                   |
|                                                                 |                   |

# Operazione n. 3 - Acquisto di materiale consumo attività commerciale Pagamento fattura

# **Riflesso su CO.FI**

### PAGAMENTO MANDATO A MEZZO ISTITUTO CASSIERE

Conto corrente cassiere

Pagamento fattura acq. mat. consumo

# **Riflesso su CO.GE**

### RILEVAZIONE BONIFICO AL FORNITORE

# Conto numerario<br/>Debito verso fornitoriConto numerario<br/>Banca72,0572,05

72,05

# **Operazione n. 3 - Mandato**

Si omette mandato. Si rimanda a quanto esposto nell'operazione n. 2

### **Operazione n. 4 – Utenze telefoniche**

| Descrizione operazione        | <ul> <li>07/01/2003 - Il Dip. di Scienze Neurologiche della Visione riceve fattura di pagamento n.1E93 da Telecom Italia Spa (codice 176) per spese telefoniche.</li> <li>L'Istituto Cassiere provvede, alla scadenza, al pagamento in via automatica. Il sospeso di cassa creato, viene regolarizzato chiudendo l'operazione con un mandato.</li> </ul> |
|-------------------------------|----------------------------------------------------------------------------------------------------|
| Tipo registrazione            | CO.FI contestuale – No ordine                                                                                                    |
| Data documento                | 07.01.2003                                                                                                    |
| Importo                       | 114,00€iva compresa                                                                                                    |
| Bene/Servizio                 | 35 – spese telefoniche                                                                                                    |
| Iva                           | 20%                                                                                                    |
| Conto CO.FI                   | F.S. 03.02.13 – Spese telefoniche                                                                                                    |
| Conto CO.E.P.<br>(Natura b/s) | E.C.2.01- Spese telefoniche                                                                                                    |
| CdR/Progetto                  | A.DNEUR.FFODIP2002 - Contributo funzionamento ordinario<br>Dipartimento 2002                                                                                                    |
| CdC                           | C.R.DNEUR - Dip. Scienze Neurologiche della Visione                                                                                                    |
| Funzioni Obiettivo            | RICIST.RICIST – Ricerca Istituzionale                                                                                                    |

# **Operazione n. 4 – Fattura**

| THE ROOM                                                                                                    |                                                                                                    | Pagina 1 di 3                                             |
|----------------------------------------------------------------------------------------------------|----------------------------------------------------------------------------------------------------|-----------------------------------------------------------|
| Telectori Italia S.p.A.<br>Secie Legale: Piaza degli Affari, a. 2 - 20123 Milano<br>Capitale Sociale Buco 4.023.367 316,30<br>Directoria Constale: Courso of Tuilis, 41 - 00196 Roma<br>Califer Piazale, Partin IVA e Numero di iscrizione<br>al Registro delle Imprese di Milano a. 00471850016 | Fottura N. 16093<br>Periodo di riferimento<br>Fottura intestata a:<br>UNIV.DI VR NEURO<br>A.V.DELL'ARTIGUER<br>371 29VERONA VR | emessa il: 07/01/2003<br>LOGIA<br>E                       |
|                                                                                                    | Partita IVA:<br>Ubicazione impianto; , V. Osrzuale 8080                                                                        | GO ROMA VERONA                                            |
| IMPORTO DA PAGARE                                                                                                    | 1                                                                                                    |                                                           |
| Euro: 114,00                                                                                                    |                                                                                                    |                                                           |
| SCADENZA<br>31/03/2003                                                                                                    | RIEPILC                                                                                                    | GO FATTURA                                                |
| Addebito Diretto in Conto il                                                                                                    | імго                                                                                                    | 10                                                        |
| a prossima fattura será emessa<br>n data                                                                                                    | TIPOLOGIA ADDEE<br>ADDEBITI/ACCREDITI ACCRE                                                                                    | ITT IMPORTO IN ALIO. E<br>DITI RIDUZIONE IMPORTO RIF. IVA |
| pagamenti delle fatture precedenti sono<br>igolari, Grazie                                                                                                    | TELEFONIA DI BASE                                                                                                    |                                                           |
|                                                                                                    | Abbonamenti (*) 32,                                                                                                    | 98 32,98 20%<br>58 2,58 20%                               |
|                                                                                                    | Chiamate can afferta a listino 59,                                                                                             | 50 59,50 20%                                              |
|                                                                                                    | Chiamate - 1 ,                                                                                                    | 01 -1,01 20%                                              |
|                                                                                                    | Altri importi 0,                                                                                                    | 96 0,96 20%                                               |
|                                                                                                    | ALTRI ADDEBITI/ACCREDITI                                                                                                    |                                                           |
|                                                                                                    | Spese specizione fattura 0,                                                                                                    | 17 0,17 20%                                               |
|                                                                                                    | Arrotondomento precedante 0,<br>Arrotondomento attuale -0,                                                                     | 32 -0,32 F.C.IVA                                          |
| former in a second second second second second second second second second second second second second second s                                                                                                    | TOTALJ                                                                                                    |                                                           |
|                                                                                                    | Totale imponibile in addebito                                                                                                  | 96,19 20%                                                 |
|                                                                                                    | Totale imposta in addebita                                                                                                    | 19,24 20%                                                 |
| Terreto                                                                                                    | Totale imponibile in accredito                                                                                                 | -1,01 20%                                                 |
| 803-900                                                                                                    | Totale F.C.WA                                                                                                    | -0,22 F.C.IVA                                             |
| operatori del Servizio Clienti sono o Sud                                                                                                    | TOTALE FATTURA (**)                                                                                                    | 114,00                                                    |
| sposizione dal lunedi al venerali dalle<br>30 alle 20.00 per informazioni<br>mmerciali e amministrative relative ai                                                                                                    | (*) A teli eddebiti nen si eppliceno le<br>Condizioni Generali di Abbonumento                                                  |                                                           |
| rvizi e alle afferte dati.<br>chiamata è gratuita.                                                                                                    | (**) di cui per prodotti e servizi 6~regolamentati<br>Euro 3,10 (comprese VA foro 0                                            | .52)                                                      |
|                                                                                                    |                                                                                                    |                                                           |
|                                                                                                    |                                                                                                    | 114,00                                                    |
| COMUNICAZIONI SITITU<br>VIZIO CLIENTI - SEDE DI MESTRE<br>CARDUCCI, 24<br>72 MESTRE                                                                                                    |                                                                                                    |                                                           |
|                                                                                                    |                                                                                                    |                                                           |

### **Operazione n. 4 – Note sulla registrazione in CIA**

L'inserimento in CIA prevede i seguenti passaggi:

- 1. <u>Registrazione della fattura</u>
- Nel dettaglio relativo alla fattura vengono inseriti il n. della fattura (*1E93*), la data di emissione (*che in questo caso coincide con la competenza economica: 07/01/2003*), il tipo di fattura (istituzionale, commerciale o promiscua la descrizione (*fattura relativa a Neurol. Riab. Canone bim....*) i dati generali del fornitore (descrizione anagrafica, codice fiscale, partita Iva), codice del fornitore (*176*).
- Nel dettaglio relativo al fornitore vengono inseriti dati puntuali circa il fornitore: ragione sociale (*Telecom Italia Spa*), settore merceologico, indirizzo, modalità di pagamento.
- Nel dettaglio della fattura vengono visualizzate informazioni relative al Bene/servizio (35 Spese Telefoniche) all'Iva, alla natura B/S, alla quantità e al prezzo unitario così come al totale imponibile e all'importo contabilizzato(114,00 €).
- Nelle righe di dettaglio sono riassunte le informazioni riguardanti: nome bene/servizio, quantità, prezzo unitario, importo iva, totale imponibile, codice iva, prezzo totale , ecc...
- 2. <u>Inserimento dei dati contabili</u> . Nel dettaglio dei dati contabili occorre inserire i dati relativi al CdR o Progetto (A.DNEUR.FFODIP2002 – Contributo funzionamento ordinario Dipartimento 2002), al conto finanziario(F.S 03.02.13 – spese telefoniche ) ed infine il CdC- centro di costo (C.R.DNEUR – Dip. Scienze Neurologiche della Visione) e la funzione obiettivo (RICIST.RICIST – Ricerca Istituzionale).
- 3. <u>Pagamento della fattura</u>. Si procede al pagamento della fattura mediane l'emissione di un mandato. (I passaggi di cui sopra sono più dettagliatamente documentati nel manuale del sistema CIA)

### Gli elementi rilevanti ai fini della registrazione COEP sono:

- In fase di creazione delle singole righe di dettaglio della fattura l'utente sceglie il tipo bene e servizio ed il sistema propone automaticamente una *natura economica*.
- La procedura propone una data di competenza economica uguale alla data di emissione del documento fornitore.
- In fase di compilazione dei dati contabili l'utente deve imputare la spesa alle grandezze analitiche rappresentate dal centro di costo e dalla funzione obiettivo.

# **Operazione n. 4 - Registrazione fattura**

| Totula Trevas                              |                    | Emissione   | 07/01/2003 | D            | T Nota di Credito / Det               | Ha Economia             |
|--------------------------------------------|--------------------|-------------|------------|--------------|---------------------------------------|-------------------------|
| • <b>i</b> [5111                           | .CZIONALE          | ] Sezionale | ANEU       | DipateronioS | Scienzo neurologicho e della 💌        |                         |
| otocalo<br>Numero                          |                    | Dala        | -          |              | In (nyol) E<br>Data pag, via Fondo E. | Completa dati INTRASTAT |
| Pescrizione NEUR RIABIL                    | . Canone           |             |            |              | 🗖 Sospendi Crép                       |                         |
| Scadenza                                   | D Stato [L         | Stalo COGE  |            | E Astelon    | ura o regolarizzazione                | 🗂 Rola degensie         |
| Codice Fornitore<br>Descrizione Anagrafica | TELECOM ITALIA SPA |             |            |              |                                       |                         |
| Codice Fiscale                             |                    |             | Patia Iva  | 1            |                                       |                         |
| Fellura in Velula Stranieca                |                    |             |            |              |                                       |                         |
|                                            |                    |             |            |              |                                       |                         |

# **Operazione n. 4 - Righe di dettaglio**

| Registra | zione fattura    |                  |               |                   |             |                 |                 |                   |        |      |                   |                 | _ 8 × |
|----------|------------------|------------------|---------------|-------------------|-------------|-----------------|-----------------|-------------------|--------|------|-------------------|-----------------|-------|
| Opzioni  | Nota di variazio | ne <u>R</u> ighe | Registrazione | Einestre Aluto    |             |                 |                 |                   |        |      |                   |                 |       |
|          | പ്ത              |                  | O Ese         | rcizio 2          | 003         |                 |                 |                   |        |      |                   |                 |       |
|          |                  |                  | <b>U</b> .0   | rganizzativa 🖉    | DNEUR Dip   | artimento Scier | nze neurologich | e e della visione |        |      |                   |                 |       |
| 70       | Numero           | Be               | ne /servizio  | Nome bene servia  | io Quantità | P.Unitario      | Importo IVA     | Totale Euro       | Valuta | Tipo | Conto finanziario | CdR             | TEN   |
|          |                  | 1 35             |               | Spese telefoniche | : 1.00      | 96,190000       | 17.81           | 96,19             | EUR    | i    | F.S.03.02.13      | A.DNEUR.FF0DIP2 | 00 U0 |
| 職員       |                  |                  |               |                   |             |                 |                 |                   |        |      |                   |                 |       |
|          |                  |                  |               |                   |             |                 |                 |                   |        |      |                   |                 |       |
|          |                  |                  |               |                   |             |                 |                 |                   |        |      |                   |                 |       |
|          |                  |                  |               |                   |             |                 |                 |                   |        |      |                   |                 |       |
| 0=       |                  |                  |               |                   |             |                 |                 |                   |        |      |                   |                 |       |
|          |                  |                  |               |                   |             |                 |                 |                   |        |      |                   |                 |       |
|          |                  |                  |               |                   |             |                 |                 |                   |        |      |                   |                 | -1    |
|          | •                |                  |               |                   | 1 1         |                 | 1 1             |                   | 1      |      |                   |                 |       |
|          | -144             |                  |               |                   |             |                 |                 |                   |        |      |                   |                 |       |
|          | 108              |                  |               |                   |             |                 |                 |                   |        |      |                   |                 |       |
|          | Totale In        | nponibile        | Codice Iva    | IVA %             | Totale IVA  | Prezzo          | o Totale        |                   |        |      |                   | <u> </u>        |       |
|          |                  | 36,13            | 1103          | 20,00             | 19,         | 24              | 115,43          |                   |        |      |                   |                 |       |
|          |                  |                  |               |                   |             |                 |                 |                   |        |      |                   |                 |       |
|          |                  |                  |               |                   |             |                 |                 |                   |        |      |                   | -               |       |
|          | 1                |                  |               |                   |             |                 |                 |                   |        |      |                   | <b>F</b>        |       |
|          |                  |                  |               |                   | Eu          | 10              |                 |                   |        |      |                   |                 |       |
|          | Imponibile       |                  |               |                   |             |                 |                 |                   |        |      |                   |                 |       |
|          |                  |                  |               |                   | 0C 1        | <u>-</u>        |                 |                   |        |      |                   |                 |       |
|          |                  | 1                |               |                   | 30,1        | 5               |                 |                   |        |      |                   |                 |       |
|          | NA               |                  |               |                   |             |                 |                 |                   |        |      |                   |                 |       |
|          | Sovrasc          | ε.               |               |                   | 17,8        | 1               |                 |                   |        |      |                   |                 |       |
|          |                  |                  |               |                   |             |                 |                 |                   |        |      |                   |                 |       |
|          | Totale           |                  |               |                   |             |                 |                 |                   |        |      |                   |                 |       |
|          |                  |                  |               |                   | 114,0       | D               |                 |                   |        |      |                   |                 |       |
|          |                  |                  |               |                   |             |                 |                 |                   |        |      |                   |                 |       |
| 5        | Н                |                  | Diaha         |                   | 1           | н               |                 |                   |        |      |                   |                 |       |
| F        | attura P         | Fornitore        | Highe         | Dati Consuntiv    | O Autorizza | zioni N         | ote             |                   |        |      |                   |                 |       |
| 1        |                  |                  |               |                   |             |                 |                 |                   |        |      |                   |                 |       |
|          |                  |                  |               |                   |             |                 |                 |                   |        |      |                   |                 |       |

# **Operazione n. 4 – Dati contabili**

| 🗈 Dati contabili                                                                                                    |                               |                                 |             |   | _ 8 ×      |
|----------------------------------------------------------------------------------------------------|-------------------------------|---------------------------------|-------------|---|------------|
| Opzioni Einestre Ajuto                                                                                                    |                               |                                 |             |   |            |
|                                                                                                    | ati per singola riga          | Nume                            | ro riga     | Y |            |
| Progetti: A.DNEUR.FF0 A.DNEUR.FF0DIP2002 0                                                                                                    | ontributo funzionam ordin Dip | art 2002                        |             |   | <b>▼</b> B |
| F.S.03.0213                                                                                                    |                               | (p)                             | <b>a</b> 11 |   |            |
| E S.03.02.13 Spese telefoniche                                                                                                    | Disponibile<br>6.790.3        | Disponibile Cassa<br>9 6,790,39 | Descrizione |   |            |
| Causale U014 Spese teleforiche<br>CDC C.R.DNEUR.0 Dip.Scienze Neurolog, d<br>Funz, obiet. RICIST RICIST<br>Ricerce Istituzione le<br>Commessa | ella Yisione                  |                                 | V<br>V<br>V |   |            |

# **Operazione n. 4 – Registrazione mandato**

| a Registrazione Contestuale documento di MANDATO                |                                                                                                    | _ & × |
|-----------------------------------------------------------------|----------------------------------------------------------------------------------------------------|-------|
| Opsioni Ricerca Dettagli Einestre Auto                          |                                                                                                    |       |
|                                                                 |                                                                                                    |       |
| Documenti associati                                             | Documento                                                                                                    |       |
| Descrizione NEUR RIABIL canone                                  | Prenotazione                                                                                                    | · ~   |
|                                                                 | A DAIEUR SEDDIRODO                                                                                                    |       |
|                                                                 |                                                                                                    |       |
| Altra Entit a' Anagrafica C Dipendente Bollo: 0.00 3            | Operazione esente da bolio perché soggetta ad MA                                                                                                    |       |
| Progetti: A.DNEUR.FF0 A.DNEUR.FF0DIP2002 Contribute functioname | ordin Dipart 2002                                                                                                    | • R   |
| Bidas                                                           | silicazione                                                                                                    |       |
| Bidat                                                           | alificazione MILIB                                                                                                    |       |
| F.5.03.02.13 Conti finanziari associati G. Competenza d         | C Residui Amotondamento 0.00                                                                                                    |       |
| Chiave completa Nome Conto finanziario                          | Descrizione Disponible Disponible Cassa                                                                                                    |       |
| F.5.03.02.13 Spese telefoniche                                  | had had a co                                                                                                    |       |
| Annortal 114.00                                                 | Data contabilitzation 21/01/2003                                                                                                    |       |
| Period                                                          |                                                                                                    |       |
| Enita' anagrafic 176                                            | Causal U014                                                                                                    |       |
| Descrizione Causal Spese telefoniche                            | Ragione Social TELECOM ITALIA SPA                                                                                                    |       |
| Cognom                                                          | Nom                                                                                                    |       |
| Nome shulkura organizzativ                                      | Patita                                                                                                    |       |
|                                                                 | In the second second se |       |
| Codce Hiscal                                                    | Indizz [                                                                                                    |       |
| Codce A                                                         | Codce CA                                                                                                    |       |
| Numero Cont sospeso                                             | Descrizione Banc sospeso                                                                                                    |       |
| Modelka' di papament Per cassa c/o sportello bancario           | Pagable non pima                                                                                                    |       |
|                                                                 |                                                                                                    |       |
|                                                                 |                                                                                                    |       |
|                                                                 |                                                                                                    |       |
| - 2 %                                                           |                                                                                                    | -     |
| <u>x</u>                                                        |                                                                                                    | × .   |

# **Operazione n. 5 - Acquisto di beni uso durevole**

| Descrizione operazione        | 25/01/2003 - L'Amm. Centrale – area orientamento - riceve<br>fattura n. 14 del 25/01/2003 da Multiservice (codice 2618) per<br>acquisto di materiale informatico |
|-------------------------------|----------------------------------------------------------------------------------------------------|
| Tipo registrazione            | CO.FI contestuale – No ordine                                                                                                    |
| Data documento                | 25/01/2003                                                                                                    |
| Importo                       | 5.166,00€iva compresa                                                                                                    |
| Bene/Servizio                 | 24 – materiale informatico                                                                                                    |
| Iva                           | 20%                                                                                                    |
| Conto CO.FI                   | F.S. 04.01.01 – Cofinanziamento progetti di interesse generale                                                                                                   |
| Conto CO.E.P.<br>(Natura b/s) | E.C.1.04 – Acquisto materiale informatico                                                                                                    |
| CdR/Progetto                  | A.AMCEND02.C030.CAMPUSONE - Amm. Centrale -<br>Progetto CampusOne 2001-2003                                                                                      |
| CdC                           | C.A.D02.02 - Area orientamento                                                                                                    |
| Funzioni Obiettivo            | DIDMIX.DIDMIX – Didattica mista                                                                                                    |

# **Operazione n. 5 - Fattura**

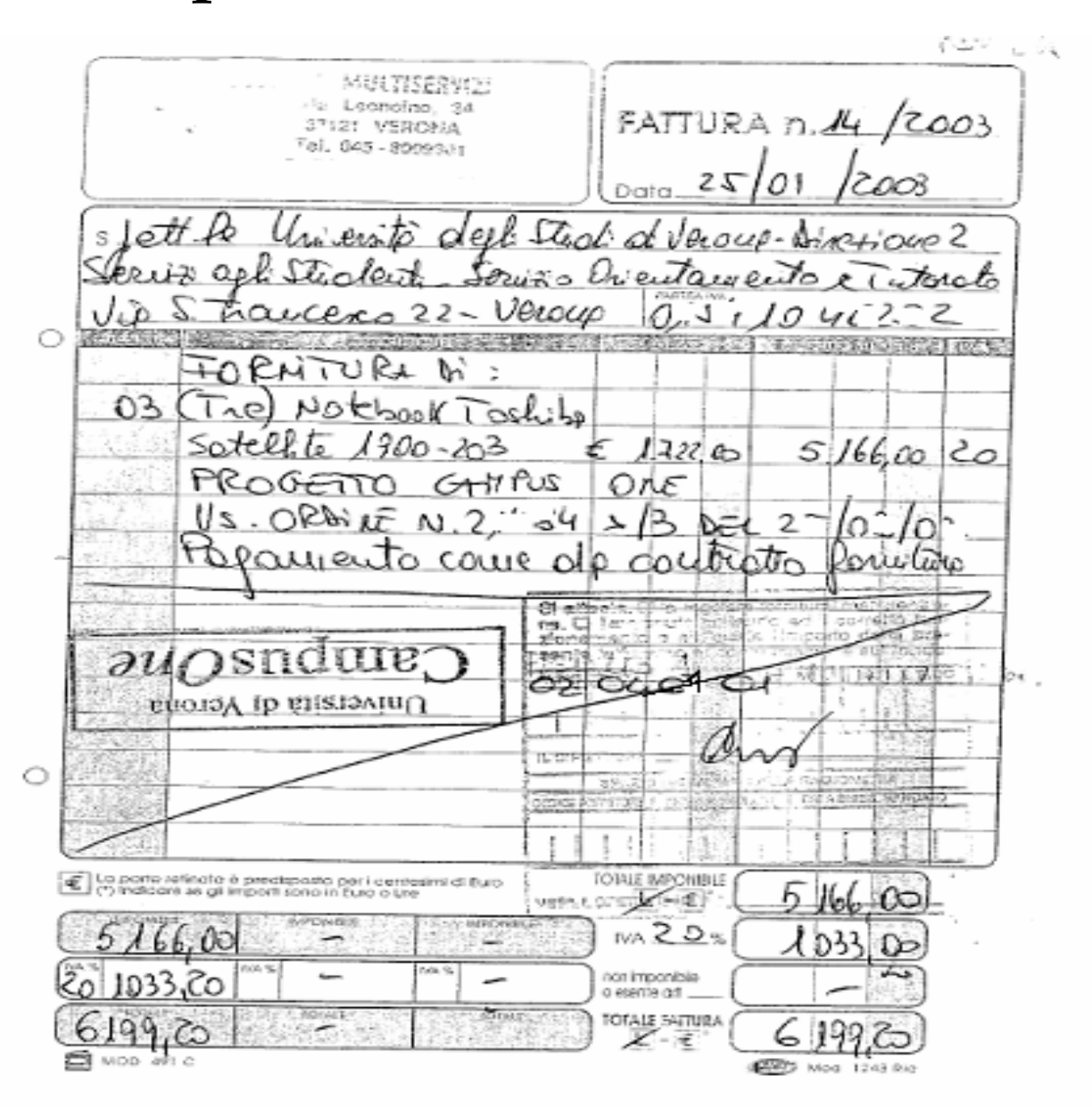

# **Operazione n. 5 - Acquisto di beni uso durevole**

# **Ricezione fattura**

# **Riflesso su CO.FI**

### **REGISTRAZIONE IMPEGNO**

Cap. 04.01.01 Acquisto materiale informatico

Acquisto materiale informatico 5.166,00

REGISTRAZIONE DOCUM. ED EMISSIONE MANDATO DA IMPEGNOCap. 04.01.01Acquisto materiale informatico

Liquidazione per acq. Materiale 5.166,00 informatico Operazione n. 5 - Acquisto di beni uso durevole

# **Riflesso su CO.GE**

### REGISTRAZIONE FATTURA E.C.1.04

Materiale informatico

5.166,00

Conto numerario Debito verso fornitori

5.166,00

# Operazione n. 5 - Acquisto di beni uso durevole Pagamento fattura

# **Riflesso su CO.FI**

### PAGAMENTO MANDATO A MEZZO ISTITUTO CASSIERE

Conto corrente cassiere

Pagamento fattura acq. Materiale informatico 5.166,00

# **Riflesso su CO.GE**

### RILEVAZIONE BONIFICO AL FORNITORE

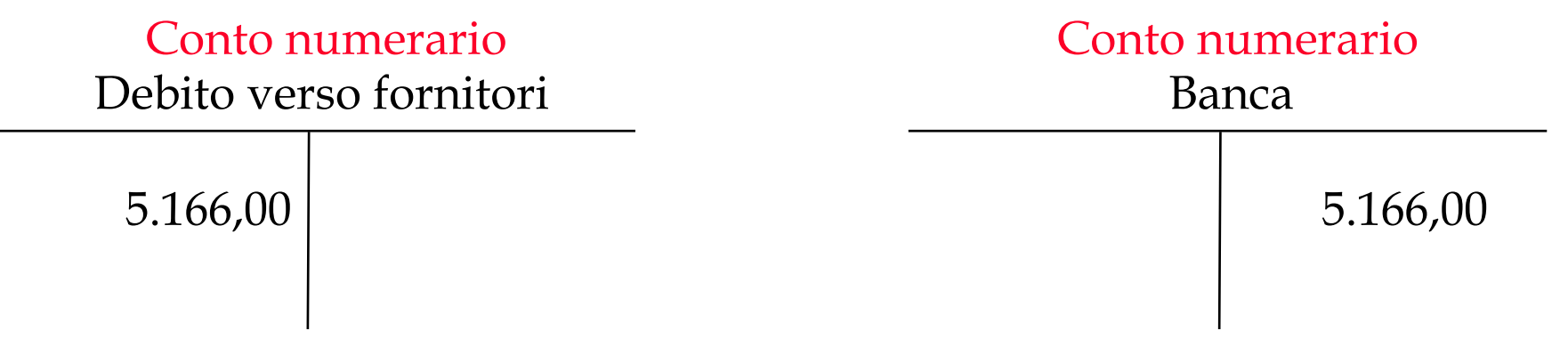

### **Operazione n. 5 – Note sulla registrazione in CIA**

L'inserimento in CIA prevede i seguenti passaggi:

- 1. <u>Registrazione della fattura</u>
- Nel dettaglio relativo alla fattura vengono inseriti il n. della fattura (14), la data di emissione, il tipo di fattura (istituzionale o commerciale), i dati generali del fornitore (descrizione anagrafica, codice fiscale, partita Iva), codice del fornitore (2618).
- Nel dettaglio relativo al fornitore vengono inseriti dati puntuali circa il fornitore: ragione sociale *Multiservice*), settore merceologico, indirizzo, modalità di pagamento.
- Nel dettaglio della fattura vengono visualizzate informazioni relative al Bene/servizio (24 Materiale informatico) all'Iva, alla natura B/S, alla quantità e al prezzo unitario così come al totale imponibile e l'importo contabilizzato(5.166,00 €), al periodo di competenza economica ( che in questo caso coincide con la data della fattura: 25/01/2003).
- Nelle righe di dettaglio sono riassunte le informazioni riguardanti: nome bene/servizio, quantità, prezzo unitario, importo iva, totale imponibile, codice iva, prezzo totale , ecc...
- 2. Inserimento dei dati contabili

Nel dettaglio dei dati contabili occorre inserire i dati relativi al CdR o Progetto (A.AMCEND02.C030.CAMPUSONE - Amm. Centrale - Progetto CampusOne 2001-2003), al conto finanziario (F.S. 04.01.01 – Cofinanziamento progetti di interesse generale) ed infine il CdC- centro di costo (C.A.D02.02 - Area orientamento) e la funzione obiettivo (DIDMIX.DIDMIX – Didattica mista).

3. <u>Pagamento della fattura</u>. Si procede al pagamento della fattura mediane l'emissione di un mandato. (I passaggi di cui sopra sono più dettagliatamente documentati nel manuale del sistema CIA)

Gli elementi rilevanti ai fini della registrazione COEP sono:

- In fase di creazione delle singole righe di dettaglio della fattura l'utente sceglie il tipo bene e servizio ed il sistema propone automaticamente una *natura economica*.
- La procedura propone una data di competenza economica uguale alla data di emissione del documento fornitore: l'utente, se vuole, può modificare la data proposta agendo manualmente nei campi "inizio" e "fine".
- In fase di compilazione dei dati contabili l'utente deve imputare la spesa alle grandezze analitiche rappresentate dal centro di costo e dalla funzione obiettivo.

# **Operazione n. 5 – Registrazione fattura**

| 2: Registrazione fattura                                     |                                  | X                                     |
|--------------------------------------------------------------|----------------------------------|---------------------------------------|
| Opaioni Nota di variazione Righe Registrazione Einestre Auto |                                  |                                       |
| U.organizzativa A.AMCEN A                                    | amministrazione Centrale         |                                       |
| N" fattura 14                                                | Emissione 25/01/2003 D           | 🗖 Nota di Credito / Debito 🗖 Compenso |
| Tipo i ISTITUZIONALE                                         | Sezionale AMCE Amministrazione C | entrale                               |
| Protocolo                                                    |                                  | Intra U.E. Completa dati INTRASTAT    |
| Numero                                                       | Data 25/01/2003 D                | Data pag. via Fondo E.                |
|                                                              |                                  |                                       |
| Descrizione                                                  |                                  | E Sospendi CoEp                       |
| Scadenza D Stato                                             | Stato COGE 📃 🗌 Autofattura :     | a regolarizzazione 🔲 Bolla dogenale   |
| Fomitore - Dati Generali                                     |                                  |                                       |
| Codice Fomiliare 2618                                        |                                  | E                                     |
| Descrizione Anagrafica Multiservice                          |                                  |                                       |
| Codice Fiscale                                               | Partita Iva                      |                                       |
|                                                              |                                  |                                       |
| 🥅 Fattura in Valuta Straniera                                |                                  |                                       |
|                                                              |                                  |                                       |
|                                                              |                                  |                                       |
|                                                              |                                  |                                       |
|                                                              |                                  |                                       |
|                                                              |                                  |                                       |
|                                                              |                                  |                                       |
| Fattura Fornitore Doris Barrow Character                     | united in the                    |                                       |
| Highe Dan Consultivo Autora                                  | NOCE                             |                                       |
# **Operazione n. 5 – Dettaglio fattura**

| 🔓 Dettaglio Fattura                             |                                |
|-------------------------------------------------|--------------------------------|
| Opzioni Einestre Ajuto                          |                                |
|                                                 |                                |
| Ordine: Esercizio Numero                        | Dettaglio                      |
| Bene/Servizio 24 Materiale informatico          | U.Misura                       |
| Iva I103 IVA al 20% (istituzionale)             |                                |
| Natura B/S EC104 Acquisto materiale informatico | Tipo Fattura j ISTITUZIONALE 💌 |
| Descrizione                                     | Stato L                        |
|                                                 | <b>y</b>                       |
| r Prezzi dettaglio                              |                                |
| Quantita 3,00                                   |                                |
| Prezzo unitario                                 |                                |
| Totale (EUR) 5.166,00                           |                                |
|                                                 |                                |
| Sconto                                          |                                |
| Euro                                            |                                |
| Totale imponibile 5.166,00                      |                                |
| Importo contabilizzato 0,00                     |                                |
| Inizio 25/01/2003 D Fine 25/01/2003 D Re        | sp. collaudo                   |
| Chiave mandato Importo                          |                                |
| Da                                              | ta collaudo D                  |
|                                                 | Mandata Provin                 |
| Nr. Prenotazione Nr. Impegno                    |                                |

### **Operazione n. 5 – Dati contabili**

| 😩 Dati contabili                                                       |                                                                                                    |                                                                                                    |             |        | B |
|------------------------------------------------------------------------|----------------------------------------------------------------------------------------------------|----------------------------------------------------------------------------------------------------|-------------|--------|---|
| Opzioni Einestre Auto                                                  |                                                                                                    |                                                                                                    |             |        |   |
|                                                                        | 🗖 Dati pe                                                                                                    | er singola riga                                                                                                    | Numero      | niga 💌 |   |
| Progetti A.AMCEN.D02 A                                                 | AMCEN.D02.C030.CAMPUS0                                                                                                    | INE Progetto CampusOne                                                                                                    | 2001-2003   |        | B |
| F.S.04.01.01                                                           |                                                                                                    |                                                                                                    |             |        |   |
| Chiave conto Nome I                                                    | Conto finanziario                                                                                                    | Disponibile                                                                                                    | Descrizione |        |   |
| Causale U008<br>CDC C.A.D02.02<br>Funz. obiet, DIDMIX DIDM<br>Commessa | Area Otientamento<br>Area Progettazione , Sviluppo d<br>Area Progettazione , Sviluppo d<br>Area Programmaz, E dizia e Nu<br>Area Segreterie Studenti<br>Area Segreterie Studenti<br>Area Svikppo Ribotse Umare<br>Area Trattamenti E conomici e<br>B - Polo Discipt, Economiche "<br>B - Polo Discipt, Economiche "<br>B - Polo Discipt, Economiche "<br>B - Polo Discipt, Guuidiche "G,<br>B - Polo Discipt, Guuidiche "G,<br>C - B - B - Polo Discipt, Guuidiche "G,<br>B - Polo Discipt, Guuidiche "G,<br>C - B - B - Polo Discipt, Guuidiche "G,<br>B - Polo Discipt, Guuidiche "G,<br>C - B - B - Polo Discipt, Guuidiche "G,<br>C - B - B - Polo Discipt, Guuidiche "G,<br>C - B - B - Polo Discipt, G,<br>C - B - B - Polo Discipt, G,<br>C - B - Polo Discipt, G,<br>C - B - Polo Discipt, G,<br>C - B - Polo Discipt, G,<br>C - B - | i con il SSN<br>e WEB<br>iovi Interv.<br>Serv. Fisc,<br>'S.Marta''<br>Zanotto''<br>A.Frina''<br>Menaghetti''<br>ant. Econom.<br>d Ric.Sper |             |        |   |

#### **Operazione n. 6 - Fattura canone di noleggio**

| Descrizione operazione        | 10/01/2003 – La Presidenza di Facoltà riceve fattura n. 21 da<br>Xero Noleggi Spa (codice 140) per canone di noleggio<br>macchina fotocopiatrice dal 10/01/2003 al 09/02/2003 |
|-------------------------------|----------------------------------------------------------------------------------------------------|
| Tipo registrazione            | CO.FI contestuale – No ordine                                                                                                    |
| Data documento                | 10/01/2003                                                                                                    |
| Importo                       | 1.221,34€iva compresa                                                                                                    |
| Bene/Servizio                 | 09 – canone di noleggio                                                                                                    |
| Iva                           | 20%                                                                                                    |
| Conto CO.FI                   | F.S. 01.01.02 – Spese funzionamento Presidenza di Facoltà                                                                                                    |
| Conto CO.E.P.<br>(Natura b/s) | E.C.2.13 – Canoni di noleggio                                                                                                    |
| CdR/Progetto                  | A.FECO - Facoltà di Economia                                                                                                    |
| CdC                           | D.FECO.01 – Facoltà di Economia                                                                                                    |
| Funzioni Obiettivo            | -                                                                                                    |

# **Operazione n. 6 - Fattura**

|                                                                                                    |                                                   | FA                                                                                                    | TTURA N. 21                                                                                                    |                          |
|----------------------------------------------------------------------------------------------------|---------------------------------------------------|----------------------------------------------------------------------------------------------------|----------------------------------------------------------------------------------------------------|--------------------------|
| Cap. Soc. Euro 11.000 000,00 (nl. w<br>Cod.Fisc./P.MA/Registro<br>Imprese di Milano n. 08072530150<br>R E.A. di Milano n. 1202724 | me.)                                              |                                                                                                    | EMESSA IL 10/01/200                                                                                                    | 13                       |
|                                                                                                    |                                                   | Spett.le                                                                                                    |                                                                                                    |                          |
|                                                                                                    |                                                   | UNIVERSI<br>DIP.DI E<br>VIA DELL<br>37129 VE                                                                                                    | TA' DEGLI STUDI DI<br>CONOMIE,SOCIETA' E<br>'ARTIGLIERE, 19<br>RONA                                                                                              | VERONA<br>ISTITUZ.<br>VR |
| od.Cliente: 0009275380                                                                                                    |                                                   |                                                                                                    |                                                                                                    |                          |
|                                                                                                    |                                                   | Rif.Vs.Ordine:                                                                                                    |                                                                                                    |                          |
| ondiz.di Pagamento: R. D                                                                                                    | IRETTA                                            | a 60 Giomi                                                                                                    | P                                                                                                    | ool: D005366000          |
|                                                                                                    | DESCRI                                            | ZIONE                                                                                                    |                                                                                                    | IMPORTO                  |
| Si attesta che la for<br>alla presente fattura<br>golarmente eseguit<br>IL                                                        | nitura di cui<br>e e stata re-<br>a.<br>DIRETTORE | DIP ECONOMIA<br>DIP ECONOMIA<br>DIP<br>SI LIQUIDA LIMPOPT<br>ANDIO TIT<br>O 12 013 0<br>MATERIALE HON<br>MATERIALE HON<br>Codice POMENT I Page<br>LIMPOPENT I Page | SOCIETA' E ISTITUZIONI<br>O DELLA PERSENTE FATTURA<br>AT. CAR ART FDO<br>2 C III I I<br>ENTARIATO<br>INVENTARIATO<br>STO Mendato Come em mand.<br>K Store Theory |                          |
|                                                                                                    |                                                   | Imposta                                                                                                    | Imponibile                                                                                                    | 1.017,78                 |
| Imponibile IVA                                                                                                    | Aliquota                                          |                                                                                                    |                                                                                                    | 202 55                   |
| Imponibile IVA<br>1.017,78                                                                                                    | Aliquota<br>20,00                                 | 203,56                                                                                                    | IVA                                                                                                    | 203,56                   |

112

# **Operazione n. 6 - Fattura canone di noleggio**

#### **Ricezione fattura**

# **Riflesso su CO.FI**

#### **REGISTRAZIONE IMPEGNO**

Cap. 01.01.02 Spese funzionamento Presidenza di Facoltà

Canone di noleggio

1.221,34

REGISTRAZIONE DOCUM. ED EMISSIONE MANDATO DA IMPEGNOCap. 01.01.02Spese funzionamento Presidenza di Facoltà

Liquidazione per canone di noleggio 1.221,34

## **Operazione n. 6 - Fattura canone di noleggio**

## **Riflesso su CO.GE**

#### REGISTRAZIONE FATTURA E.C.2.13

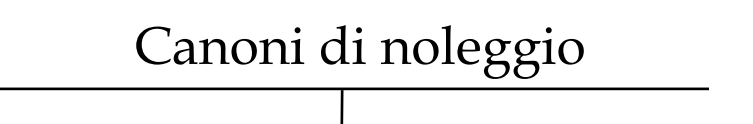

1.221,34

Conto numerario Debito verso fornitori

1.221,34

# Operazione n. 6 - Fattura canone di noleggio Pagamento fattura Riflesso su CO.FI

#### PAGAMENTO MANDATO A MEZZO ISTITUTO CASSIERE

Conto corrente cassiere

Pagamento fattura canone di noleggio 1.221,34

## **Riflesso su CO.GE**

#### RILEVAZIONE BONIFICO AL FORNITORE

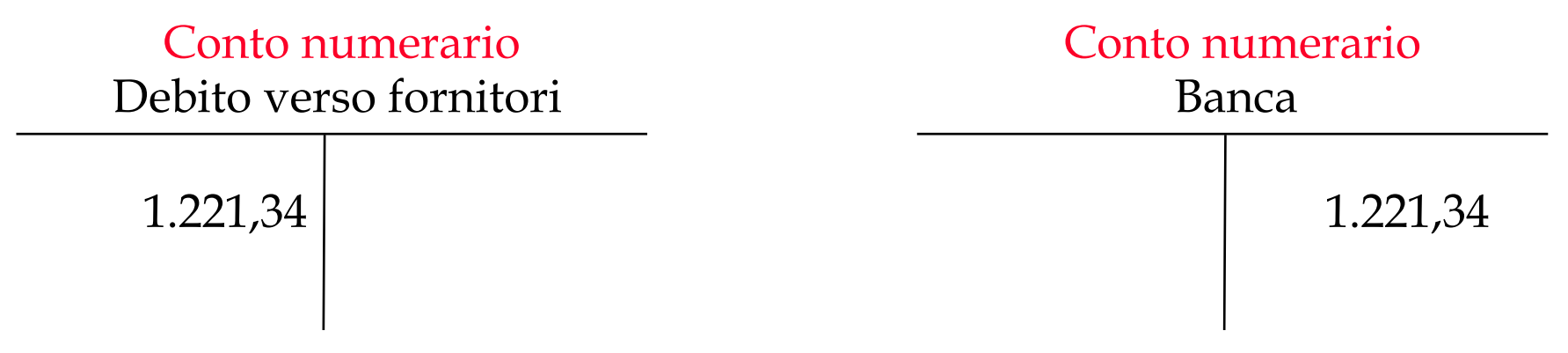

#### **Operazione n. 6 – Note sulla registrazione in CIA**

L'inserimento in CIA prevede i seguenti passaggi:

- 1. <u>Registrazione della fattura</u>
- Nel dettaglio relativo alla cartella fattura vengono inseriti il n. della fattura (21), la data di emissione, il tipo di fattura (istituzionale o commerciale), i dati generali del fornitore (descrizione anagrafica, codice fiscale, partita Iva), codice del fornitore (140).
- Nel dettaglio relativo alla cartella fornitore vengono inseriti dati puntuali circa il fornitore: ragione sociale(*Xero Noleggi Spa*), settore merceologico, indirizzo, modalità di pagamento.
- Nel dettaglio fattura vengono visualizzate informazioni relative al Bene/Servizio (9 canone di noleggio) all'Iva, alla natura B/S, alla quantità e al prezzo unitario così come al totale imponibile, all'importo contabilizzato(1.221,34 €) e al periodo di competenza economica (Inizio 10/01/2003 Fine 09/02/2003).
- Nelle righe di dettaglio sono riassunte le informazioni riguardanti: nome bene/servizio, quantità, prezzo unitario, importo iva, totale imponibile, codice iva, prezzo totale , ecc... precedentemente registrate.
- 2. Inserimento dei dati contabili

Nel dettaglio dei dati contabili occorre inserire i dati relativi al CdR o Progetto (A.FECO), al conto finanziario (F.S. 01.01.02 – Spese funzionamento Presidenza di Facoltà) ed infine il CdC- centro di costo (D.FECO.01 – Facoltà di Economia) e la funzione obiettivo.

(I passaggi di cui sopra sono più dettagliatamente documentati nel manuale del sistema CIA)

Gli elementi rilevanti ai fini della registrazione COEP sono:

- In fase di creazione delle singole righe di dettaglio della fattura l'utente sceglie il tipo bene e servizio ed il sistema propone automaticamente una *natura economica*.
- La procedura propone una data di competenza economica uguale alla data di emissione del documento fornitore: l'utente, se vuole, può modificare la data proposta agendo manualmente nei campi "inizio" e "fine".
- In fase di compilazione dei dati contabili l'utente deve imputare la spesa alle grandezze analitiche rappresentate dal centro di costo e dalla funzione obiettivo.

# **Operazione n. 6 – Registrazione fattura**

|                            | zaliva ADESOC Oparimento Eco | onaria, società ex | fiotherioni |                        |                        |
|----------------------------|------------------------------|--------------------|-------------|------------------------|------------------------|
| tatua 21                   | Emissione                    | 13/01/2003         | D           | T Noted Dentra / Dr    | cile Commu             |
| × ISTITUCIONALE            | * Sezionale                  | -                  | - [         | ×                      |                        |
| Protectallo<br>Numero      | Data                         | 1                  |             | Esta pagi via Fonde E. | Congleta dan INTRASTAT |
| NOLEGGIO FOTOCOPIATRIC     | E dal10/01/03 #09/02/03      |                    |             | 🗖 🗖 Souseed Cola       |                        |
| Scadenza D 5               | tato IP Statio COGE          |                    | 🗖 Aufstat   | ura a repolarizacione  | 🗖 Estadoporas          |
| omfore - Dati Generali     |                              |                    |             |                        |                        |
| Codice Fornitore           |                              |                    |             |                        |                        |
| Descrizione Anagrafica     | NCLEGGI SIFA                 |                    |             |                        |                        |
| Codice Fiscale             |                              | Parkalivo          |             |                        |                        |
| Fatura in Valuta Straniera |                              |                    |             |                        |                        |
|                            |                              |                    |             |                        |                        |
|                            |                              |                    |             |                        |                        |
|                            |                              |                    |             |                        |                        |
|                            |                              |                    |             |                        |                        |
|                            |                              |                    |             |                        |                        |
|                            |                              |                    |             |                        |                        |

# **Operazione n. 6 – Dettaglio fattura**

| 🔀 Dettaglio Fattura                                |                                |
|----------------------------------------------------|--------------------------------|
| Opzioni Einestre Ajuto                             |                                |
|                                                    |                                |
| Ordine: Esercizio Numero                           | Dettaglio                      |
| 8 ene/Servizio 09 Canone di noleggio               | U.Misura u                     |
| Iva I103 IVA al 20% (istituzionale)                |                                |
| Natura B/S EC213 Canoni di noleggio                | Tipo Fattura i ISTITUZIONALE 💌 |
| Descrizione                                        | Stato P                        |
|                                                    |                                |
| Prezzi dellaglio                                   |                                |
| Quantita 1,00                                      |                                |
| Prezzo unitario 1.017,780000                       |                                |
| Totale (EUR) 1.017,78                              |                                |
|                                                    |                                |
| Sconto U.UU                                        |                                |
| Table incentia                                     |                                |
| Increate contabilizzate                            |                                |
|                                                    |                                |
| Inizio 10/01/2003 D Fine 09/02/2003 D Resp. collau | do                             |
| Chiave mandato Importo                             |                                |
| D.S.00.2.2003/574 1221,34 Data collaud             | do D                           |
| Nr.Mandato                                         | Piovv.                         |
| Nr. Prenotazione Nr. Impegno                       |                                |

# **Operazione n. 6 – Righe di dettaglio**

| Registra  | zione fattura      |          |               |                         |              |                |               |                  |             |        |      |                   |         | _ 8 × |
|-----------|--------------------|----------|---------------|-------------------------|--------------|----------------|---------------|------------------|-------------|--------|------|-------------------|---------|-------|
| Opzioni   | Nota di variazione | Righe    | Registrazione | Finestre                | Aiuto        |                |               |                  |             |        |      |                   |         |       |
| 2         | <u>i</u>           | ≞        | CO U.S        | ercizio<br>ogenizzetiva | 2000<br>A.DE | 2<br>ESOC Dipa | rtimento Econ | omia, società ec | fistkuzioni |        |      |                   |         |       |
|           | Numero             | 86       | me /servizio  | Nome ben                | e servizio   | Quantità       | P.Unitario    | Importo IVA      | Totale Euro | Valuta | Tipo | Conto finanziario | CdR     | Tay   |
|           |                    | 1 09     |               | Canone di               | noleggio     | 1,00           | 1.017,780000  | 203,56           | 1.017,7     | BEUR   | i .  | F.S. 01.01.02     | A FECO  |       |
|           |                    |          |               |                         |              |                |               |                  |             |        |      |                   |         |       |
|           |                    |          |               |                         |              |                |               |                  |             |        |      |                   |         |       |
| 1         |                    |          |               |                         |              |                |               |                  |             |        |      |                   |         |       |
| 0=        |                    |          |               |                         |              |                |               |                  |             |        |      |                   |         |       |
|           |                    |          |               |                         |              |                |               |                  |             |        |      |                   |         |       |
|           |                    |          |               |                         |              |                |               |                  |             |        |      |                   |         | ~     |
|           | •                  |          |               |                         |              |                |               |                  |             |        |      |                   |         | 2     |
|           | IVA                |          |               |                         |              |                |               |                  |             |        |      |                   |         |       |
|           | T otale Impo       | nibile   | Codice Iva    | IVA %                   | Tota         | alo IVA        | Prezzo        | Totalo           |             |        |      |                   | A.      |       |
|           |                    | 1.017,79 | 1103          | 3 20,00                 |              | 203            | 56            | 1.221,34         |             |        |      |                   |         |       |
|           |                    |          |               |                         |              |                |               |                  |             |        |      |                   |         |       |
|           |                    |          |               |                         |              |                |               |                  |             |        |      |                   | <u></u> |       |
|           |                    |          |               |                         |              |                |               |                  |             |        |      |                   |         |       |
|           |                    |          |               |                         |              | Eu             | 0             |                  |             |        |      |                   |         |       |
|           | Imponible          | _        |               |                         |              |                |               |                  |             |        |      |                   |         |       |
|           |                    | 1        |               |                         |              | 1.017,7        | 8             |                  |             |        |      |                   |         |       |
|           | MA                 |          |               |                         |              |                |               |                  |             |        |      |                   |         |       |
|           | Sovrasor.          |          |               |                         |              | 203,5          | 6             |                  |             |        |      |                   |         |       |
|           | Totale             |          |               |                         |              |                |               |                  |             |        |      |                   |         |       |
|           | 10.00              |          |               |                         |              | 1.221,3        | ĩ             |                  |             |        |      |                   |         |       |
|           |                    | <i>.</i> |               |                         |              |                |               |                  |             |        |      |                   |         |       |
| 1.<br>Set | н                  |          | Pinter.       | B                       | h            |                | н             |                  |             |        |      |                   |         | - 11  |
| F         | altura For         | nikore   | nghe          | Dati Co                 | nsuntivo     | Autorizza      | tioni N       | ole              |             |        |      |                   |         |       |

### **Operazione n. 6 – Dati contabili**

| Caucale U018                                                                                                    | E Defensionale inc        |                  |             |  |
|----------------------------------------------------------------------------------------------------|---------------------------|------------------|-------------|--|
| CdX. A FECO Faceba di E<br>F.S 01.01.02<br>Drieve conto Nome Conto linar<br>F.S. 01.01.02 Space funcio namento Pracillar<br>Caucale U018 Maleno in | C Dation dans in          |                  |             |  |
| Causale U018                                                                                                    | 1 Drait per singola inga  | Numero rig       | a 🗾 🗾       |  |
| S 41.01.02<br>hieve conto Mome Conto linar<br>S.01.01.02 Spece funcionamento Preciden<br>Caucale U018                                              | a di Zeonomia             |                  |             |  |
| hieve conto Nome Conto linar<br>8.01.01.02 Spece funcionamento Pracidar<br>Causale U018 Molecco                                                    |                           |                  |             |  |
| S. 01.01.02 Spece funcionamento Preciden<br>Caucale U018                                                                                           | o linanziario Disponibile | Disponible Cassa | Descrizione |  |
| Causale   U018   1003001                                                                                                    |                           |                  |             |  |
| 000                                                                                                    | legol e leating           |                  |             |  |
| Europhiet DFECO.01 Face ha dil                                                                                                    | di Economia               |                  |             |  |
| Connessa                                                                                                    |                           |                  |             |  |
| - same and                                                                                                    |                           |                  |             |  |

#### **Operazione n. 7 – Nota di credito su canone noleggio**

| Descrizione operazione | 30/01/2003 – La Presidenza di Facoltà riceve nota di credito<br>n.37 da Xero Noleggi Spa (codice 140) per storno parziale<br>canone di noleggio macchina fotocopiatrice dal 14/01/2003<br>al 09/02/2003. Il 20/01/2003 si riceve il pagamento. |
|------------------------|----------------------------------------------------------------------------------------------------|
| Tipo registrazione     | CO.FI contestuale – No ordine                                                                                                    |
| Data documento         | 30/01/2003                                                                                                    |
| Importo                | 352,80€iva compresa                                                                                                    |
| Bene/Servizio          | 09 – canone noleggio                                                                                                    |
| Iva                    | 20%                                                                                                    |
| Conto CO.FI            | F.S. 01.01.02 – Spese funzionamento Presidenza di Facoltà                                                                                                    |
| Conto CO.E.P.          | E.C.2.13 – Canoni di noleggio                                                                                                    |
| (Natura b/s)           |                                                                                                    |
| CdR/Progetto           | A.FECO - Facoltà di Economia                                                                                                    |
| CdC                    | D. FECO.01 – Facoltà di Economia                                                                                                    |
| Funzioni Obiettivo     | -                                                                                                    |

#### **Operazione n. 7 – Nota di credito**

ALCONTRACTOR AND A REPORT OF A REPORT OF A DEPENDENT OF A DEPENDENT OF A DEPE Separate NOTA CREDITO N. 37 Cap. Soc. Euro 11.000.000.00 (int. vers.) Cott.Files./P.IVA/Registr Imprires di Milano n. 68/ 25 150 R.E.A. di Milano n. 68/ EMESSA IL 30/01/2003 Spett.le UNIVERSITA' DEGLI STUDI DI VERONA DIP.DI ECONOMIE, SOCIETA' E ISTITUZ. VIA DELL'ARTIGLIERE, 19 37129 VERONA VR Cod.Cliente: Ordine: Pool: D005366000 IMPORTO 100000 EE Install.No: NG8008578 Tipo M/C: 5437 AS Serie No:2215981200 STORNO PARSIALE CANONE 21 DAL 14/01/2003 AL 09/02/2003 294,03-ECULO ASSOLTO N URRESIA VIRTUALE - ALITORIZZAZIONE ALTEVISIALO I REMACILO MULANOA, SSTITZIPA 61 200594 (3477 RIF. FATT. N. 21 DEL 10/01/2003 PER ERRATA EMISSIONE DIPARTIMENTO ECONOMIE SOCIETA' E ISTITUZIONI Duta ..... SI LIQUIDA L'IMPORTO DELLA PRESENTE FATTURA ANNO TIL. CAT. CAP. PRESETTO MATERIALE INVENTARIATO Si attesta che la forniture dei alla presente fattore golarmente eseguitat MATERIALE NON INVENTABILATO IL DIRETIONS Service Formilate Mumera Mandato Date or 15174 ZIDIO1210 CHORE Imponibile IVA Aliquota Imposta Imponibile 294,03-294,03-20,00 58,81-IVA 58,81-TOTALE 352,84-

Sode Legale: 20135 Milano Via Medici del Vascetto, 20-3a Tel: 02.50080 1 - Pax 02.50059 345

COORDINATE BANCARIE REP PACAMENTO TRAMITE BONIFICO - ERIL - Sado - P 22 San Feldes 2 - Mario CA 3276 Col Allo 1000 - CAL 01000 - SAN PACLO MI FL Cemison Diffinigito - P 28 Chezzi 5 - Cemison SRI Milano CA 1070 Col All 101025 - CAL 32880

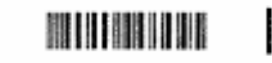

# **Operazione n. 7 - Nota di credito**

#### Ricezione nota di accredito Riflesso su CO.FI

REGISTRAZIONE DOCUMENTO ED EMISSIONE REVERSALE DI INCASSO

Cap. 01.01.02 Recuperi diversi di spese generali

Liquidazione storni canoni noleggio 352,80

VARIAZIONE DI BILANCIO IN ENTRATA

Cap. 01.01.02 Spese funzionamento Presidenza di Facoltà

Restituzione fattura liquidata erroneamente + 352,80

VARIAZIONE DI BILANCIO IN USCITA

Cap. 01.01.02 Spese funzionamento Presidenza di Facoltà

Restituzione fattura liquidata erroneamente + 352,80

#### **Operazione n. 7 - Nota di credito**

#### Ricezione nota di accredito

### **Riflesso su CO.GE**

REGISTRAZIONE NOTA DI ACCREDITO

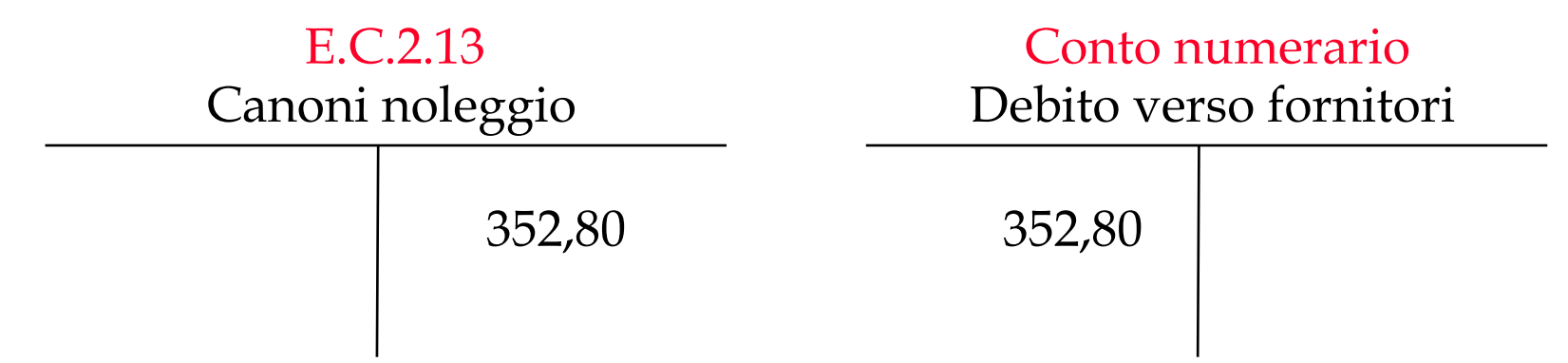

## **Operazione n. 7 - Nota di credito**

352,80

#### Incasso reversale

# **Riflesso su CO.FI**

INCASSO REVERSALE A MEZZO ISTITUTO CASSIERE

Conto corrente cassiere

Incasso reversale per nota accredito

## **Riflesso su CO.GE**

#### RILEVAZIONE BONIFICO DAL FORNITORE

| Conto r   | <mark>numerario</mark> |   | Conto n | umerario |
|-----------|------------------------|---|---------|----------|
| Credito d | la fornitori           |   | Ba      | nca      |
|           | 352,80                 | - | 352,80  |          |

L'inserimento in CIA prevede i seguenti passaggi:

#### 1. <u>Registrazione della Nota di credito</u>

Dalla maschera di registrazione della fattura scegliendo "Nota di variazione" e subito dopo "credito" si ha la possibilità di visualizzare il pannello di ricerca e cercare la fattura cui la nota si riferisce; A questo punto da "Opzioni"/"Riporta oggetto selezionato"viene visualizzata la maschera relativa alla nota. Nella cartella Dati Amministrativi devono essere inseriti i dati propri della nota di credito: Bene/Servizio(09 – Canone di noleggio), Iva, Natura B/S (EC2.13 – Canoni di noleggio), Descrizione (nota di credito n. 37 per storno parziale canone...) e periodo di competenza economica (Inizio 14/01/2003 - Fine 09/02/2003).

Nella tabella, in basso, sono riportate le informazioni relative alla fattura associata e le sue righe di dettaglio (*nell'es.: fattura n.21, Tatale 1.221,34*  $\in$ , Importo storno 352,8  $\in$ ).

2. <u>Pagamento della fattura</u>. Si procede al pagamento della fattura mediane l'emissione di un mandato (che nell'esempio da noi riportato sarà di un importo pari al totale della fattura diminuito dell'importo della nota di credito).

(I passaggi di cui sopra sono più dettagliatamente documentati nel manuale del sistema CIA)

# Operazione n. 7 – Registrazione nota di credito su canone noleggio

| Stara 37                        | Enisting 00401/2                                   | 000          | E Record Control Dates | Corperso     |
|---------------------------------|----------------------------------------------------|--------------|------------------------|--------------|
|                                 | - Sezionale                                        |              | W NOAG LIEBIA, DESS    |              |
| Aumero                          | Data 🗍                                             |              | Data pagi via Fondo E. |              |
| escrizione Nota credito per sto | na parziale canone fotoc 10/0 1/2003 al 09/02/2003 | ft 21        | T Separal CoEp         |              |
| icadenza D S                    | Rato P Stato COGE                                  | E Adolehas a | egolescative 🔽 🛙       | ila doginale |
| Codce Familiare                 | NOLEGOLS PA                                        |              |                        |              |
| Codce Fiscale                   | Parita Iva                                         | Γ            |                        |              |
| Fatura in Valuta Straniera      |                                                    |              |                        |              |
|                                 |                                                    |              |                        |              |
|                                 |                                                    |              |                        |              |
|                                 |                                                    |              |                        |              |
|                                 |                                                    |              |                        |              |
|                                 |                                                    |              |                        |              |

#### **Operazione n. 7 – Nota di credito**

| 2 Nota                                                                                  |          |
|-----------------------------------------------------------------------------------------|----------|
| Opzioni Einestre Ajuto                                                                  |          |
| 🗩 ≟ 😮                                                                                   |          |
| Dati amministrativi Altri dati                                                          |          |
|                                                                                         |          |
| Bene/Servizio 09 Canone di noleggio U.Misura u                                          |          |
|                                                                                         |          |
| Natura B/S EC213 Canoni di noleggio Tipo Fattura i ISTITUZIONALE                        | I        |
| Descrizione Nota accr. n.37 per storno parziale canone dal 14/01/03 al 09/02/03         |          |
| - Prezzi dettaglio                                                                      |          |
|                                                                                         |          |
|                                                                                         |          |
| Prezzo unitario 294,030000                                                              |          |
|                                                                                         |          |
| Inizio 14/01/2003 D Fine 09/02/2003 D Stato P                                           |          |
| Fattura associata                                                                       |          |
| N.protocollo 100338AESO Fattura N. 21 Importo storno -352,84                            |          |
| Esercizio 2003 Totale 1.221,34                                                          |          |
| Numero Bene /servizio Nome bene servizio Q-tà P.Unitario Importo IVA Totale Euro Valuta | <u>-</u> |
| 1 09 Canone di noleggio 1,00 1.017,78 203,56 1.017,78 EUR                               |          |
|                                                                                         | -1       |
|                                                                                         | -        |
|                                                                                         |          |
|                                                                                         |          |
|                                                                                         |          |
|                                                                                         |          |

# **Operazione n. 7 – Righe di dettaglio**

| gistra | zione fattura |         |               |                       |                   | _               |                   |              |          |      |                   |           | کلد. |
|--------|---------------|---------|---------------|-----------------------|-------------------|-----------------|-------------------|--------------|----------|------|-------------------|-----------|------|
| zioni  | 2 mm          | Bighe I | Registrazione | e Einestre<br>escitio | 2002              |                 |                   |              |          |      |                   |           |      |
| 2      |               | ė       | <b>9</b>      | organizzaliwa         | A DESOC DI        | partimento E co | nomia, società ed | listituzioni |          |      |                   |           |      |
| 7      | Numero        | Ben     | ve /servizio  | Nome bene             | servizio Quantită | P.Unitario      | Importo IVA       | Totale Euro  | Valuta T | ipo  | Conto finanziario | Cdf       | 3    |
| a      |               | 1 09    |               | Canone di n           | oleggio 1,0       | 0 294,0300      | 00 58,81          | 294,0        | 3 EUR i  | F.S. | 01.01.02          | AFECO     |      |
|        |               |         |               |                       |                   |                 |                   |              |          |      |                   |           |      |
| 3      |               |         |               |                       |                   |                 |                   |              |          |      |                   |           |      |
| 3      |               |         |               |                       |                   |                 |                   |              |          |      |                   |           |      |
|        |               |         |               |                       |                   |                 |                   |              |          |      |                   |           |      |
| 2      | man           |         |               |                       |                   |                 |                   |              |          |      |                   |           | 1    |
|        | 4             |         |               |                       |                   |                 |                   |              |          |      |                   |           | 2    |
|        | MA            |         |               |                       |                   |                 |                   |              |          |      |                   |           |      |
|        | Totale Impor  | nibile  | Codice Iva    | IVA %                 | Totale IVA        | Prea            | rzo Totale        |              |          |      |                   |           | 3    |
|        |               | 294,03  | 110           | 3 20,00               | 5                 | 8,81            | 352.84            |              |          |      |                   |           |      |
|        |               |         |               |                       |                   |                 |                   |              |          |      |                   |           |      |
|        | ×             | - 1     |               | 1 1                   |                   | 4               |                   |              |          |      |                   | <u>)</u>  | 2    |
|        | 1 and 1       |         |               |                       | E                 | uro             |                   |              |          |      |                   | 1 a 19 fe |      |
|        | Imponibile    |         |               |                       |                   |                 |                   |              |          |      |                   |           |      |
|        |               |         |               |                       | 294               | 03              |                   |              |          |      |                   |           |      |
|        | IVA           |         |               |                       |                   |                 |                   |              |          |      |                   |           |      |
|        | C Soviasci.   | -       |               |                       | 58.               | 81              |                   |              |          |      |                   |           |      |
|        | Totale        |         |               |                       |                   |                 |                   |              |          |      |                   |           |      |
|        | 1 UKBIO       | -       |               |                       | 352               | 84              |                   |              |          |      |                   |           |      |
|        |               |         |               |                       |                   |                 |                   |              |          |      |                   |           |      |
|        |               |         |               |                       |                   |                 |                   |              |          |      |                   |           | 4    |

### **Operazione n. 7 – Mandato**

| 🔒 Modifica documento di MANDATO                                  |                                                                  |
|------------------------------------------------------------------|------------------------------------------------------------------|
| Opzioni Ricerca Dettagli Finestre Aluto                          |                                                                  |
| Documenti associati                                              | - Documento                                                      |
|                                                                  |                                                                  |
| Descrizione   LEGGIO FOTOCOPIATRICE dal 10/01/2003 al 09/02/2003 | 3 Nota credito n.37 per storno parziale Prenotazioni             |
| Altre associazioni                                               | B                                                                |
| Altra Entita' Anagrafica C Dipendente     Bollo:     0.00     3  | Operazione esente da bollo perchè soggetta ad IVA                |
| Progetti                                                         | <u>▼</u> 日                                                       |
| Riclassificazione Disponibile cassa 0,00                         | Riclassificazione MIUR Competenza C Elesidui Arrotondamento 0.00 |
| Chiave completa Nome Conto finanziario                           | Descrizione 🗠                                                    |
| F.S. 01.01.02 Spese funzionamento Presidenza di Facoltà          | <b>v</b>                                                         |
| Ammontar BEB.50                                                  | Data contabilizzazion 12/02/2003                                 |
| Entita' anagrafic                                                | Causal U018                                                      |
| Descrizione Causal Noleggi e leasing                             | Ragione Social XERO NOLEGGI SPA                                  |
| Cognom                                                           | Nom                                                              |
| Nome struttura organizzativ                                      | Partita IV                                                       |
| Codice Fiscal                                                    | Indirizz                                                         |
| Codice A 01005                                                   | Codice CA                                                        |
| Numero Cont                                                      | Descrizione Banc BANCA NAZIONALE DEL LAVORO SPA                  |
| Modalita' di pagament Conto corrente bancario                    | Pagabile non prima                                               |
| Data pagament 20/02/2003                                         |                                                                  |
| <u> </u>                                                         |                                                                  |
|                                                                  |                                                                  |

| Descrizione operazione        | 10/01/2003 - Il Dott. Caio effettua una Missione a Venezia<br>dalle ore 7.30 alle ore 12.30 autorizzata dal Direttore del<br>Dipartimento di Economia Aziendale e senza anticipo. Il<br>17/01/2003 si prevede il relativo pagamento. |
|-------------------------------|----------------------------------------------------------------------------------------------------|
| Tipo registrazione            | CO.FI contestuale – No ordine                                                                                                    |
| Data documento                | 10/01/2003                                                                                                    |
| Importo                       | 21,50€                                                                                                    |
| Bene/Servizio                 | Missioni al personale                                                                                                    |
| Iva                           | esente                                                                                                    |
| Conto CO.FI                   | F.S. 05.01.01 – Studi e ricerche finanziate dall'Ateneo                                                                                                    |
| Conto CO.E.P.<br>(Natura b/s) | E.C.3.06 – Missioni al personale                                                                                                    |
| CdR/Progetto                  | A.DEAZISR - Fondi di Ricerca di Ateneo Af 2002 Dott.<br>Caio                                                                                                    |
| CdC                           | C.R.DEAZI01 - Dip. Economia Aziendale                                                                                                    |
| Funzioni Obiettivo            | RICIST.RICIST – Ricerca Istituzionale                                                                                                    |

# **Operazione n. 8 – Incarico di Missione**

| 1                                |                                                                                                    |                                                      |                                                 | MOD. VM                                                                        |
|----------------------------------|----------------------------------------------------------------------------------------------------|------------------------------------------------------|-------------------------------------------------|--------------------------------------------------------------------------------|
|                                  | UNIVERSITA' DEGLI<br>STUDI DI VERONA                                                                           | Direttore: PROF.                                     | G.CERIANI                                       | 134 400 3                                                                      |
| INCARICO                         | D DI MISSIONE ED AUTOR                                                                                         | UZZAZIONE AL P                                       | AGAMENTO DI<br># 382/1980)                      | ELLE SPESE SOSTENUTE                                                           |
| Si incarica DO                   | TT. CAIO                                                                                                    |                                                      |                                                 |                                                                                |
| C.F. 1 1                         |                                                                                                    | qualifica - classe stip                              | . RICERCATORE                                   |                                                                                |
| a compiere la r                  | nissione a VENEZIA presso UNI                                                                                  | VERSITA' CA' BEMI                                    | 40 dat 10/01/2003 a                             | 10/01/2003                                                                     |
| per RICERCA                      | BIBLIOGRAFICA                                                                                                  | cificare i compiti per i goni il rema                | ar Ta million ()                                |                                                                                |
| Per il compini                   | into della missione saranno utilizz                                                                            | zati i seguenti mezzi di                             | trasporto:                                      |                                                                                |
| Treno                            | Autobus                                                                                                    |                                                      | Traghetto                                       | C Altro                                                                        |
| Aereo                            | Q Nave                                                                                                    |                                                      | Auto di servizio                                | Mezzo proprio                                                                  |
| Missioni (o alt<br>In mancanza d | ro ufficio di competenza) copia fi<br>i tale dichiarazione, l'autorizzazio                                     | rmata della dichiarazio<br>one all'uno del mezzo j   | ne liberatoria reperil<br>proprio si intende ne | bile at sito www.univr.it/missioni/<br>gata.                                   |
| L'uso del mezi                   | to proprio è dovusto à e per sin tota                                                                          | ale presanto di chil                                 | ometri.                                         |                                                                                |
| La spesa gra                     | Conto Fin.                                                                                                    |                                                      | . <u>203</u> 2                                  | i cui è constatata la disponibilità.                                           |
| Data 104                         | II Direttore                                                                                                   | della Struttura PROF                                 | G.CERIANI                                       |                                                                                |
| Per missioni a<br>avvenuto "via  | ll'éstero si ricorda di indicare anci<br>terra", mentre nel caso di nave o i                                   | he giorno ed ora di attri<br>aereo, giorno ed ora di | versamento della fr<br>arrivo s di partenza     | ontiera italiana se il trasferimento è<br>vanno riferiti al territorio estero, |
| Data partenza                    | 10/0 1/2003 Ora 07.30                                                                                          | P Dat                                                | a partenza/_                                    | / Ora:                                                                         |
| Data rientro                     | 10/01/2003 Ora 1.2,3                                                                                           | 0 F Dat                                              | a cientro/_                                     | Ora                                                                            |
| Data partenza                    | / Ora                                                                                                    | Du                                                   | a partenza/                                     | Ora                                                                            |
| Data rientro                     | / Ora                                                                                                    | : Dat                                                | a rientro/_                                     | / Ora                                                                          |
| Si consegnane                    | o in allegato:                                                                                                 |                                                      |                                                 |                                                                                |
| Doc. di v                        | iaggio nº 0 🖸 Fatt. albe                                                                                       | rgo nº 0 G                                           | Fatt, pasto nº 03                               |                                                                                |
| avere/                           | dichiara, sotto la propria responso<br>non avere ricevuto anticipo di e<br>non avere ricevuto alloggio / vitto | gratuito                                             | non percepire per la<br>non avere aspettativ    | o stesso titolo somme da altri enti<br>ve o congedi in atto                    |
| POTEC                            | (of chi ha effettuato la missione                                                                              | 0                                                    | Vistor II Di                                    | rettore della Struttura                                                        |
|                                  | on fiftyt                                                                                                    |                                                      | ROF. G.CERIANI                                  |                                                                                |

#### **Operazione n. 8 - Missione**

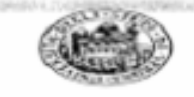

120

#### UNIVERSITA' DEGLI STUDI DI VERONA

DIPARTIMENTO ECONOMIA, SOCIETÀ ED ISTITUZIONI

Prospetto di calcolo della Missione Nº 134 Data contabilizzazione 27/01/2003 Di CAIO a MISSIONE A VENEZIA

#### Dati riepilogativi Missione

Destinazione: MISSIONE A VENEZIA

| Data Inizio Missione: | 10/01/2003 | Ora: 7,30.00  |
|-----------------------|------------|---------------|
| Data Fine Missione:   | 10/01/2003 | Ora: 12.30.00 |

#### Riferimenti di Bilancio

| Esercizio: | 2003    | Numero mandato:               |
|------------|---------|-------------------------------|
| Bilancio:  | A.DEAZI | Conto Contabile: F.S.05.01.01 |

#### Riepilogo Competenze

| Importo da Rimborsare           | e | 21,50 |
|---------------------------------|---|-------|
| Importo totale Spese            | e | 15,04 |
| Importo Lordo Diaria            | e | 6,46  |
| Importo Netto Diaria            | e | 6,46  |
| Importo Anticipo                | e | 0,00  |
| Rimborse al netto dell'Anticipo | E | 21,50 |

| dinate Bascarie o postali |
|---------------------------|
| 8:                        |

# Liquidazione missione

# **Riflesso su CO.FI**

**REGISTRAZIONE IMPEGNO** 

Cap. 05.01.01 Studi e Ricerche finanziate dall'Ateneo

Missione italiana a docente

21,50

#### REGISTRAZIONE MANDATO DA IMPEGNO

Cap. 05.01.01 Studi e Ricerche finanziate dall'Ateneo

Missione italiana a docente

21,50

## **Riflesso su CO.GE**

REGISTRAZIONE MISSIONE

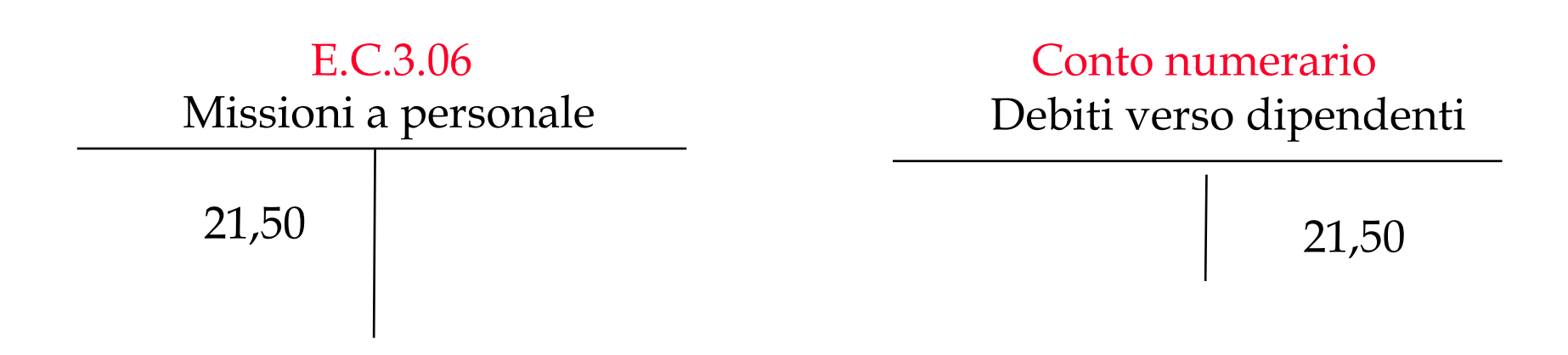

## Pagamento missione

# **Riflesso su CO.FI**

#### PAGAMENTO MANDATO A MEZZO ISTITUTO CASSIERE

Conto corrente cassiere

Pagamento missione

21.50

# **Riflesso su CO.GE**

#### RILEVAZIONE BONIFICO AL DIPENDENTE

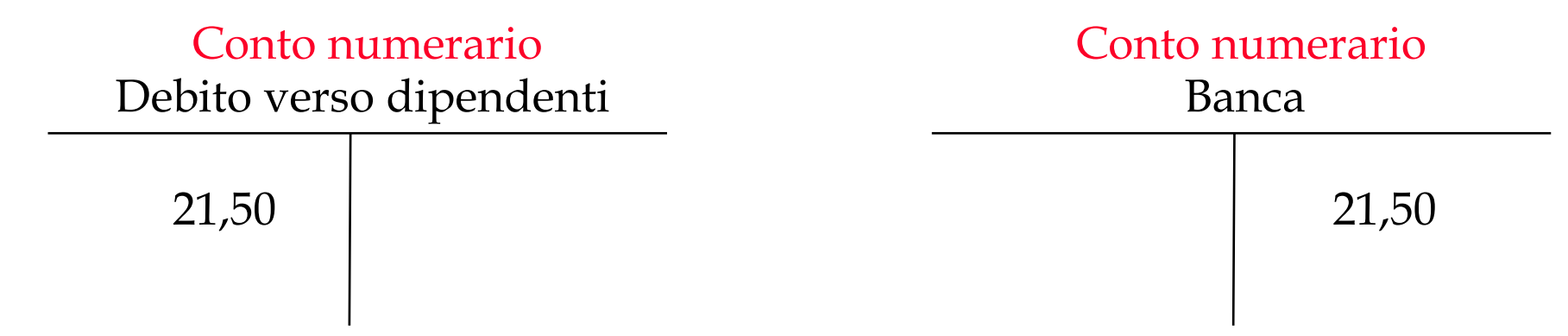

L'inserimento in CIA prevede i seguenti passaggi:

- 1. <u>Inserimento missione</u>
- Da Applicazioni Missioni Missione Creazione missione si apre una finestra "Inserimento missione" strutturata in sottocartelle (Anagrafica, Dettaglio, Diaria, Dati contabili, Consuntivo).

Nella cartella Anagrafica innanzitutto si sceglie a chi si sta liquidando la missione (dipendente, dipendente altro ente, lavoratore autonomo), dopodiché occorre inserire il codice del percipiente, i dati anagrafici (nome - *Caio*, cognome, indirizzo – *via dei Mille*, codice fiscale ...), le modalità di pagamento, el 'eventuale descrizione della missione (*Missione a Venezia*), la data di inizio e fine missione (*Inizio 10/01/2003 – Fine 10/01/2003*) che rappresenta il periodo di competenza economica.

- Se, come nel nostro esempio, si deve corrispondere una Diaria prima di passare ai pannelli Consuntivo e Dati contabili occorre aprire il pannello Diaria.
- 2. Inserimento dei dati contabili

Nella cartella dati contabili/Amm. occorre inserire i dati relativi al CdR o Progetto (A.DECAZSR – Fondi di Ricerca di Ateneo Af 2002 Dott. Caio), al conto finanziario (F.S. 05.01.01 – Studi e ricerche finanziate dall'Ateneo) ed infine il CdC- centro di costo (C.R.DEZI01 - Dip. Economia Aziendale) e la funzione obiettivo (RICIST.RICGIST – Ricerca istituzionale)

3. <u>Pagamento</u>. Si procede al pagamento della fattura mediane l'emissione di un mandato (I passaggi di cui sopra sono più dettagliatamente documentati nel manuale del sistema CIA)

Gli elementi rilevanti ai fini della registrazione COEP di una missione sono:

- il periodo di competenza economica rappresentato dai campi "data inizio" e "data fine"
- La natura economica. L'utente è aiutato nella scelta della Natura bene/servizio: il sistema propone solo quelle nature b/s associate al conto finanziario selezionato.
- Le grandezze analitiche rappresentate dal centro di costo e dalla funzione obiettivo.

#### **Operazione n. 8 - Anagrafica**

|                       |                  |               |                |                | 8 8           |            |            |    | Esercizio      | 12003        | - |
|-----------------------|------------------|---------------|----------------|----------------|---------------|------------|------------|----|----------------|--------------|---|
| 10                    |                  |               |                |                | Periodo       | 10/01/2003 | 07:30      | -  | 10/01/2003     | 12:30        | 2 |
| 🖲 Dipendente 🛛 C. Pe  | isona fisica – C | Soggetti oofe |                |                |               |            |            | 1  | Modifica Perce | piente       |   |
| Codce                 |                  | 002985        |                |                | Code          | e Fiscale  |            |    | eq,            |              |   |
|                       |                  |               |                |                | Patil         | a IVA      |            |    |                |              |   |
| Cognome               |                  |               |                |                | Tanit         | a auto     |            |    |                |              |   |
| None                  |                  |               |                |                | Ruol          | a Ru       | Gruppo     | 00 |                |              |   |
|                       |                  |               |                |                | Class         | e [*       | Livelo     | *  | Qualific       | a  *         |   |
| Indrizzo              |                  | Via dei Milk  | 19 - Verona    |                |               |            |            |    |                |              | • |
| Modalità pagamento    |                  | CC 20         | Conto co       | omente bancari | 0             |            |            | *  |                |              |   |
| Termini pagamento     |                  |               |                |                |               |            |            | *  |                |              |   |
| Numero C.C./Quietanza |                  | 1             | _              |                |               |            | ▼ ABI      |    | CAB            | [            |   |
| Commerciale Da        | a Inizio         | 10/01         | V.1069         |                | Data Fine     | 1          | 10.01/2003 |    | Mod            | líica durata | 1 |
| Italia Dia            | Inizio (hh:mm)   | 27.20         |                | _              | Ora Fine (bhr | m)         | 12.30      |    | -              |              | - |
| C Estero              |                  |               |                |                |               |            |            |    |                |              |   |
| NL                    | Butta            |               |                |                |               |            | -          |    |                |              |   |
| De                    | critione         | Miesic        | ne a Venezia d | el 10/01/2003  | L.            |            |            |    |                |              | - |
|                       | ICIED III        | 1. Statement  |                |                |               |            |            |    |                |              |   |

#### **Operazione n. 8 - Diaria**

| 🛃 Inserimento M   | Missione         |                |                    |                 |                |        |   |                       | _ 6      |
|-------------------|------------------|----------------|--------------------|-----------------|----------------|--------|---|-----------------------|----------|
| Opzioni Registraz | done Enestre Alu | *<br>• (1)     | . 0                |                 |                |        |   | Missione<br>Esercizio | 2003     |
| CAIO              | • D0             |                |                    | Peri            | odo 10/01/2003 | 07:30  |   | 10/01/2003            | 12:30    |
| ₹ manuale         | Im               | porto          |                    | Quot            | a esente       |        |   | Inserisci             |          |
| Data              | Importo diaria   | Diaria ridotta | Quota esente       | Area geografica | Cod. valuta    | Cambio | [ |                       | <u>^</u> |
| 10/01/2003        |                  | 6,46           | 6,46               |                 |                |        |   |                       |          |
| र                 |                  |                |                    |                 |                |        |   |                       | T<br>T   |
| - TipoCompany     | ~                |                |                    |                 |                |        |   |                       |          |
| C011              | Diaria esente    |                |                    |                 |                |        |   |                       | <b>_</b> |
|                   |                  |                |                    |                 |                |        |   |                       | <u>.</u> |
| Anagrafic         | co Dettaglio     | Diaria         | Dati Contabili/Amm | Consuntivo      |                |        |   |                       |          |

### **Operazione n. 8 - Dati contabili**

| n Registratore Ener                                                                                                    | stre Auto                                                                        |                                                                                      | 9                                       |                                                                                                    |                  |     | Missione<br>Esercizio | 2003         |
|----------------------------------------------------------------------------------------------------|----------------------------------------------------------------------------------|--------------------------------------------------------------------------------------|-----------------------------------------|----------------------------------------------------------------------------------------------------|------------------|-----|-----------------------|--------------|
| FFIA Paolo - D0                                                                                                    |                                                                                  |                                                                                      |                                         | Periodo 10/0                                                                                                    | 1/2003 07:30     | - 1 | 10/01/2003            | 12:30        |
| Progetti: A.DEAZI                                                                                                    | ISRI /                                                                           | ADBIZISRI .02 FONDI                                                                  | I DI RICERCA DI ATENEO AF               | 2002 DOTT CA                                                                                                    | 10 (EX 6031)     |     |                       | * RI         |
| Anticipi                                                                                                    |                                                                                  |                                                                                      |                                         |                                                                                                    |                  |     |                       |              |
| - P                                                                                                    | Nr. Anticipo                                                                     | Importo                                                                              | Importo valuta                          | esercizio                                                                                                    | Descrizione      |     |                       |              |
| Pulici                                                                                                    | d                                                                                |                                                                                      |                                         |                                                                                                    | 1 1              |     |                       | <u>ل</u> ے . |
|                                                                                                    |                                                                                  |                                                                                      |                                         |                                                                                                    |                  |     |                       |              |
| , menolezkine                                                                                                    |                                                                                  |                                                                                      | Nr. Impegn                              | • [                                                                                                    |                  |     |                       |              |
| 5.05.01.01                                                                                                    |                                                                                  |                                                                                      | Nr. Impegn                              | •                                                                                                    |                  |     |                       |              |
| 5.05.01.01<br>Neve conto                                                                                                    | Nome Conto fir                                                                   | nanziario                                                                            | Ni: Impegn<br>Disponibile Dispo         | o 🔽                                                                                                    | Descrizione      |     |                       |              |
| 5.05.01.01<br>Neve conto 0<br>1.05.01.01 Studi e lici                                                                                                    | Nome Conto fir<br>erche finanziate                                               | vancianio<br>dall'Ateneo (ex 603)                                                    | Ni: Impegn<br>Disponible Dispo<br>0.00  | o F                                                                                                    | Descrizione      |     |                       | ×<br>•       |
| 5.05.01.01<br>Nave conto<br>.05.01.01 Studi e ilo                                                                                                    | Nome Conto la<br>orcho linonziate                                                | nanciario<br>dall'Alterneo (ex 603))                                                 | Disponibile Dispo<br>0.00               | o Formation of the Case of the Case of the | Descrizione<br>0 |     |                       | •            |
| 5.05.01.01<br>Nave conto<br>1.05.01.01 Studi e ilo                                                                                                    | Nome Conto lin<br>orche linanziate                                               | nancijanio<br>dalifAhereno (ex 6031)                                                 | Disponibile Dispo<br>0.00               | o Finibile Cassa                                                                                                    | Descrizione      |     |                       | •            |
| Neve conto<br>.05.01.01 Studi e lic                                                                                                    | Nome Conto lin<br>erche finanziate                                               | nanciario<br>dall'Alteneto (ex 60%)                                                  | Disponibile Dispo                       | o F                                                                                                    | Descrizione<br>0 |     |                       | Ĵ            |
| 5.05.01.01<br>Neve conto<br>NOS.01.01 Studi e lic                                                                                                    | Nome Conto fir<br>erche finanziate                                               | vanzianio<br>dalžAkeneto (ex 60%)<br>Missioni al peri                                | Ni: Impegn<br>Disponibile Dispo<br>0.00 | o                                                                                                    | Descrizione<br>0 |     |                       |              |
| stura Bene/Servicio                                                                                                    | Nome Conto lin<br>orcho linansiate<br>EC305                                      | nancianio<br>dall'Aterneo (en 603)<br>Missioni al per<br>ria Aciendale               | Ni: Impegn<br>Disponibile Dispo<br>0.00 | o                                                                                                    | Descrizione      |     |                       |              |
| stura Bene/Servicio<br>CDC C.R. DE521.01<br>R. conto Studie (C.<br>CDC C.R. DE521.01<br>R. conto R. ICINT R.ICINT                                                                                                    | Nome Conto fir<br>ercho finanziate<br>EC305<br>Dip. Econot<br>T Ricerce in       | vanciario<br>dall'Alterneo (ex 60%)<br>Missioni al per<br>ria Aciendale<br>buzine le | Ni: Impegn<br>Disponble Dispo<br>0.00   | o Cassa                                                                                                    | Descrizione<br>0 |     |                       | *<br>•<br>•  |
| stura Bene/Servicio<br>CDC IC.R. DB421.01<br>nz. obiet P. JC INT RICINY<br>remessa                                                                                                    | I<br>Nome Conto lin<br>ercho linansiate<br>EC305<br>Dip. Econot<br>T. Ricerce in | nancianio<br>dall'Aterneo (en 603)<br>Messioni al per<br>ria Aciendale<br>tactino le | Ni: Impegn<br>Disponibile Dispo<br>0.00 | o Casea                                                                                                    | Descrizione      |     |                       | *<br>•<br>•  |
| S. 05.01.01<br>Nerve conto<br>1.05.01.01 Studie ilo<br>1.05.01.01 Studie ilo<br>1.05.01 Studie ilo<br>1.05.01 Studie ilo | Nome Conto Ir<br>orcho Iinonsiate<br>EC305<br>Dip. Econor<br>T. R.corce in       | nanciario<br>dall'Alereto (ex 60%)<br>Missioni el per<br>ria Aciendale<br>taciana le | Ni: Impegn<br>Disponble Dispo<br>0.00   | o Combile Casse                                                                                                    | Descrizione      |     |                       | *<br>•<br>•  |

#### **Operazione n. 8 - Consuntivo**

| pzioni Registra                                                                          |                                               |             |                                                   |              |                        |                           |              |                   |                     | _ 8        |
|------------------------------------------------------------------------------------------|-----------------------------------------------|-------------|---------------------------------------------------|--------------|------------------------|---------------------------|--------------|-------------------|---------------------|------------|
|                                                                                          | zione Einestre Ajul                           | to ettes    |                                                   |              |                        |                           |              | Missione          |                     |            |
| ्                                                                                        |                                               | <b>&gt;</b> | i 🔁 🕑                                             |              |                        |                           |              | Esercizio         | 200                 | 3          |
|                                                                                          |                                               |             |                                                   | _            |                        |                           |              |                   |                     |            |
| CAIO                                                                                     |                                               |             |                                                   | P            | eriodo  10/01/2003     | J07:30                    | -            | J10/01/20         | 03  12:3            | 0          |
| Giorno                                                                                   | Tipo spesa                                    | Anticipata  | Descrizione spesa                                 | Importo euro | Importo valuta         | Cod. valuta               | Cambio       | Manuale           | Supplemento         | Ordinari 🗠 |
| 10/01/2003                                                                               | TRENO SENZA IND                               | N           |                                                   | 15           | i,04                   |                           |              |                   |                     |            |
|                                                                                          |                                               |             |                                                   |              |                        |                           |              |                   |                     |            |
|                                                                                          |                                               |             |                                                   |              |                        |                           |              |                   |                     |            |
|                                                                                          |                                               |             |                                                   |              |                        |                           |              |                   |                     |            |
|                                                                                          |                                               |             |                                                   |              |                        |                           |              |                   |                     | -1         |
| •                                                                                        | 1                                             | -           | 1                                                 | l'           | 1                      |                           | 1            | 1                 | 1                   |            |
|                                                                                          |                                               |             |                                                   |              |                        |                           |              |                   |                     |            |
|                                                                                          |                                               |             |                                                   |              |                        |                           |              |                   |                     |            |
|                                                                                          |                                               |             |                                                   |              |                        |                           |              |                   |                     |            |
| Totale da rimb                                                                           | orsare                                        | 21.50       |                                                   |              |                        |                           |              | _                 |                     |            |
|                                                                                          |                                               | 121,00      |                                                   |              |                        | Costo con                 | plessivo mi  | ssione 15,        | 04                  |            |
| Importo spese                                                                            | del ajorno                                    | Jerroo      | 10/01/2003                                        | •            | 15.04                  | Costo con                 | nplessivo mi | ssione 15,        | 04                  |            |
| Importo spese                                                                            | del giorno                                    | Intro       | 10/01/2003                                        | •            | 15,04                  | Costo con                 | plessivo mi  | ssione 15,        | 04<br>              |            |
| Importo spese<br>Totale spese e                                                          | del giorno                                    | 121.00      | 10/01/2003                                        | <b>•</b>     | 15.04                  | Costo con                 | plessivo mi  | ssione 15.        | 04<br>rrotondamento |            |
| Importo spese<br>Totale spese o<br>Totale spese a                                        | del giorno<br>suro<br>unticipate              | lettoo      | 10/01/2003                                        | <b>•</b>     | 15,04                  | Costo con                 | nplessivo mi | ssione 15,        | 04<br>rrotondamento | _          |
| Importo spese<br>Totale spese e<br>Totale spese a                                        | del giorno<br>suro<br>inticipate              | 10100       | 10/01/2003<br>15.04<br>Netto                      | <b>•</b>     | 15.04<br>E             | Costo con                 | uplessivo mi | esione [15,       | notondamento        |            |
| Importo spese<br>Totale spese e<br>Totale spese a<br>Diaria del giorr                    | del giorno<br>suro<br>inticipate              | 10/01/200   | 10/01/2003<br>15.04<br>Netto<br>13  (6,46         |              | 15,04<br>E             | Costo con<br>sente<br>.46 | plessivo mi  | estione [15,<br>A | 04<br>rrotondamento |            |
| Importo spese<br>Totale spese e<br>Totale spese a<br>Diaria del giorr<br>Totale diaria e | del giorno<br>suro<br>inticipate<br>no<br>uro | 10/01/200   | 10/01/2003<br>15.04<br>Netto<br>13 ▼ 6.46<br>6.46 |              | [15.04<br>E<br>6       | Costo con<br>sente<br>.46 | Lordo        | esione [15,       | 04<br>rrotondamento |            |
| Importo spese<br>Totale spese e<br>Totale spese a<br>Diaria del giorr<br>Totale diaria e | del giorno<br>suro<br>inticipate<br>no<br>uro | 10/01/200   | 10/01/2003<br>15.04<br>Netto<br>13 ▼ 6.46<br>6.46 |              | 15,04<br>E<br>6<br>6   | Costo con<br>sente<br>,46 | Lordo        | esione [15,       | notondamento        |            |
| Importo spese<br>Totale spese a<br>Totale spese a<br>Diaria del giorr<br>Totale diaria e | del giorno<br>suro<br>anticipate<br>no<br>uro | 10/01/200   | 10/01/2003<br>15,04<br>Netto<br>13 ▼ 6,46<br>6,46 |              | 15,04<br>E<br> 6       | Costo con<br>sente<br>,46 | Lordo        | esione [15,       | 04<br>rrotondamento |            |
| Importo spese<br>Totale spese e<br>Totale spese a<br>Diaria del giorr<br>Totale diaria e | del giorno<br>suro<br>inticipate<br>no<br>uro | 10/01/200   | 10/01/2003<br>15.04<br>Netto<br>13 • 6.46<br>6.46 |              | 15,04<br>E<br> 6<br> 6 | Costo con<br>sente<br>,46 | Lordo        | esione [15,       | 04<br>rrotondamento |            |

# **Operazione n. 8 - Mandato**

| 🖀 Modifica documento                           | di MANDATO         |                                  |                                 |                        |
|------------------------------------------------|--------------------|----------------------------------|---------------------------------|------------------------|
| Opzioni Bicerca Dettagi                        | i Enestre Auto     |                                  |                                 |                        |
|                                                |                    | 1 🛆 🔔 📀                          |                                 |                        |
| Documenti associat                             | S.00.1.2002/568    |                                  | ¥ 0                             | Pocumento 2002/505     |
| Descrizione NISSIONE A VENEZIA 10/01/2003      |                    |                                  |                                 | Prenotazioni           |
| Altre associazioni                             |                    | - <u>&gt;</u> B                  | A. DEAZLISR                     |                        |
| C Altra Entita" Anagrafica                     | Dipendente         | Bollo: 0.00 0                    | Operazione non assoggettabile a | a bollo di quietanza 💌 |
| Progette: A.DEAZI                              |                    |                                  |                                 | <b>X</b> B             |
| Riclassific azione                             | Disponibile cass-a | 0,00                             | Riclassificazione MIUR          | du Arrotondamento 0.00 |
| Chiave completa                                | No                 | me Conto finanziario             | Descrizione                     | <u>_</u>               |
| F.S.05.01.01                                   | Studi e ricerche   | finonz.dall'At-qu.ist.           |                                 | -                      |
| Animonitai C1.50                               |                    | Data contabilizzazion 10/01/2003 |                                 |                        |
| Descrizione Causal Missioni                    |                    |                                  | Regione Social                  |                        |
| Cognom                                         |                    |                                  | Nom                             |                        |
| Nome struttura organizzativ                    |                    |                                  | Patila IV                       |                        |
| Codice Fiscal                                  |                    |                                  | Indirizz                        |                        |
| Codce A                                        |                    |                                  | Codice CA                       |                        |
| Numero Conit                                   |                    |                                  | Descrizione Banc                |                        |
| Modalit-a' di pagament Conto corrente bancario |                    |                                  | Pagabile non prima              |                        |
| Data pagament 17/                              | /01//2003          |                                  |                                 |                        |
|                                                |                    |                                  |                                 |                        |

#### **Operazione n. 9 - Ricezione trasferimento interno**

| Descrizione operazione | 07/01/2003 - Trasferimento del contributo di funzionamento<br>ordinario per reintegro di cassa da parte dell'Amm.<br>Centrale al dipartimento di Scienze Neurologiche della<br>Visione |  |  |
|------------------------|----------------------------------------------------------------------------------------------------|--|--|
| Tipo registrazione     | CO.FI contestuale – No ordine                                                                                                    |  |  |
| Data documento         | 07/01/2003                                                                                                    |  |  |
| Importo                | 167.860,64 €                                                                                                    |  |  |
| Bene/Servizio          | -                                                                                                    |  |  |
| Iva                    | -                                                                                                    |  |  |
| Conto CO.FI            | F.E. 02.03.01 – Contributo di funzionamento ordinario                                                                                                    |  |  |
| Conto CO.E.P.          | E.R.3.01 - Contributo c/es. per funzionamento ordinario –                                                                                                    |  |  |
| (Natura b/s)           | trasferimento interno                                                                                                    |  |  |
| CdR/Progetto           | ADNEUR FFO DIP 2003 - Contributo funzionamento ordinario Dip.                                                                                                    |  |  |
| CdC                    | C.R.DNEUR - Dip. Scienze Neurologiche della Visione                                                                                                    |  |  |
| Funzioni Obiettivo     | CONGIST.CONGIST – Congiunta didattica / ricerca istituzionale                                                                                                    |  |  |

#### **Operazione n. 9 – Ricezione trasferimento interno**

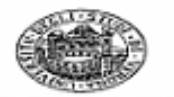

#### UNIVERSITA' DEGLI STUDI DI VERONA DIREZIONE FINANZIA E CONTABILITA'

GN/pm Prot. n. 34 Tit. VIII/5

Verona, 07/01/2003

All and a state of the state of the state of

e p.c.

della visione Chiar.mo Prof. Rizzuto Nicolò Al Segretario

Dipartimento di Scienze neurologiche e

Dipartimento di Scienze neurologiche e della visione Gent.le Dott.ssa Merlin Antonella

#### LORO SEDI

Al Direttore

Oggetto: comunicazione emissione mandato di pagamento.

Con la presente si comunica che in data 03/01/2003 si è provveduto a consegnare all'Istituto Cassiere il mandato di pagamento in Vostro favore n. 2003/73 del 03/01/2003 per un importo pari a € 167.860,64 relativo al Trasferimento fondo Funz. ord. - Dipartimenti anno 2003 C.d.A.28/06/02, capitolo F.S. 02.03.01 (imp.n. 2002/2840).

Cordiali saluti.

IL RESPONSABILE (Dott. Giuseppe Nifosi
# Operazione n. 9 – Ricezione trasferimento interno Accertamento (contestuale alla reversale) Riflesso su CO.FI

### ACCERTAMENTO FONDO FUNZIONAMENTO ORDINARIO

Cap. 02.03.01 Contributo di funzionamento ordinario

Accertato ammontare contributo funz. Ord. 167.860,64

## **Riflesso su CO.GE**

### RILEVATO CREDITO PER FONDO CONTRIB. FUNZ. ORDINARIO

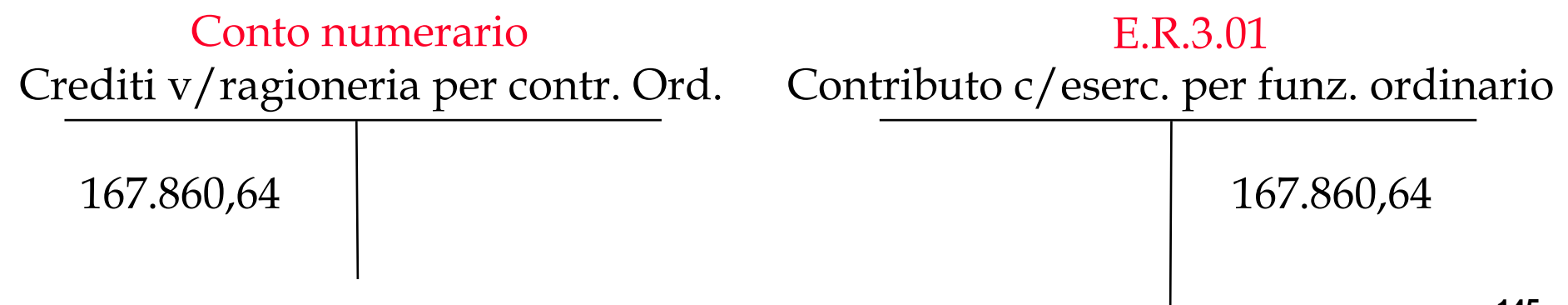

# Operazione n. 9 – Ricezione trasferimento interno Incasso reversale

# **Riflesso su CO.FI**

### INCASSO REVERSALE A MEZZO ISTITUTO CASSIERE

Conto corrente cassiere

Incasso del contributo di funzionamento 167.860,64

# **Riflesso su CO.GE**

RILEVAZIONE INCASSO REVERSALE

| Conto numerario                      |            | Conto numerario |  |  |
|--------------------------------------|------------|-----------------|--|--|
| Crediti v/ragioneria per contr. Ord. |            | Banca           |  |  |
|                                      | 167.860,64 | 167.860,64      |  |  |

L'inserimento in CIA prevede i seguenti passaggi:

- 1. Registrazione documento amministrativo generico Quando occorre emettere un mandato o una reversale (come nel nostro esempio) per il pagamento o l'incasso di fondi da trasferire o trasferiti ad o da altra unità organizzativa dell'Ateneo, occorre prima registrare un documento amministrativo generico " per trasferimento fondi altra Unità organizzativa".Questo tipo di documento amministrativo non genera costi o ricavi, ma solo trasferimenti intra ateneo. Da Applicazioni- Altri documenti amministrativi Crea documento amministrativo generico si apre la finestra per la Creazione del documento Amministrativo generico. In tale finestra, dalla tendina "Tipo di documento", si deve scegliere, nel nostro caso, Trasferimento fondi altra U.O. in entrata" (*nel nostro esempio: per reintegro di cassa da parte dell'Amm. Centrale al Dip. Di Scienze Neurologiche della Visione*). Si procede poi alla compilazione del doc. amm. generico: si sceglie dalla tendina Tipo documento/Documento generico di entrata, così facendo si attiva l'icona per l'inserimento dei dettagli. Cliccando l'icona relativa alla "Creazione dettaglio di: documento generico di entrata" si possono visualizzare le cartelle Dati anagrafici e Dati generali. In particolare nella cartella Dati generali, le date Da...A... servono per definire il periodo di competenza (*che nel nostro esempio coincide con la data di registrazione dell'operazione: 07/01/2003*).
- 2. <u>Inserimento dei dati contabili</u> Nella finestra "Dati contabili" occorre inserire i dati relativi al CdR o Progetto (A.DENEUR FFO DIP 2003 – Contributo Funzionamento Ordinario Dip), al conto finanziario (F.E. 02.03.01 – Contributo Funzionamento Ordinario) ed infine il CdC- centro di costo (C.R.DNEUR - Dip. Di Scienze Neurologiche della Visione) e la funzione obiettivo (CONGIST.CONGGIST – Congiunta didattica/Ricerca istituzionale)
- 3. Si procede all'incasso dei fondi mediane l'emissione di una reversale. (I passaggi di cui sopra sono più dettagliatamente documentati nel manuale del sistema CIA)

#### Gli elementi rilevanti ai fini della registrazione COEP sono:

- In fase di creazione delle singole righe di dettaglio del documento amministrativo occorre inserire la competenza economica.La procedura propone una data competenza economica uguale alla data di registrazione del documento: la data proposta può essere modificata dall'utente agendo direttamente nei campi "inizio" "fine".
- In fase di compilazione dei dati contabili l'utente deve scegliere la natura economica. L'utente è aiutato nella scelta della Natura bene/servizio: il sistema propone solo quelle nature b/s associate al conto finanziario selezionato. Infine l'utente deve imputare la registrazione alle grandezze analitiche rappresentate dal centro di costo e dalla funzione obiettivo.

# **Operazione n. 9 – Accesso registrazione documento amministrativo generico**

| 😰 Contabilita' Integrata per l' Ateneo                                                          | _ 8 ×    |
|-------------------------------------------------------------------------------------------------|----------|
| Opzioni Funzioni Applicazioni Einestre Aiuto                                                    |          |
|                                                                                                 |          |
| Esercizio: 2003 Unita' Organizzativa: A.DNEUR Dipartimento Scienze neurologiche e della visione |          |
| ▶ 🕮 Configurazione                                                                              | <u></u>  |
| ▶  Preventivi / Pianificazione                                                                  |          |
| Esercizio Contabile                                                                             |          |
| 🕨 📩 Registrazioni contabili                                                                     |          |
| Rappresentazione                                                                                |          |
| Anagrafiche Creditori e Debitori                                                                |          |
| ▶ mile Tabelle                                                                                  |          |
| Fornitori                                                                                       |          |
| Clienti                                                                                         |          |
| E Stipendi                                                                                      |          |
| Compensi                                                                                        |          |
| Missioni                                                                                        |          |
| 🕨 📩 Registrazioni CoGe                                                                          |          |
| Y 🧾 Altri Documenti Amministrativi                                                              |          |
| Visualizza Documento Amministrativo Generico                                                    |          |
| Crea Documento Amministrativo Generico                                                          |          |
| 📕 🖥 Modifica Documento Amministrativo Generico                                                  |          |
| Liquida Altri Documenti Amministrativi Generici                                                 |          |
| Inventario                                                                                      |          |
|                                                                                                 |          |
|                                                                                                 |          |
|                                                                                                 | <b>_</b> |
|                                                                                                 |          |

# **Operazione n.9 – Registrazione documento amministrativo generico**

| Registrazione Documento Am    | ministrativo            |                              |                         |             |                      |              |                 |             |                   | _ 8 X |
|-------------------------------|-------------------------|------------------------------|-------------------------|-------------|----------------------|--------------|-----------------|-------------|-------------------|-------|
| Opzioni Begistrazione Enestre | Ajuto                   |                              |                         |             |                      |              |                 |             |                   |       |
| 🖲 🗁 🖻                         |                         | sercizio<br>lorganizzaliva , | 2003<br>A.DNEUR Diparti | mento Scier | nze neurologiche e d | ella visione |                 |             |                   |       |
| Numero Documento              | 31                      |                              |                         | Stato co    | ntabile [i           | P            | Commer          | ciale       | 🗖 Sospendi CoEp   |       |
| Tipo Documento                | Tractorionista local at | al a manual                  |                         |             | y Stato C            | DEP          |                 | G Entrata C | Spein             |       |
| Descrizione                   | REINTEGRO FFO DI        | PART                         |                         |             |                      |              |                 |             |                   |       |
| Data Registrazione            | 07/01/2003              | D                            | Data Scaden             | 20          |                      | D Data Pa    | g. via Fondo E. | Г           | D                 |       |
| Valuta                        |                         |                              |                         |             |                      |              |                 |             |                   |       |
| Valuta EUR                    | 01/01/1999              | EURO                         |                         |             | 1,000                | 000          |                 |             |                   |       |
| Importo totale                |                         |                              | 167.860,64              |             |                      |              |                 |             |                   |       |
| Dettagli Documento Amministra |                         | in general                   |                         |             |                      |              |                 |             |                   |       |
|                               |                         | analise Dece                 | Remine 1                | erente I    | Cauto Coutoble       |              | 6.4.6           | Crush       | Carriero Oballico |       |
| 1                             | 2333                    | lagranço bene                | 73617120                | 167.860,64  | F.E.02.03.01         | A DNEUR.FF   | C.R.DNEUR.0     | E002        | Fondorie Obietovo | 23/   |
|                               |                         |                              |                         |             |                      |              |                 |             |                   | 2     |
| 1.1                           |                         |                              |                         |             |                      |              |                 |             |                   | 1     |

### **Operazione n. 9 - Dati contabili**

| <ul> <li>Dati contabili</li> </ul>    |                              |                         |                  |               |   | <u></u>  |
|---------------------------------------|------------------------------|-------------------------|------------------|---------------|---|----------|
| Qozioni Enestre Ajute                 |                              |                         |                  |               |   |          |
|                                       | l <sup>™</sup> Datiper sing  | gola riga               | Numero riga      | -             | - |          |
| Progetti: A.DNEUR.FF0                 | UR.FFODIP Contributo         | hunzioriam ordin Dipart |                  |               |   | R        |
| FE 02 03 01                           |                              |                         |                  |               |   |          |
| Chiave conto Nome Conto               | linanziario                  | Disponible Di           | isponibile Cassa | Descrizione   |   |          |
| F.E.02.03.01 Contributo di funcioname | into ordinario               | 167860,64               | 167860,64        | 2100000-00400 |   | •        |
|                                       |                              |                         |                  |               |   |          |
| Causale E002                          | Allie entrate di parte corre | orde                    |                  |               |   | <u>.</u> |
| Natura                                | 1                            |                         |                  |               |   | 2        |
| CDC C.R. DNEUR 0 Did Science          | a Neurolog, della Visione    |                         |                  |               |   | <u>×</u> |
| Furz obiet. CONGEST.CON Congluma      | didetLice/ricorce it.tuzion  | e lo                    |                  |               |   | <u>×</u> |
| Commessa                              |                              |                         |                  |               |   | <u> </u> |
|                                       |                              |                         |                  |               |   |          |
|                                       |                              |                         |                  |               |   |          |
|                                       |                              |                         |                  |               |   |          |

# **Operazione n. 9 - Reversale**

| REVERSALE                                               |                                          |
|---------------------------------------------------------|------------------------------------------|
| Opzioni Ricerca Dettagli Finestre Aluto                 |                                          |
|                                                         |                                          |
| Document associate D.E.00.2 2003.107                    | Documento 2002/170                       |
| Descrizione reintegro fondo di funzion amento ordinario | Pienotazioni                             |
| Altre associazioni                                      | A.DNEUR.FF0DIP2002                       |
| Altra Entita' Anagrafica C Dipendente                   |                                          |
| Properti ADNEUR FFO ADNEUR FFODIP Control               | buto funcionam ordin Dipart              |
| Riclassificazione                                       | Riclassificazione MIUR                   |
| F.E.02.03.01 Disponibile cassa 0.00                     | Competenza C Residui Attotondamento 0.00 |
| Chiave completa Nome Conto finar                        | nziario Descrizione                      |
| [F.E.02.03.01 [Contribute di funzionamente o            | Irdinario                                |
| Ammontar 187 660,64                                     | Data contabilizzazion 07.01.03           |
| Entita' anagrafic                                       | Causel E002                              |
| Descrizione Causal Altre entrate di parte corrente      | Ragione Social                           |
| Cognom                                                  | Nom                                      |
| Nome struttura organizzativ Amministrazione Centrale    | Patila IV                                |
| Codice Fiscal                                           | Indrizz                                  |
| Data pagament 03/01/2003                                |                                          |
|                                                         |                                          |
|                                                         |                                          |
|                                                         |                                          |
|                                                         |                                          |
| -                                                       | •                                        |
|                                                         |                                          |

### **Operazione n. 10 - Ricerca scientifica per conto terzi**

| Descrizione operazione        | 15/01/2003 - L'Associazione Centro Studi commissiona<br>una ricerca al Prof. Sempronio del Dipartimento di<br>Economia Società e Istituzioni.<br>Si prevede la fattura n. 28 il giorno medesimo. |
|-------------------------------|----------------------------------------------------------------------------------------------------|
| Tipo registrazione            | CO.FI contestuale – No ordine                                                                                                    |
| Data documento                | 15/01/2003                                                                                                    |
| Importo                       | 7.437,00 €iva compresa                                                                                                    |
| Bene/Servizio Bene/Servizio   | -                                                                                                    |
| Iva                           | 20%                                                                                                    |
| Conto CO.FI                   | F.E. 06.01.02 - Prestaz. a pagam. e contr. di ric. e cons.                                                                                                    |
| Conto CO.E.P.<br>(Natura b/s) | E.R.2.02 – Contratti e convenzioni per attività di ricerca                                                                                                    |
| CdR/Progetto                  | A.DESOC - Centro studi contratto Prof. Sempronio                                                                                                    |
| CdC                           | C.R.DESOC - Dip. Economie Società e Istituzioni                                                                                                    |
| Funzioni Obiettivo            | RICCT.RICCT – Ricerca per conto terzi                                                                                                    |

### **Operazione n. 10 – Prospetto informativo**

Università degli Studi di Verona

STRUTTURA DIPARTICENTS DIECONSTILE SOLLETA E ISTITUZIONI

Prospetto informativo per la raccolta dei dati relativi all'applicazione dell'art. 5 e ss., del Regolamento per le prestazioni eseguite dall'Università degli Studi di Verona nei confronti di enti o privati a seguito di convenzioni e contratti o mediante l'esecuzione di analisi e prove

> Alla Direzione 4º Gestione e Sviluppo Risorse Finanziarie Sede

| Oggetto: Invio documentazione relativa (*) ART. 66 DPR 382/8<br>CENZA SCIENTIFICA                                                        | 39 CON | MATTO DI CONSU. |
|----------------------------------------------------------------------------------------------------|--------|-----------------|
| Fattura nº 28 del Contraente: ASSOCIA ZUDA                                                                                               | CENT   | 50 ZIDPI        |
| · · · ·                                                                                                    |        |                 |
| Ammontare Lordo:                                                                                                    | €uro   | 4.434           |
| Ripartizione in Entrata                                                                                                    |        |                 |
| - Imponibile                                                                                                    | €uro   | 6.187.5         |
| - Iva 20%                                                                                                    | €uro   | 1.233,5         |
| Ripartizione in Uscita                                                                                                    |        |                 |
| a) - art. 5.1 - Importo da ripartire                                                                                                    | €uro   | 6.197, 5        |
| b) - art. 5.2 C1 - Quota al Bilancio Universitario - 2% -                                                                                | €uro   | 123, 85         |
| c) - art. 5.2 C2 - Quota per il fondo comune di Ateneo - 5% -                                                                            | €uro   | 303, 88         |
| d) - art. 5.2 C4c - Compenso al personale docente e tecnico-amm.vo<br>che ha collaborato alla ricerca<br>(suddiviso come segue a pag. 2) | €uro   | 5.164,57        |

(\*) Indicare il tipo di attività e specificare se si riferisce all'art. 49 T.U. (prestazione a pagamento per conto terzi a Tariffario per l'esecuzione di analisi, prove, ecc.) oppure se all'art. 66 DPR 382/80 (contratto di ricerca, di consulenza o convenzione di ricerca per conto terzi )

Direzione 4"Gestione e Sviluppo Risorse Finanziarie Area Trattamenti Economici e Servizio Fiscale 1

### **Operazione n. 10 - Fattura**

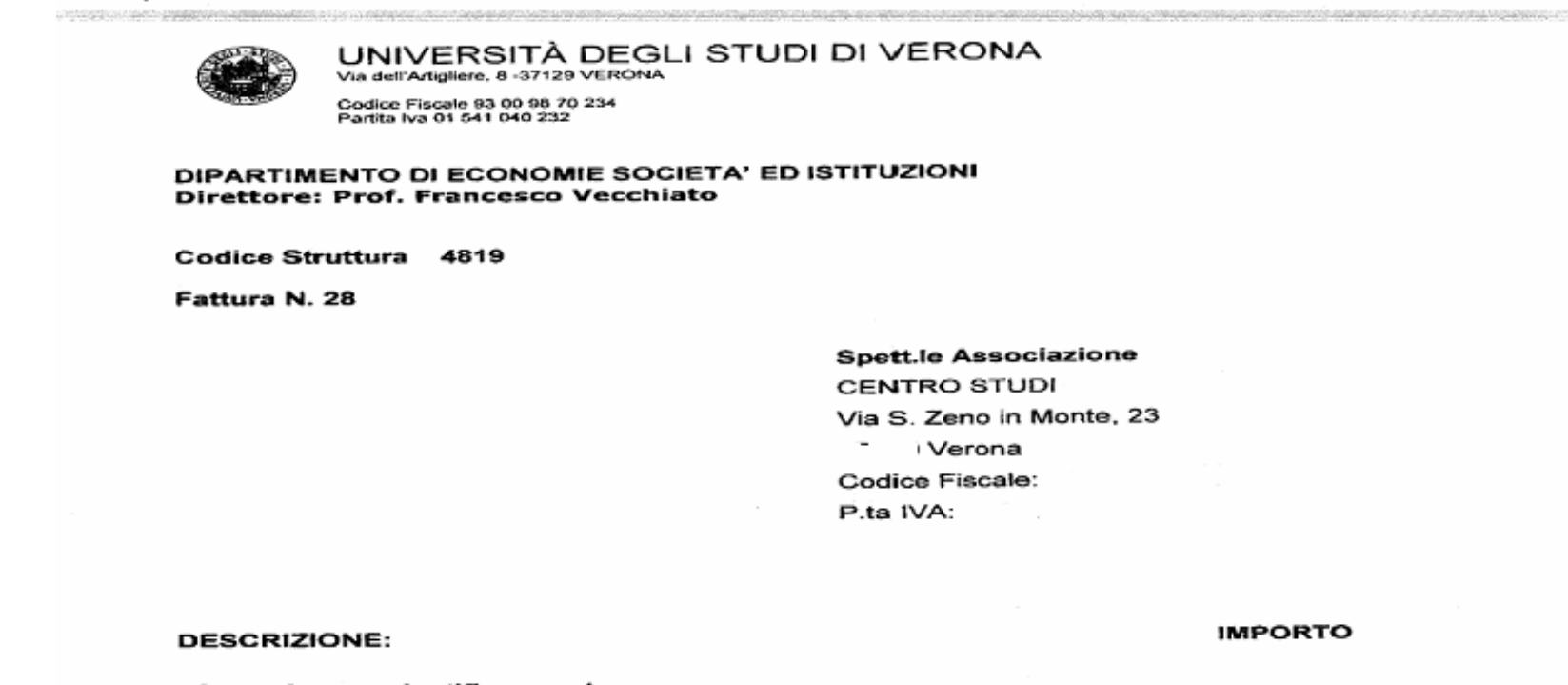

"Consulenza scientifica per ricerca su:

1

· \_ \_ \_

€ 6.197,5

| Totale imponibile | € | 6.197,5 |
|-------------------|---|---------|
| IVA 20%           | € | 1.239,5 |
| Bollo             | € |         |
| TOTALE Fattura    | € | 7.437   |

### **Operazione n. 10 – Contratto di Consulenza**

CENTRO STUDI

Contratto di Consulenza

Verona, Alla c.a. del Ch. Prof. Direttore Dipartimento di Economie Società e Istituzioni Università degli Studi di VERONA Via dell'Artigliere, 8

e, p.c. al Prof. Sempronio Ordinario di : Verona.

Oggetto: richiesta di consulenza scientifica da parte del Prof.

L'Ente Committente sta svolgendo una ricerca · · · · · iel component to and the beaution c con-- -- ----..... ----------- ---Contraction for the second D.C. si chiede la consulenza del medesimo per analizzare sciennificamente , GRANDERS HAR con gli appropriati strumenti statistici i risultati finora conseguiti. Nello specifico si prevede l'elaborazione

statistica dei questionari, ciascuno dei quali risulta costituito di 50 domande, per definire i seguenti aspetti:

- le caratteristiche del gt
- le caratteristiche del grupp
- gli aspetti differenziali dei '
- le specificità all'interno del

Resta inteso che i dati forniti al prof. dovranno essere già disponibili su supporto informatico secondo le modalità dal medesimo richieste e che tutti gli eventuali onen da sostenere per della concuento fe

secondo le modalità dal medesimo richieste e che tutti gli eventuali onen da sostenere per la loro eventuali untegrazione o modificazione saranno a carico esclusivo dell'Ente Committente. La durata della consulenza fra la del Dipartimento di Economie Società e Istituzioni dell'Università degli Studi di Verona ed il Dipartimento l'Ente Committente è fissata dalla data della sottoscrizione del presente accordo e fino alla conclusione delle analisi e richieste al prof., presumibilmente prevista entro un mese dall'intizio della collaborazione.

Per lo svolgimento di quanto descritto in precedenza l'Ente Committente si impegna a versare la somma di L. 12.000.000 [6.197.50 EURO ] (LV,A. esclusa) di cui il 50% alla sottoscrizione della presente impegnativa e il saldo al termine dei lavori, i versamenti dovranno effettuarsi sul c/c/ della T inversità di BI, che cura il servizio di cassa del Dipartimento

37129 Verono - Vio S. Zeno in Monte, 23 - Tal. 045.805.20.35 / 045.805.29 11 - Fox 045.805.20.30 - É-Meil: ecidence/biologiabria -

2 것을 알 수 있는 것을 하는 것을 하는 것을 수 있다.

### **Operazione n. 10 – Contratto di Consulenza**

CENTRO STUDI

di Economie Società e Istituzioni. Tutti gli eventuali oner: fiscali gravanti sul presente atto sono a carico esclusivo del Committente.

L'Ente Committente procisa che i dati forniti all'Università di Verona per le analisi statistiche che il prof dovra compiere sono espressi in forma assolutamente anonima: al riguardo *l'Ente Committente* dichiara espressamente che ogni eventuale responsabilità derivante dalla legge 675/96 sulla tutela della privacy

è a suo esclusivo carico e dichiara altres) espressamente che i dati medesimi, in quanto anonimi, non consentono di individuare le persone a cui gli stessi si riferiscono.

In caso di accordo sulla presente proposta si prega di restituirne una copia debitamente sottoscritta-

Distinti saluti.

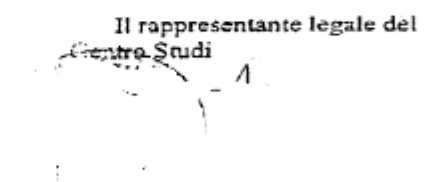

# Operazione n. 10 – Ricerca scientifica per conto terzi Accertamento alla stipula contratto Riflesso su CO.FI

ACCERTAMENTO PRESTAZIONE CONTO TERZI

Cap. 06.01.02 Prestazioni a pagamento c/terzi

Accertato credito per prestazioni CT

6.197,50

Cap. 06.05.01Riscossioni IVAQuota per IVA1.239,50

# **Operazione n. 10 – Ricerca scientifica per conto terzi**

# Emissione della fattura

# **Riflesso su CO.FI**

REGISTRAZIONE DOCUMENTO AMMINISTRATIVO FATTURA ATTIVA Cap. 06.01.03 Prestazioni a pagamento c/terzi

1.239,50

Emessa fattura per prestazioni CT 6.197,50

Cap. 06.05.01 Riscossioni IVA

Quota IVA fattura per prestazioni CT

# **Riflesso su CO.GE**

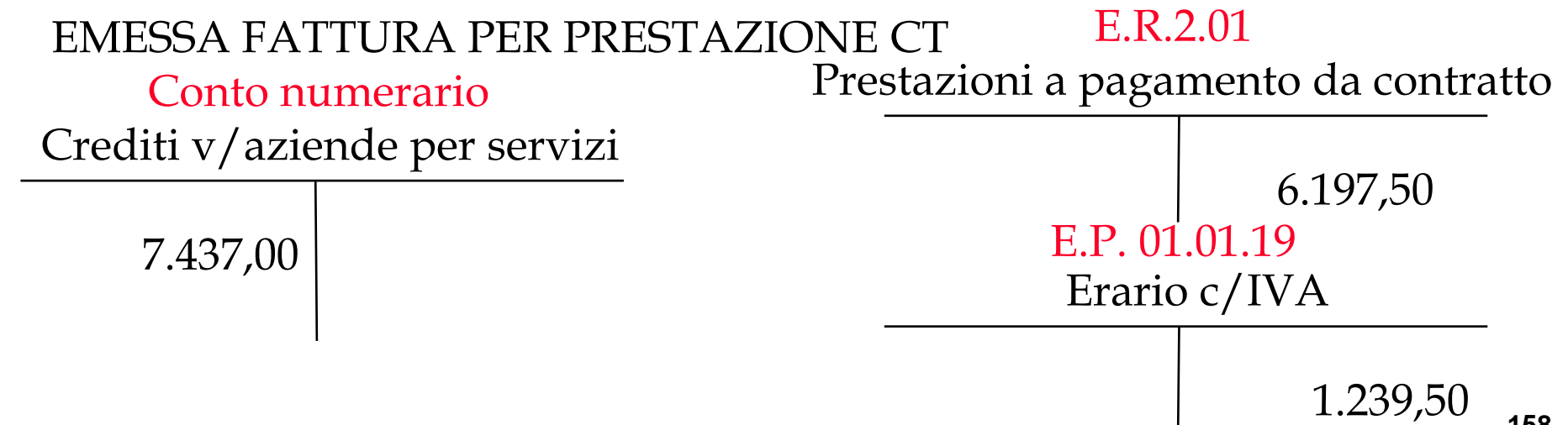

Operazione n. 10 – Ricerca scientifica per conto terzi Incasso fattura

# **Riflesso su CO.FI**

### INCASSO REVERSALE A MEZZO ISTITUTO CASSIERE

Conto corrente cassiere

Incasso della prestazione

7.437,00

# **Riflesso su CO.GE**

#### RILEVAZIONE INCASSO REVERSALE

| Conto numerario               |          | Conto r  | iumerario |
|-------------------------------|----------|----------|-----------|
| Crediti v/aziende per servizi |          | Ba       | inca      |
|                               | 7.437,00 | 7.437,00 |           |

**Operazione n. 10 – Ricerca scientifica per conto terzi Emissione reversale** 

# **Riflesso su CO.FI**

EMISSIONE REVERSALI DA ACCERTAMENTO PRESTAZ. CT

Cap. 06.01.03 Prestazioni a pagamento c/terzi

Emissione reversale per prestazioni CT 6.197,50

| Cap. 06.05.01 | Riscossioni IVA |          |
|---------------|-----------------|----------|
| Emissione rev | ersale per IVA  | 1.239,50 |

L'inserimento in CIA prevede i seguenti passaggi:

1. <u>Creazione di un documento amministrativo generico di entrata</u>

Per la traduzione della contabilità finanziaria in contabilità economica-patrimoniale è necessario partire sempre da un documento amministrativo. Se non si ha un documento amministrativo classico (fattura) e si deve registrare un'entrata (reversale) da un soggetto terzo (non da un'unità organizzativa dell'ateneo)sarà necessario registrare un documento amministrativo generico di entrata : è sempre necessario registrare il giustificativo che dà origine alla reversale.Da Applicazioni – Altri documenti amministrativi – Crea documento amministrativo generico e scegliendo il tipo di documento (nel nostro caso Documento generico di entrata) si attiva l'icona per l'inserimento dei dettagli. Cliccando su tale icona CIA visualizza il pannello "Creazione dettaglio di: Documento generico di entrata". Tale pannello è diviso in due cartelle: Dati anagrafici e Dati generali.In particolare nella cartella. Dati generali , le date Da...A... servono per definire il periodo di competenza (*che nel nostro esempio coincide con la data di registrazione dell'operazione: 15/01/2003).* Particolarità del documento amministrativo generico è che anche la Natura Bene/Servizio deve essere scelta dall'utente,attraverso l'apposito menù a tendina, invece di essere automaticamente valorizzata dal sistema. Non scegliendo il tipo Tipo Bene/Servizio il sistema non può valorizzare la natura. La scelta della Natura è obbligatoria per la traduzione del movimento finanziario in contabilità economica e patrimoniale.

- Infine è obbligatorio inserire l'importo in questa cartella .
- 2. <u>Inserimento dei dati contabili</u> Cliccando sull'icona "Dati contabili" si apre la finestra "Dati contabili" in cui occorre inserire i dati relativi al CdR o Progetto (A.DESOC – Centro Studi – contratto prof. Sempronio), al conto finanziario (F.E. 06.01.02 – Prestaz. a pagam. e contr. di ric. e cons.) ed infine il CdC- centro di costo (C.R.DESOC - Dip. Economie Società e Istituzioni) e la funzione obiettivo (RICCT.RICCT – Ricerca conto terzi).
- 3. <u>Registrazione documento amministrativo generico / Trasferimento fondi altra U.O. in uscita.</u>Quando occorre emettere un mandato o una reversale per il pagamento o l'incasso di fondi da trasferire o trasferiti ad o da altra unità organizzativa dell'Ateneo, occorre prima registrare un documento amministrativo generico " per trasferimento fondi altra Unità organizzativa".Questo tipo di documento amministrativo non genera costi o ricavi, ma solo trasferimenti intra ateneo.Da Applicazioni- Altri documenti amministrativi Crea documento amministrativo generico si apre la finestra per la Creazione del documento Amministrativo generico.

#### **Operazione n. 10 – Note sulla registrazione in CIA**

In tale finestra, dalla tendina "Tipo di documento" si deve scegliere "Trasferimento fondi altra U.O. in uscita" (*nel nostro esempio: per fattura n. 28*)

(I passaggi di cui sopra sono più dettagliatamente documentati nel manuale del sistema CIA)

Gli elementi rilevanti ai fini della registrazione COEP sono:

- In fase di creazione delle singole righe di dettaglio del documento amministrativo occorre inserire la competenza economica.La procedura propone una data competenza economica uguale alla data di registrazione del documento: la data proposta può essere modificata dall'utente agendo direttamente nei campi "inizio" "fine".

- In fase di compilazione dei dati contabili l'utente deve scegliere la natura economica. L'utente è aiutato nella scelta della Natura bene/servizio: il sistema propone solo quelle nature b/s associate al conto finanziario selezionato. Infine l'utente deve imputare la registrazione alle grandezze analitiche rappresentate dal centro di costo e dalla funzione obiettivo.

# Operazione n. 10 - Dettaglio di documento generico di entrata

| a dettaglio di: Documento gene            | rico di entrata            |            |
|-------------------------------------------|----------------------------|------------|
| Opzioni Einestre Ajuto                    |                            |            |
| - 📰 📼 🔍 🛧 🖌                               | Numero Documento 14        |            |
|                                           | Numero Dettaglio 2         |            |
| Tipo documento amministrativo Documento g | jenerico di entrata        |            |
| Descrizione                               |                            |            |
| Competenza economíca Da:                  | 15/01/2003 D A: 15/01/2003 | D          |
| Nr. Accertamento                          | Documento contabile        |            |
| Stato contabile                           |                            |            |
| _ Importi                                 |                            |            |
| Valuta EUR Valuta                         | /1999 EURO 1,00            | 00000      |
| Importo 49                                | 95,80                      |            |
| Importo arrotondamento 0,00               |                            |            |
|                                           |                            |            |
|                                           |                            | <u>•</u> • |
| Dati anagrafici Dati generali             |                            |            |

# Operazione n. 10 – Dettaglio di documento generico di entrata

| 🔹 🦳 dettaglio di: Doc                  | umento generico di en   | trata   |                 |            | _ [ ] × |
|----------------------------------------|-------------------------|---------|-----------------|------------|---------|
| Opzioni <u>F</u> inestre <u>A</u> iuto |                         |         |                 |            |         |
|                                        |                         |         | Numero Docum    | ento 14    |         |
|                                        |                         |         | Numero Dettagli | 0 1        |         |
|                                        |                         |         |                 |            |         |
| Tipo documento amministrativo          | Documento generico di e | entrata |                 |            |         |
| Descrizione                            | incasso ft 28           |         |                 |            |         |
| Competenza economica                   | Da: 15/01/              | 2003 D  | A:              | 15/01/2003 | D       |
| Nr. Accertamento                       | J                       | Docu    | mento contabile | [          |         |
| Stato contabile                        | P                       | ]       |                 |            |         |
| Importi                                |                         |         |                 |            | 1       |
| Valuta EUR                             | <u>v</u> 01/01/1999     | EURO    |                 | 1,000      | 000     |
| Importo                                | 6.941.20                |         |                 |            |         |
| Importo arrotondamento 0.00            |                         |         |                 |            |         |
|                                        |                         |         |                 |            |         |
|                                        |                         |         |                 |            | 111     |
| Dati genera                            | í                       |         |                 |            | الكلغة  |
| Dati anagrafici                        |                         |         |                 |            |         |

### **Operazione n. 10 – Documento amministrativo**

| Documento Ammi                 | nistrativo    |                              |              |                |                         |           |                 |           |                    | - 6 ) |
|--------------------------------|---------------|------------------------------|--------------|----------------|-------------------------|-----------|-----------------|-----------|--------------------|-------|
| Opzioni Registrazione Einestre | Auto          |                              |              |                |                         |           |                 |           |                    |       |
| 1 🗠 🖻                          |               | Esercizio<br>U.organizzativa | A DESOC D    | ipatimento Eco | nomia, società ed istit | udoni     |                 |           |                    |       |
| Numero Documento               | 19            |                              |              | Stato c        | ontabile [              | P         | 다.<br>Comme     | ciale     | 🗖 Souperd Cals     |       |
| Tipo Documento                 | Cardinana Cro | Eahli U.D., H. Kach          |              |                | Stato C                 | OEP       |                 | C Emara d | 7 Spesa            |       |
| Descriptone                    | FR. 28        |                              |              | 17             | 10                      |           |                 |           |                    |       |
| Data Registrazione             | 15/01/2003    | D                            | Data Sc      | adenza         |                         | D Data Pa | g. via Fondo E. | r         | 0                  |       |
| Valuta                         |               |                              |              |                |                         | -         |                 |           |                    |       |
| Valuta EUFI                    | - 01/01/1989  | EURO                         |              |                | 1,000                   | 000       |                 |           |                    |       |
| Importo totale                 | Г             |                              | 6.941        | 20             |                         |           |                 |           |                    |       |
| Categona di fusso Contabile    | 10.5 00 1     | ipere penerali               |              |                |                         |           |                 |           |                    | 1     |
| Numero Descriz                 | one Codio     | e Anagrafico 8               | one/Servizio | Importo        | Conto Contabile         | U. 0.     | C.d.C.          | Causale   | Funzione Obiettivo | -     |
| 1 Ft 282 del                   | 2333          |                              |              | 6.941,20       | F.S.04.02.07            | ADESDC.W  |                 | EU03      | T.                 | 19/1  |
|                                |               |                              |              |                |                         |           |                 |           |                    |       |
| •                              |               |                              |              |                |                         |           |                 |           |                    |       |

# Operazione n. 10 – Dettaglio di trasferimento fondi altra U.O. in uscita

| dettaglio di: Trasferimento fondi altr | a U.O. in uscita        | _101 ×1  |
|----------------------------------------|-------------------------|----------|
| Opzioni Einestre Ajuto                 |                         |          |
|                                        | Numero Documento 19     |          |
|                                        | Numero Dettaglio        |          |
| -                                      |                         |          |
| l ipo documento amministrativo         | tra U.U. In uscita      |          |
| Descrizione Ft. 28                     |                         |          |
| Competenza economica Da: 15/0          | DI/2003 D A: 15/01/2003 | D        |
| Nr. Impegno                            | Nr. Prenotazione        |          |
| Nr. Mandato Provvisorio                | Documento contabile     |          |
| ,                                      |                         |          |
| Stato contabile                        |                         |          |
|                                        |                         |          |
|                                        |                         | 1.000000 |
|                                        | jeono                   | 1,000000 |
| Importo 8.341,20                       |                         |          |
| Importo arrotondamento 0,00            |                         |          |
| L                                      |                         |          |
|                                        |                         |          |
| Dati anagrafici Dati generali          |                         |          |

### **Operazione n. 10 – Dati contabili**

| 2 Dabi contabili                                                |                                                |                   |             | _ 5 X |
|-----------------------------------------------------------------|------------------------------------------------|-------------------|-------------|-------|
| Opcioni Einestre Ajuto                                          |                                                |                   |             |       |
|                                                                 | 🕅 Dati per singola riga                        | Numero            | riga 📉 🗡    |       |
| Progettic A.DESOC.IVA                                           | OC MAQP020ON QUOTA PERS MAATENE                | OBU               |             | ₹ B]  |
| F.S.04.02.07                                                    |                                                |                   |             | <br>  |
| Chiave conto Nome Conto<br>F.S.04.02.07 Prestaz, a papam, contr | o financiario Disponible<br>o terci (cu, ist.) | Disponibile Cassa | Descrizione | ÷     |
|                                                                 |                                                |                   |             |       |
| Caucale EU03                                                    | Attivita o/terzi                               |                   |             | ×     |
| Natura ER202                                                    | Contratti e convenzioni per att                | tività di ricerca |             | ×     |
| CDC C.R.DESOC.0 Dp. Econ                                        | amia Società e Istituzioni                     |                   |             | ×     |
| Funz obet RICCTRICCT Ricerce p                                  | er conto terzi                                 |                   |             |       |
|                                                                 |                                                |                   |             |       |

# Marzo 2003 Materiale e testi: © Copyright Università degli Studi di Verona

Materiale CIA e schermate inserimento dati:

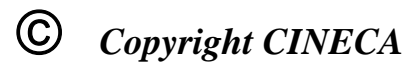